# 

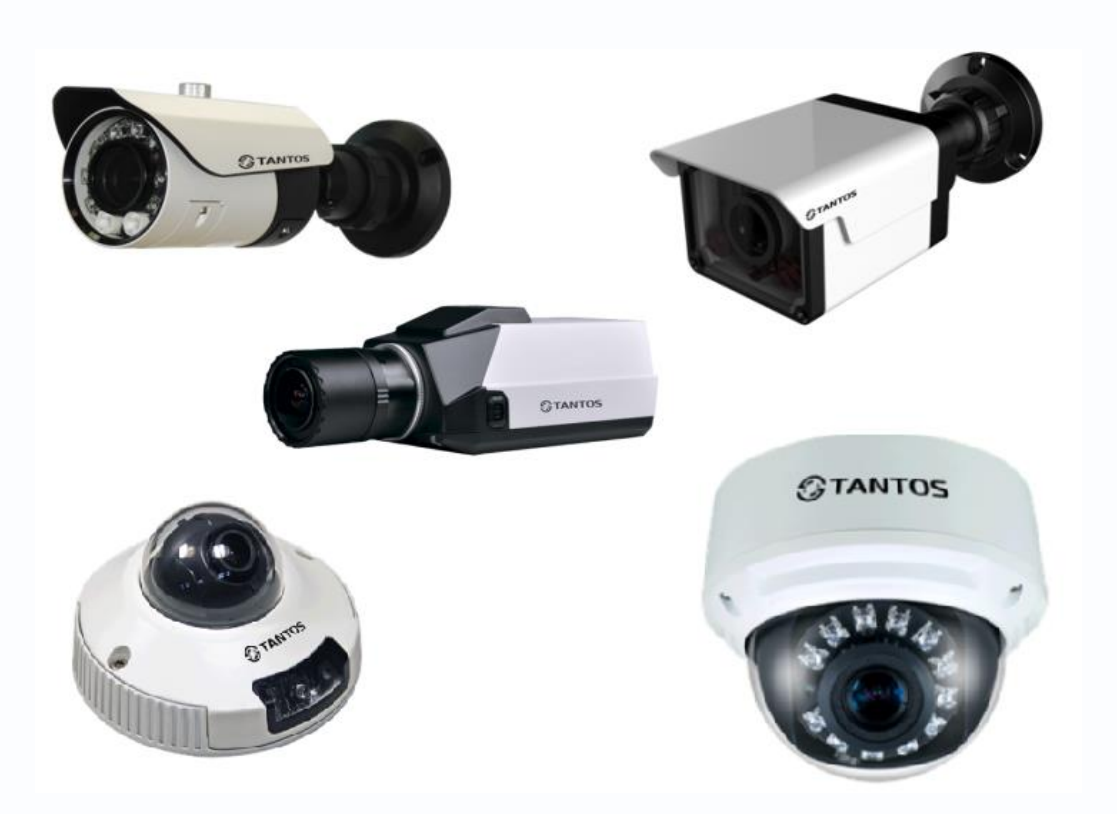

# Руководство по эксплуатации IP-видеокамер TANTOS (TSi-B221, TSi-B231, TSi-B451, TSi-B831, TSi-Pm231V (3-12), TSi-Pm451F (3.6), TSi-Pm451V (3-12), TSi-DV451F (2.8), TSi-DV451V (3-12), TSi-SDW231Z22, TSi-SDW231Z22IR, TSi-SDW331Z30)

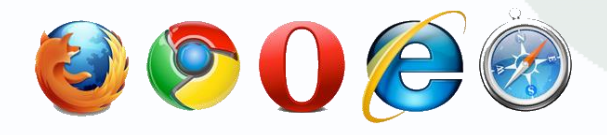

© 2015г. www.tantos.pro Версия 5.1

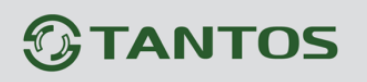

# Оглавление

| ГЛАВА 1. ВВЕДЕНИЕ                                                              | 4  |
|--------------------------------------------------------------------------------|----|
| 1.1 Для чего нужно данное Руководство                                          | 4  |
| 1.2 Ограничение ответственности                                                | 4  |
| 1.3 Предупреждение                                                             | 6  |
| 1.4 Техническая поддержка                                                      | 6  |
| 1.5 Общие сведения                                                             | 6  |
| 1.6 Основные особенности камер TANTOS                                          | 7  |
| 1.7 Области применения камер TANTOS                                            | 9  |
| 1.8 Преимущества IP-систем видеонаблюдения                                     | 10 |
| 1.9 Особенности IP-видеокамеры TANTOS                                          | 12 |
| ГЛАВА 2. УСТАНОВКА И ПОДКЛЮЧЕНИЕ                                               | 13 |
| 2.1 Комплект поставки IP видеокамер                                            | 13 |
| 2.1.1 КОМПЛЕКТ ПОСТАВКИ КАМЕР TSI-B221, TSI-B231, TSI-B831, TSI-B451           | 13 |
| 2.1.2 Комплект поставки камер TSI-DV451F (2.8), TSI-DV451V (3-12)              | 13 |
| 2.1.3 Комплект поставки камер TSI-Pм451F (3.6), TSI-Pм451V (3-12)              | 13 |
| 2.1.4 Комплект поставки камер TSI-SDW231Z22IR                                  | 14 |
| 2.1.5 КОМПЛЕКТ ПОСТАВКИ КАМЕР TSI-SDW231Z22, TSI-SDW331Z30                     | 14 |
| В комплект поставки входит:                                                    | 14 |
| 2.2 Внешний вид камер                                                          | 15 |
| 2.2.1 Внешний вид камер TSI-B221, TSI-B231, TSI-B831, TSI-B451                 | 15 |
| 2.2.2 Подключение камер TSI-B221, TSI-B231, TSI-B831, TSI-B451                 | 16 |
| 2.2.3 Внешний вид камер TSI-DV451F (2.8), TSI-DV451V (3-12)                    | 17 |
| 2.2.4 Подключение камер TSI-DV451F (2.8), TSI-DV451V (3-12)                    | 18 |
| 2.2.5 Внешний вид камер TSI-Pм231V (3-12), TSI-Pм451F (3.6), TSI-Pм451V (3-12) | 19 |
| 2.2.6 Подключение камер TSI-Pм231V (3-12), TSI-Pм451F (3.6), TSI-Pм451V (3-12) | 20 |
| 2.2.7 Внешний вид камер TSI-SDW231Z22, TSI-SDW331Z30                           | 21 |
| 2.2.8 Подключение камер TSI-SDW231Z22, TSI-SDW331Z30                           | 22 |
| 2.2.9 Внешний вид камер TSI-SDW211Z23IR                                        | 24 |
| 2.2.10 Подключение камер TSI-SDW231Z22                                         | 25 |
| 2.3 Минимальный системные требования к ПК                                      | 26 |
| 2.4 Подключение устройства к сетевой карте ПК                                  | 27 |
| 2.5 Установка ActiveX для Internet Explorer                                    | 29 |
| 2.6 Работа в браузерах Opera, Chrome, Firefox, Safari                          | 35 |
| ГЛАВА 3. МЕНЮ «ПРОСМОТР»                                                       | 36 |
| 3.1 Меню «Просмотр»                                                            | 36 |
| 3.1.1 Окно отображения изображения камеры                                      | 37 |
| 3.1.2 Контекстное меню окна отображения                                        | 37 |
| 3.1.3 Настройки изображения                                                    | 38 |
| 3.1.4 Меню управления просмотром                                               | 44 |
| 3.1.5 Меню РТZ                                                                 | 45 |
| ГЛАВА 4. МЕНЮ «ВОСПРОИЗВЕДЕНИЕ»                                                | 47 |
| ГЛАВА 5. МЕНЮ «НАСТРОИКА»                                                      | 49 |
| 5.1 МЕНЮ «ИНФОРМАЦИЯ»                                                          | 49 |
| 5.2 Меню «Поток»                                                               | 50 |

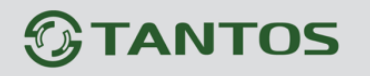

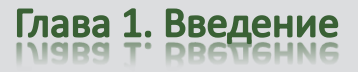

|           | 5.2.1 Меню «Основной поток»                                              | .50       |
|-----------|--------------------------------------------------------------------------|-----------|
|           | 5.2.2 Меню «Поток SVC»                                                   | .52       |
|           | 5.3 Меню «Системные»                                                     | .54       |
|           | 5.3.1 Меню «Сеть»                                                        | .54       |
|           | 5.3.2 Меню «Порт устройства»                                             | .55       |
|           | 5.3.3 Меню «ADSL»                                                        | .56       |
|           | 5.3.4 Меню «Дата и время»                                                | .57       |
|           | 5.3.5 Меню «Видеоканал»                                                  | .58       |
|           | 5.3.6 Меню «Экранное меню»                                               | .59       |
|           | 5.3.7 Меню «Микрофон»                                                    | .61       |
|           | 5.3.8 Меню «CVBS»                                                        | .62       |
|           | 5.3.9 Меню «Системные службы»                                            | .63       |
|           | 5.3.10 Меню «Настройки системы»                                          | .64       |
|           | 5.4 Меню «Внешние устройства»                                            | .65       |
|           | 5.4.1 Меню «РТZ»                                                         | .65       |
|           | 5.5 Меню «Настройка тревоги»                                             | .66       |
|           | 5.5.1 Меню «Тревожные контакты»                                          | .66       |
|           | 5.5.2 Меню «Ошибки диска»                                                | .67       |
|           | 5.5.3 Меню «Потеря сетевого подключения»                                 | .68       |
|           | 5.5.4 Меню «Активация тревоги»                                           | .69       |
|           | 5.5.5 Меню «Детекция движения»                                           | .71       |
|           | 5.6 Меню «Запись»                                                        | .74       |
|           | 5.6.1 Меню «Настройка записи»                                            | .74       |
|           | 5.6.2 Меню «Расположение файлов»                                         | .76       |
|           | 5.7 Меню «Приватные зоны»                                                | .77       |
|           | 5.8 Меню «Сетевые службы»                                                | .78       |
|           | 5.8.1 Меню «РРРоЕ»                                                       | .78       |
|           | 5.8.2 Меню «DDNS»                                                        | .79       |
|           | 5.9 Меню «Сообщения»                                                     | .81       |
|           | 5.9.1 МЕНЮ «ЦЕНТР ТРЕВОГИ»                                               | .81       |
|           | 5.9.2 Меню «SMTP»                                                        | .82       |
|           | 5.10 Меню «Пользователи»                                                 | .83       |
|           | 5.10.1 МЕНЮ «ГРУППА»                                                     | .83       |
|           | 5.10.2 МЕНЮ «ПОЛЬЗОВАТЕЛЬ»                                               | .84       |
|           | 5.11 МЕНЮ «ПРОТОКОЛ»                                                     | .86       |
|           | 5.11.1 МЕНЮ «ПРОТОКОЛ»                                                   | .86       |
|           | 5.11.2 МЕНЮ « ГРЕВОГИ»                                                   | .87       |
|           | 5.11 МЕНЮ «ЖУРНАЛ УСТРОИСТВА»                                            | .88       |
|           | 5.11.1 МЕНЮ «РАБОЧИИ ЖУРНАЛ»                                             | .88       |
|           | 5.11.2 IVIEHЮ « ГРЕВОЖНЫЙ ЖУРНАЛ»                                        | .89       |
|           | 5.11.5 IVIEHIO «ОБЩИИ ЖУРНАЛ»                                            | .90       |
| <b>F7</b> |                                                                          | .91       |
| IJ        | ADA O. IVIETIO «INTELLIGENT ANALTSIS»                                    | <b>92</b> |
|           | 0.1 IVIEПО «АЛУАЛСЕЛ»                                                    | .93       |
|           |                                                                          | .94<br>06 |
|           |                                                                          | .90       |
|           | 0.4 IVIEND NOUBLE VIKTUAL FENCE» (TIEPECEAEHNE TRAX RNLI AVIPHON JINHNN) | .90       |

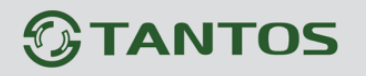

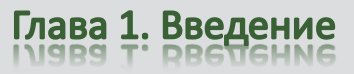

| 6.5 Меню «loiter» (Детектор праздношатания)                                        | 100 |
|------------------------------------------------------------------------------------|-----|
| 6.6 Меню «Multi loiter» (Детектор множественного праздношатания)                   | 102 |
| 6.7 Меню «Овјест Left» (Детектор появившихся предметов)                            | 104 |
| 6.8 Меню «Овјест Removed» (Детектор исчезнувших предметов)                         | 106 |
| 6.9 Меню «Abnormal Speed» (Неправильная скорость)                                  | 108 |
| 6.10 Меню «Converse» (Движение в запрещенном направлении)                          | 110 |
| 6.11 Меню «Illegal Parking» (Детектор незаконной парковки)                         | 112 |
| 6.12 Меню «Signal Bad» (Детектор плохого сигнала)                                  | 114 |
| ГЛАВА 7. ПРИЛОЖЕНИЯ                                                                | 116 |
| 7.1 Приложение 1. Заводские установки                                              | 116 |
| 7.2 Приложение 2. Строка запроса RTSP                                              | 117 |
| 7.3 Приложение 3. Выбор сервера видеонаблюдения в зависимости от количества камер. | 118 |
| 7.4 Приложение 4. Гарантийные обязательства                                        | 120 |

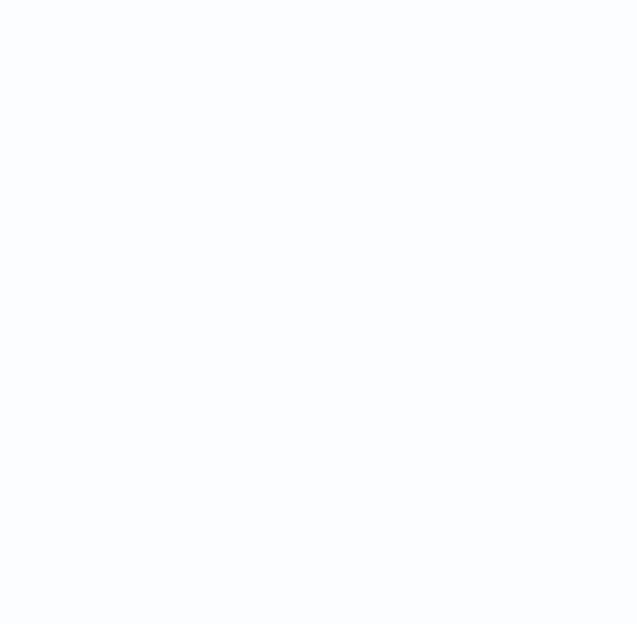

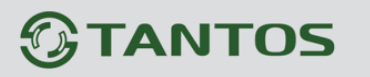

# Глава 1. Введение

### 1.1 Для чего нужно данное Руководство

Внимание! Обязательно прочтите настоящее «Руководство пользователя» перед использованием оборудования.

Внимание! Данное руководство составлено для прошивки камер версии v1.9 и v2.0.

| A ttp://192.168.0.120/asppage/cc                        | mmon/index.asp?ID=20094≶=3 | り → Ċ 🏉 IP Camera | ×         |                           | ☆ 🕸       |
|---------------------------------------------------------|----------------------------|-------------------|-----------|---------------------------|-----------|
| TANTOS                                                  | Просмотр                   | Воспроизведение   | Настройка |                           | ^<br>₽⁄ ₽ |
| — Информация<br>— Лоток                                 | 皇 Информация               | я                 |           |                           |           |
| в Системные                                             | ID устройства              |                   |           | 07D63C                    |           |
| в Внешние устройства<br>в В                             | Имя устройства             |                   |           | <b>∽</b>                  |           |
| ⊕- ॐ Запись                                             | МАС-адрес                  |                   |           | 00:1C:27:07:D6:3C         |           |
| — Приватные зоны                                        | Тип камеры                 |                   |           | IPCAMERA                  |           |
| <ul> <li>В Сообщения</li> <li>Ользователи</li> </ul>    | Производитель              |                   |           | TANTOS                    |           |
| <ul> <li>Протокол</li> <li>Журнал устройства</li> </ul> | Версия камеры              |                   |           | V030111_2                 |           |
| Сброс настроек                                          | Версия ПО                  |                   | v         | 1.9.0801.1002.55.1.76.2.0 |           |
|                                                         | Каналы                     |                   |           | 1                         | Ň         |

Любые пункты настоящего руководства, а так же разделы меню управления оборудованием могут быть изменены без предварительного уведомления.

Помните, что неправильное подключение IP камер может вывести их из строя!

#### 1.2 Ограничение ответственности

Поставщик не гарантирует, что аппаратные средства будут работать должным образом во всех средах и приложениях, и не дает гарантий и представлений, подразумеваемых или выраженных, относительно качества, рабочих характеристик, или работоспособности при использовании для специфических целей. Мы приложили все усилия, чтобы сделать это «**Руководство по эксплуатации**» наиболее точным и полным, и тем не менее, Поставщик отказывается от ответственности за любые опечатки или пропуски, которые, возможно, произошли.

Информация в любой части данного «Руководства по эксплуатации» изменяется без предварительного уведомления. Мы не берем на себя никакой ответственности за любые погрешности, которые могут содержаться в этом «Руководстве по эксплуатации» и

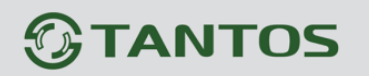

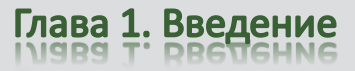

не берем на себя ответственности и не даем гарантий в выпуске обновлений или сохранения неизменной, какой либо информации в настоящем «Руководстве по эксплуатации», и оставляем за собой право производить изменения в этом «Руководстве по эксплуатации» и/или в изделиях, описанных в данном «Руководстве по эксплуатации», в любое время без уведомления. Если Вы обнаружите информацию в этом «Руководстве по эксплуатации», которая является неправильной, вводит в заблуждение, или неполной, мы с удовольствием ознакомимся с вашими комментариями и предложениями.

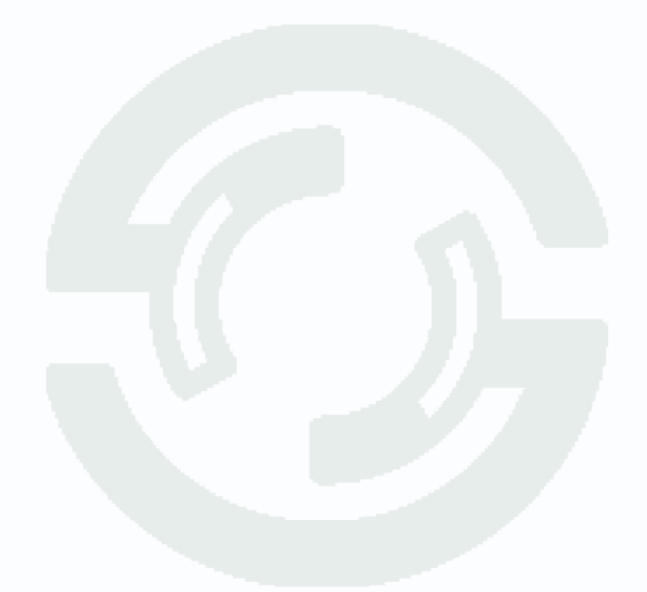

# 1.3 Предупреждение

Это устройство может вызывать радиопомехи во внешнем окружении. В этом случае пользователь может быть обязан принять соответствующие меры в соответствии с действующим законодательством.

# 1.4 Техническая поддержка

Для информации относительно сервиса и поддержки, пожалуйста, обратитесь на сайт: <u>www.tantos.pro</u>

Перед обращением в службу технической поддержки, пожалуйста, подготовьте следующую информацию:

- Точное наименование оборудования
- Сетевые настройки вашего оборудования
- Серийный номер оборудования и дату покупки.
- Сообщения об ошибках, которые появлялись в момент возникновения проблемы

• Версию прошивки и наименование (модель) оборудования которое использовалось при работе вместе с устройством, когда возникла проблема

• Произведенные Вами действия (по шагам), сделанные для самостоятельного разрешения проблемы

• Снимки экрана с настройками и параметрами.

Чем полнее будет представленная Вами информация, тем быстрее специалисты сервисного центра смогут помочь Вам решить проблему.

# 1.5 Общие сведения

IP – видеокамеры TANTOS - это серия камер видеонаблюдения, имеющих встроенный Веб-сервер, сетевой интерфейс и подключаемые непосредственно к сети Ethernet.

Изображение, транслируемое данной камерой, можно просматривать через стандартный Веб-браузер или с помощью входящего в комплект поставки бесплатного программного обеспечения.

Также возможен просмотр изображения через сети сотовой связи на мобильных устройствах, просмотр с помощью потоковых видеоплейеров, удаленный просмотр через Интернет и т.д.

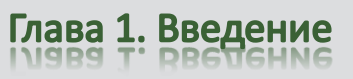

Настоящее «Руководство по эксплуатации IP камер TANTOS» содержит сведения о веб-интерфейсе камеры TANTOS и особенностях ее настройки при работе в локальных сетях и сети Интернет без использования программного обеспечения, только с помощью встроенного веб-сервера камеры.

# 1.6 Основные особенности камер TANTOS

IP – видеокамеры серии TANTOS - это камеры видеонаблюдения, которые имеют встроенный веб-сервер и сетевой интерфейс который подключается непосредственно к сети Ethernet.

### Основные особенности:

### Высокое качество изображения

- Разрешение до 12 мегапикселей
- Отличная детализация изображения
- Отличная цветопередача
- Минимум шумов и помех

#### Стабильность работы

- Linux в ядре камеры
- Аппаратный сторожевой таймер
- Программный сторожевой таймер

### Дополнительные функции

- Двухсторонний звук
- Запись на SD до 64 Гб
- Входы/выходы тревоги
- Питание по РоЕ
- Поддержка протоколов IPv4 и IPv6

### Три независимых видеопотока

- H.264/H.264/SVC с различными параметрами
- Полноценный вторичный видеопоток
- Запись в максимальном разрешении
- Отображение в максимальном или меньшем разрешении (для мультикартинки)

Для кодирования видеосигнала используется кодек H.264, который позволяет снизить полосу передачи данных в несколько раз по сравнению с другими вариантами кодирования, сохраняя при этом отличное качество изображения, что позволяет уменьшить нагрузку на каналы передачи данных и существенно сократить требуемый объем дискового пространства.

Все камеры TANTOS поддерживают кодирование одновременно в трех видеопотоках с различными настройками разрешения и качества изображения, что позволяет использовать для записи видеопоток высокого разрешения, а для вывода изображения на монитор использовать как видеопоток высокого разрешения, так и низкого разрешения, что позволяет в несколько раз снизить требования к производительности компьютера при выводе на монитор изображения одновременно с нескольких камер.

IP-камеры имеют встроенную опцию питания по Ethernet по технологии Power over Ethernet (PoE). Для этого достаточно подключить камеру к коммутатору или инжектору Ethernet с поддержкой PoE напрямую без использования питающего кабеля, то есть данный вариант исполнения позволяет избавиться от прокладки кабелей питания 12В или 220В и использовать всего лишь один кабель Ethernet. Основной идеей является обеспечение удаленного устройства питанием и данными по единственному сетевому кабелю.

Кроме того, что данный вариант исполнения позволяет обойтись без отдельного кабеля питания, он является удобным средством формирования централизованной системы обеспечения питания. Можно подключить центральный источник бесперебойного питания (UPS) к коммутатору PoE, к которому подсоединены все устройства. Такая схема обеспечивает бесперебойное питание и исключает необходимость обеспечения бесперебойного отдельно взятого устройства.

Дополнительно IP камеры имеют такие средства как: детекторы движения, возможность подключения внешних датчиков, отправка сообщений по e-mail и т.д.

Все камеры полностью поддерживают стандарт ONVIF.

Примечание: ONVIF – это открытый отраслевой форум, задача которого заключается в развитии международного стандарта сетевого интерфейса для физических устройств охраны на базе IP. Интерфейс ONVIF обеспечивает функциональную совместимость решений для физических устройств охраны на базе IP независимо от их производителя. На рынке существует множество продуктов с поддержкой стандарта ONVIF, что позволяет системным интеграторам и конечным пользователям с легкостью проектировать и создавать системы сетевого видеонаблюдения, используя устройства разных производителей. Стандарт ONVIF распространяется на устройства сетевого видеонаблюдения, а также на физические устройства управления доступом.

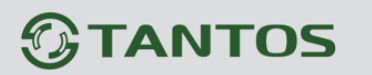

### 1.7 Области применения камер TANTOS

IP-камеры серии TANTOS представляют собой качественное экономичное решение для удаленного наблюдения за объектами в локальной сети и через сеть интернет в реальном масштабе времени. Эти устройства - идеальное решение для крупного, малого и среднего бизнеса, а также для использования дома и в офисе.

Это оборудование позволяет строить систему видеонаблюдения практически неограниченных размеров.

#### Основные области применения:

- Аэропорты, стадионы, торговые комплексы
- Банки, предприятия общественного питания, школы, ясли, детские сады
- Места лишения свободы
- Контроль технических процессов
- Интеллектуальные здания, системы умный дом
- Склады, дата-центры
- Дороги, мосты, перекрестки, тоннели
- Порты, речные переправы, шлюзы
- Парки, лесные массивы
- Дома, офисы, квартиры, коттеджи, дачи
- Магазины, торговые палатки, рынки
- Улицы и площади городов, подъезды, холлы
- Безопасный город
- Проходные, рецепции, приемные
- Места массового скопления людей
- Места, где необходима идентификация человека или транспортного средства
- Зоны погрузки-разгрузки
- и множество других применений, требующих надежности и непрерывной круглосуточной работы систем видеонаблюдения.

# 1.8 Преимущества IP-систем видеонаблюдения.

IP системы имеют целый ряд преимуществ над традиционными аналоговыми системами:

## Более эффективное использование сетевой инфраструктуры.

Системы видеонаблюдения на основе IP не требуют прокладки дорогого коаксиального кабеля как в аналоговых системах, а соединяются через витую пару CAT-5, оптику или через беспроводные системы связи, которые уже имеются во многих зданиях. Использование витой пары также означает отсутствие отдельного проводного соединения необходимого для передачи на видеокамеру управляющих сигналов и подачи питающего напряжения. Кроме того, там, где прокладка кабелей является дорогостоящим или не практичным занятием, для связи с телекамерами могут быть использованы технологии беспроводных сетей Wi-Fi.

# Открытость и совместимость.

В отличии традиционных систем, которые представляют из себя "черные ящики", и являются закрытыми техническими решениями, оборудование систем IP-видеонаблюдения основано на открытых стандартах, что позволяет использовать оборудование различных производителей в одной системе видеонаблюдения, например, коммутаторы, маршрутизаторы, серверы и прикладное программное обеспечение. Все это значительно снижает стоимость систем видеонаблюдения и повышает их технические характеристики.

## Использование сетевой конвергенции.

В любых организациях для передачи разнородных данных, как правило, используются только сети Ethernet на основе протокола IP, что делает их управление более эффективным и экономически выгодным.

# Легкость системной интеграции.

Технология IP-видеонаблюдения предоставляет собой открытую, легко интегрируемую платформу. Так как системная интеграция становится все более и более важной, то необходимо быть уверенным в том, что системы контроля доступа, управления и другие системы и приложения смогут быть эффективно интегрированы в единую систему.

# Возможность удаленного доступа.

Можно получить доступ к изображению любой камеры в реальном масштабе времени или воспроизводимых записанных видеоданных из любой точки земного шара с помощью проводного или беспроводного сетевого соединения.

# Расширяемость.

IP-сети позволяют очень просто расширять охранную систему видеонаблюдения при росте потребностей. Если нужно установить дополнительную камеру – можно просто включить ее в локальную сеть и она сразу готова к работе. Кроме того, можно не просто добавить камеры, но и увеличить объем хранения данных, распределяя его по всей сети.

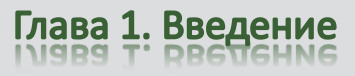

Кроме того, IP-сети способны поддерживать множественный доступ абонентов к одним и тем же данным.

#### Интеллектуальная обработка видеоизображения в камере.

Разнообразные встроенные функции позволяются IP-камере самостоятельно принимать решения о том, когда необходимо подать тревожный сигнал, когда необходимо отправить видеоизображение и даже о том, с какой частотой смены кадров и качеством передавать видеоизображение в зависимости от ширины канала связи. Таким образом, улучшается доступ к видеоинформации и качество принятия решений на основе систем IP-видеонаблюдения.

#### Надежность.

Возможности передачи данных с помощью протокола IP позволяют использовать внешние устройства хранения данных, осуществлять резервирование, а также использовать серверную и архивную архитектуры. При использовании стандартного серверного и сетевого оборудования, время замены неисправной аппаратуры значительно меньше, чем при использовании аналоговых технических систем. Программное обеспечение позволяет следить за состоянием системы видеонаблюдения в реальном масштабе времени и информировать о различных проблемах. Кроме того, гораздо проще организовать резервирование питания, чем для аналоговых систем.

#### Качество изображения.

Современные IP-системы позволяют получить разрешение изображения практически неограниченного разрешения с превосходным качеством изображения и используют формат сжатия видео H.264, который позволяет более эффективно использовать сеть по сравнению с форматом M-JPEG или MPEG-4. При использовании каналов связи с ограниченной пропускной способности, Вы получите максимально качественное изображение, при этом также экономится место на устройствах хранения данных (жестких дисках) по сравнению с кодеками предыдущего поколения.

#### Помехоустойчивость.

Если Вы уже имели дело с системами видеонаблюдения, то, вероятно, обратили внимание на то, что процесс пусконаладки такой системы достаточно долог и требует значительных усилий. Нередко на изображении при первоначальном запуске появляются помехи от других работающих электронных приборов и их устранение – процесс достаточно трудоемкий и не всегда приводит к успеху. С IP-системами процесс пусконаладки значительно ускоряется, так как они значительно меньше подвержены различным помехам и наводкам.

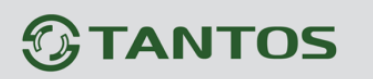

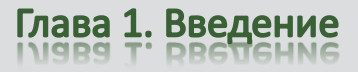

### 1.9 Особенности IP-видеокамеры TANTOS

- Оптимальное соотношение цена/качество для IP-видеокамеры
- Высокая чувствительность
- Отличное качество изображения
- EXMOR / CMOS сенсоры последнего поколения
- Дневной и ночной режимы работы
- Механический ИК-фильтр
- Подстройка заднего фокуса
- Кодирование данных в форматах H.264, три потока одновременно для обеспечения оптимального качества отображения и записи видео
- Встроенный микрофон или вход для подключения внешнего микрофона
- 3.5 мм аудио выход для подключения внешних динамиков
- Двусторонняя передача звука (поддержка режима конференции)
- Встроенные энергонезависимые часы
- Просмотр видеоизображения в любых браузерах
- Встроенный многозонный детектор движения
- Аналоговый видеовыход
- Запись на карту памяти SD до 64 Гб
- Встроенные энергонезависимые часы
- Питание: 12В, встроенный модуль РоЕ
- Широкий модельный ряд

#### ВНИМАНИЕ!

Комплект поставки и технические характеристики камер могут быть изменены производителем в любое время без предварительного уведомления.

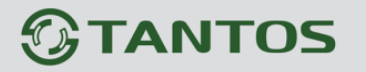

# Глава 2. Установка и подключение

Перед тем, как установить IP-видеокамеру, предварительно требуется установить правильные сетевые настройки, для того, чтобы избежать проблем с одинаковыми IP-адресами и неправильно установленными сетевыми параметрами.

#### 2.1 Комплект поставки IP видеокамер

#### 2.1.1 Комплект поставки камер TSi-B221, TSi-B231, TSi-B831, TSi-B451

В комплект поставки входит:

- IP-камера (с защитной крышкой)
- Переходник питания
- Переходники для подключения контактов тревоги и RS-485
- Компакт-диск с документацией и программным обеспечением
- Упаковочная тара.

#### Внимание! Блок питания, объектив, кронштейн в стандартный комплект поставки не

#### входят и заказываются отдельно!

#### 2.1.2 Комплект поставки камер TSi-DV451F (2.8), TSi-DV451V (3-12)

В комплект поставки входит:

- IP-камера с объективом
- Крепежный комплект
- Кабель для подключения BNC
- Компакт-диск с документацией и программным обеспечением
- Шаблон для разметки места установки камер
- Упаковочная тара.

Внимание! Блок питания в стандартный комплект поставки не входит и заказывается

#### отдельно!

### 2.1.3 Комплект поставки камер TSi-Pm451F (3.6), TSi-Pm451V (3-12)

В комплект поставки входит:

- IP-камера с объективом
- Крепежный комплект
- Кабель для подключения BNC
- Компакт-диск с документацией и программным обеспечением
- Шаблон для разметки места установки камер

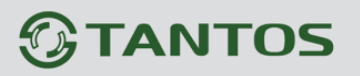

#### - Упаковочная тара.

Внимание! Блок питания в стандартный комплект поставки не входит и заказывается отдельно!

### 2.1.4 Комплект поставки камер TSi-SDW231Z22IR

- Купольная скоростная поворотная IP-камера с ИК подсветкой
- Настенный кронштейн для установки камеры
- Источник питания (входное напряжение: ~220В выходное напряжение: ~24В ЗА)
- Крепежный монтажный комплект
- Компакт-диск с документацией и программным обеспечением.
- Упаковочная тара.

### 2.1.5 Комплект поставки камер TSi-SDW231Z22, TSi-SDW331Z30

#### В комплект поставки входит:

- Купольная скоростная поворотная ІР-камера
- Настенный кронштейн для установки камеры
- Источник питания (входное напряжение: ~220В выходное напряжение: ~24В 2А)
- Крепежный монтажный комплект
- Компакт-диск с документацией и программным обеспечением.
- Упаковочная тара.

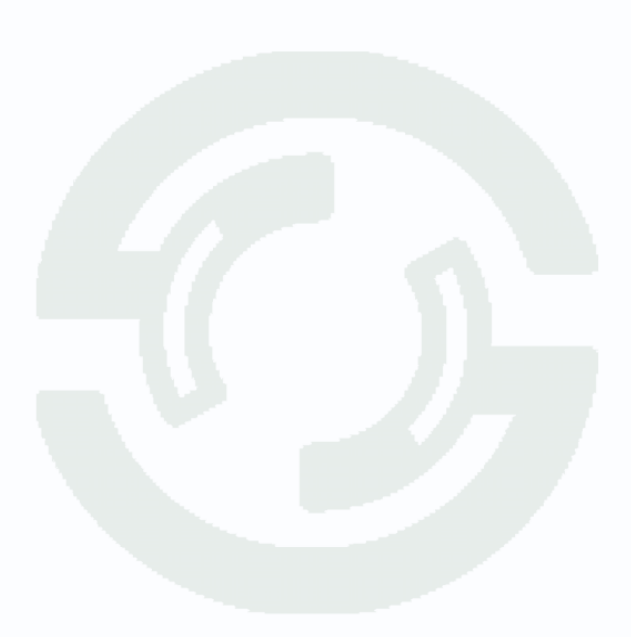

# Глава 2. Установка и подключение

# 2.2 Внешний вид камер

# 2.2.1 Внешний вид камер TSi-B221, TSi-B231, TSi-B831, TSi-B451

На передней стенке камеры расположено кольцо крепления объектива, которое предназначено для крепления объектива типа CS.

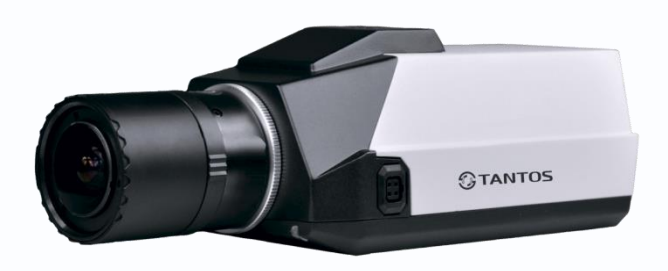

нижней стенках На верхней И камеры расположены отверстия для крепления кронштейна. На боковой стенке камеры расположен разъем подключения для объектива с автодиафрагмой. К этому разъему подключаются объективы С приводом Direct Drive.

На задней стенке камеры расположено множество разъемов, описание которых приведено ниже.

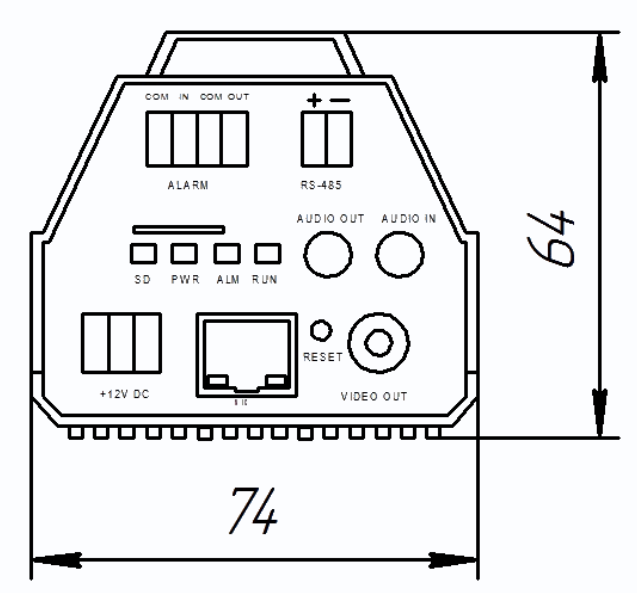

**+12V DC** (Разъем питания): разъем для подключения источника питания с постоянного напряжения 12 Вольт.

NIC (Сетевой разъем): разъем подключения к сети при помощи с помощью штекера RJ-45. SD (SD карта памяти): разъем

предназначен для установки карты памяти.

Audio Out (Аудио выход): разъем 3.5 мм предназначен для наушников или звуковых колонок. Служит для воспроизведения звука.

Audio In (Аудио вход): разъем 3.5 мм

предназначен для подключения микрофона (или другого источника аудио сигнала)

**Reset** (Сброс настроек): кнопка предназначена для сброса настроек устройства в заводские установки. Для сброса параметров необходимо при включенном устройстве нажать кнопку «Reset» и удерживать кнопку нажатой 5-10 секунд.

Video Out (Видео выход): аналоговый видео выход BNC, предназначен для подключения аналогового монитора при настройке объектива.

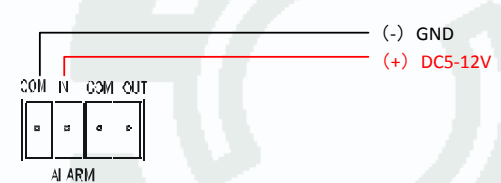

RS-485 : разъем для подключения интерфейса RS-485

Входы/выходы тревоги – тревожные входы и выход. Контакты «СОМ» вход «-», «IN» - вход «+», «COM» выход «-» «OUT» - выход «+». Контакты СОМ» вход «-», «IN» - вход «+»

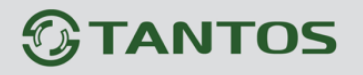

предназначены для подключения внешних датчиков и управляются подачей напряжения +5...+12В.

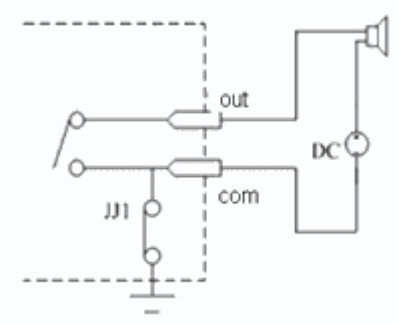

Контакты «СОМ» выход «-» «ОUТ» - выход «+». являются логическим выходом и предназначены для подключения внешнего устройства тревоги. Работают по принципу реле и срабатываю при возникновении какого либо события (детекция движения, сигнал тревоги от внешнего входа и т.д.).

Индикатор **SD** показывает, что идет запись на SD карту, **PWR** – индикатор питания, **ALM** – индикатор тревоги, **RUN** – индикатор

работы интерфейса RS-485.

#### 2.2.2 Подключение камер TSi-B221, TSi-B231, TSi-B831, TSi-B451

Прикрутите к камере объектив.

Прикрутите кронштейн в месте установки камеры и прикрутите камеру к кронштейну.

#### Внимание! Кронштейн в комплект поставки не входит, при необходимости поставляется

#### отдельно!

Подключите источник питания 12 Вольт 1А постоянного тока к соответствующему разъему на задней стенке IP-камеры.

Внимание! Центральный контакт разъема питания должен иметь контакт +12В!

В разъем LAN включите кабель Ethernet, второй конец которого подключите к сетевой карте компьютера.

Внимание! Сетевой кабель Ethernet в комплект поставки не входит, при необходимости

#### поставляется отдельно.

Установите объектив и подключите при необходимости разъем автоматического управления диафрагмой.

#### Для питания по РоЕ:

Подключите к разъему LAN на задней стенке камеры кабель Ethernet с подключенным инжектором РоЕ или коммутатором с поддержкой РоЕ.

При необходимости подстройте объектив.

Глава 2. Установка и подключение

# 2.2.3 Внешний вид камер TSi-DV451F (2.8), TSi-DV451V (3-12)

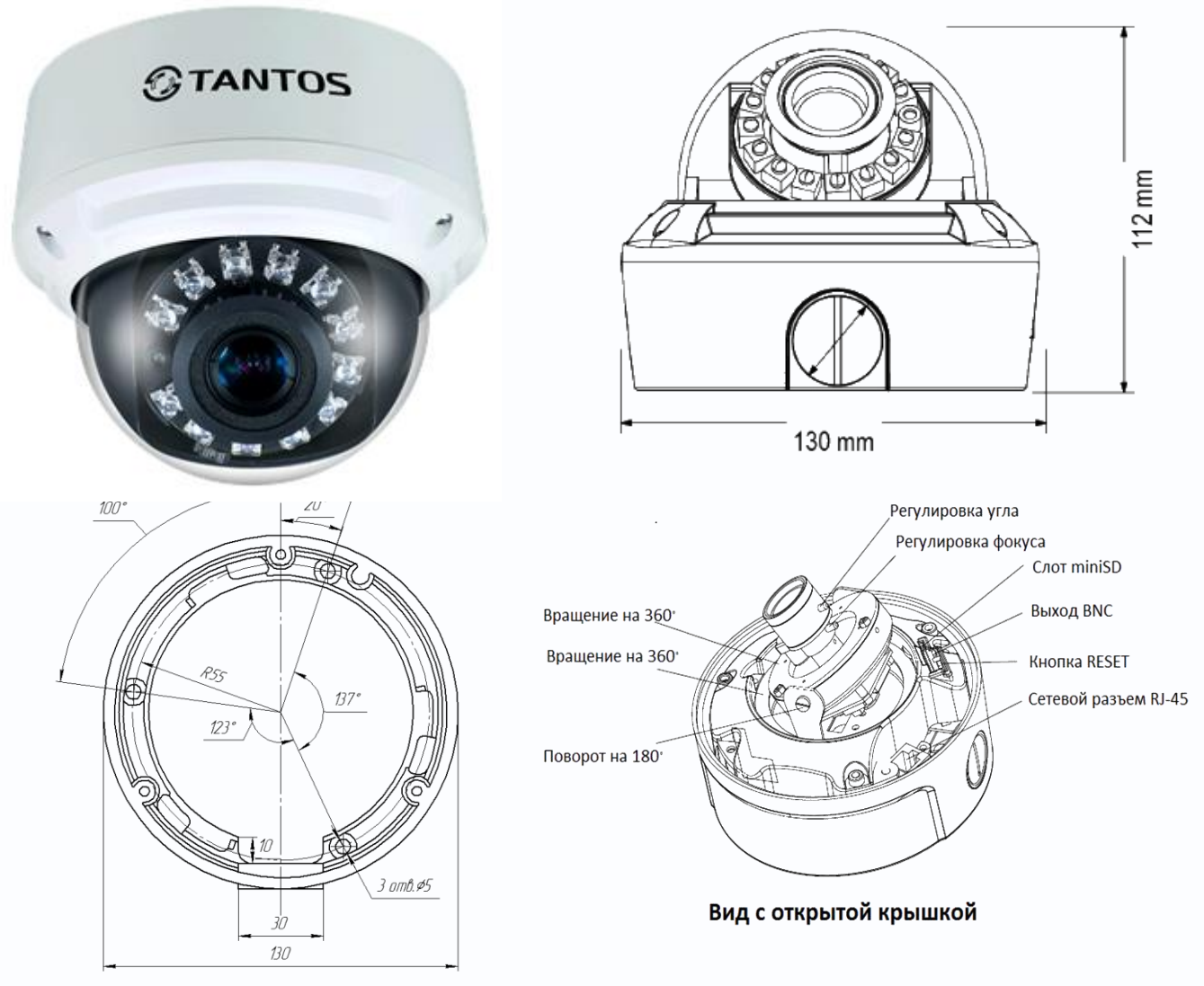

Для доступа к камере необходимо отвернуть защитную крышку кожуха с помощью ключа из комплекта поставки камеры, открыть нижнее или боковое отверстие для подключения проводов. При снятой защитной крышке возможен доступ к разъемам и управляющим элементам камеры. Часть разъемов подключается через соединительный кабель из комплекта поставки камеры.

+12V DC (Разъем питания): разъем для подключения источника питания с постоянного напряжения 12 Вольт.

NIC (Сетевой разъем): разъем подключения к сети при помощи с помощью штекера RJ-45.

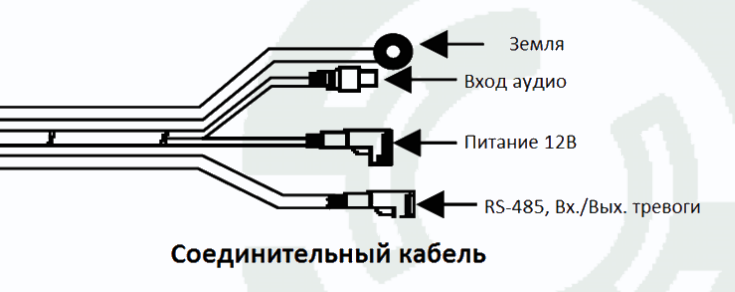

MicroSD (MicroSD карта памяти): разъем предназначен для установки карты памяти. Audio Out (Аудио выход): разъем 3.5 мм предназначен для наушников или звуковых колонок.

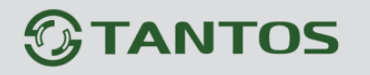

Служит для воспроизведения звука.

Audio In (Аудио вход): разъем 3.5 мм предназначен для подключения микрофона (или другого источника аудио сигнала)

Reset (Сброс настроек): кнопка предназначена для сброса настроек устройства в заводские установки. Для сброса параметров необходимо при включенном устройстве нажать кнопку «Reset» и удерживать кнопку нажатой 5-10 секунд.

Video Out (Видео выход): аналоговый видео выход BNC, предназначен для подключения аналогового монитора при настройке объектива. Подключается с помощью специального кабеля из комплекта поставки камеры.

**RS-485** : разъем для подключения интерфейса RS-485

Входы/выходы тревоги – тревожные входы и выход. Контакты «СОМ» вход «-», «IN» - вход «+», «СОМ» выход «-» «ОUТ» - выход «+». Контакты СОМ» вход «-», «IN» - вход «+»

предназначены для подключения внешних датчиков и управляются подачей напряжения +5...+12В.

Контакты «СОМ» выход «-» «ОUТ» - выход «+». являются логическим выходом и предназначены для подключения внешнего устройства тревоги. Работают по принципу реле и срабатываю при возникновении какого либо события (детекция движения, сигнал тревоги от внешнего входа и т.д.).

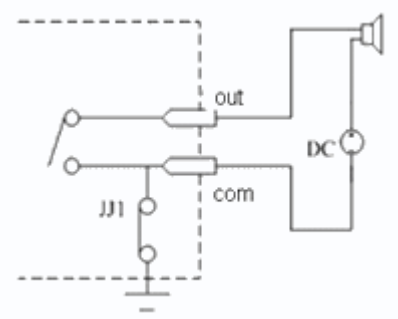

### 2.2.4 Подключение камер TSi-DV451F (2.8), TSi-DV451V (3-12)

Разметьте место установки камеры с помощью шаблона из комплекта поставки. Просверлите отверстия и вставьте туда пластиковые дюбели из комплекта поставки.

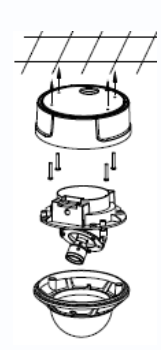

Вставьте шурупы из комплекта поставки в монтажные на днище камеры, прикрепите к днищу камеры резиновую из комплекта поставки камеры. Закрутите шурупы,

отверстия прокладку прикрепив

тем самым камеру. Камеру можно крепить как на потолок, так и на стену. Подключите источник питания 12 Вольт 1А постоянного тока к соответствующему разъему на кабеле IP-камеры.

Внимание! Центральный контакт разъема питания должен иметь контакт

#### +12B!

В разъем LAN включите кабель Ethernet, второй конец которого подключите к сетевой карте компьютера.

Внимание! Сетевой кабель Ethernet в комплект поставки не входит, при необходимости поставляется отдельно.

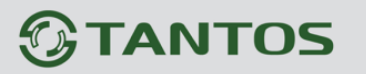

### Для питания по РоЕ:

Подключите к разъему LAN на кабеле камеры кабель Ethernet с подключенным инжектором РоЕ или коммутатором с поддержкой РоЕ

При необходимости подстройте объектив.

### 2.2.5 Внешний вид камер TSi-Pm231V (3-12), TSi-Pm451F (3.6), TSi-Pm451V

(3-12)

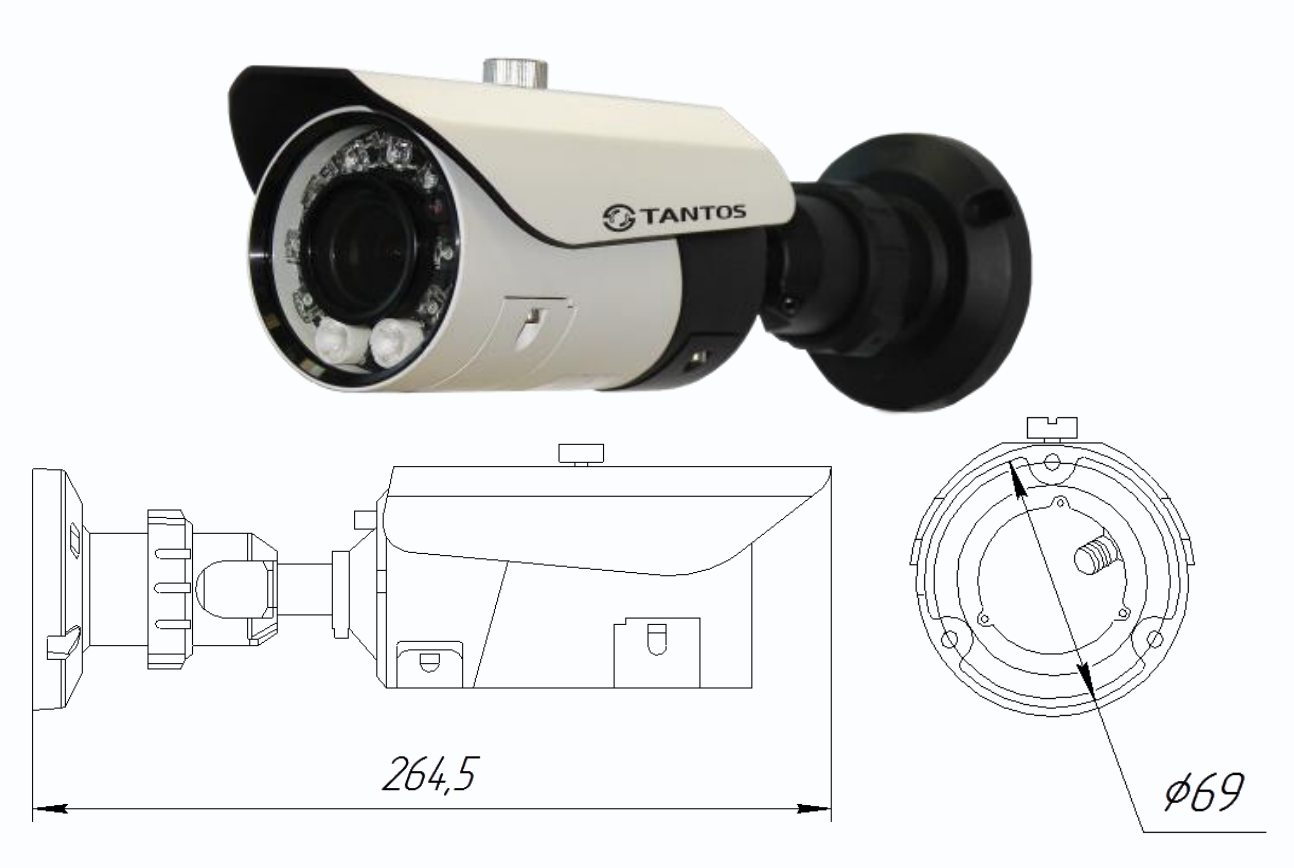

Регулировка фокуса и зума объектива для камер TSi-Pm231V (3-12), TSi-Pm451V (3-12) осуществляется с помощью ручек, расположенный в нижней передней части камеры под крышкой. Для камер TSi-Pm451F (3.6) регулировка объектива не предусмотрена. Для доступа к слоту SD карты, разъему BNC и кнопке RESET необходимо открутить винт, держащий нижнюю крышку камеры. Остальные разъемы камеры расположены на кабеле, выходящем из нижней части камеры.

| Nº | Цвет   | Назначение  | Подключение                    |
|----|--------|-------------|--------------------------------|
| 1  | Черный | Вход аудио  | Подключение внешнего микрофона |
| 2  | Черный | Выход аудио | Подключение колонок            |
| 3  | Черный | Питание 12В | Питание камеры, «+» в центре   |
| 4  | Черный | Ethernet    | Подключение локальной сети     |

+12V DC (Разъем питания): разъем для подключения источника питания с постоянного напряжения 12 Вольт.

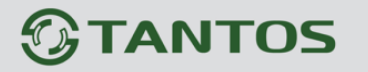

Глава 2. Установка и подключение

NIC (Сетевой разъем): разъем подключения к сети при помощи с помощью штекера RJ-45. Audio Out (Аудио выход): разъем 3.5 мм предназначен для наушников или звуковых колонок. Служит для воспроизведения звука.

Audio In (Аудио вход): разъем 3.5 мм предназначен для подключения микрофона (или другого источника аудио сигнала)

# 2.2.6 Подключение камер TSi-Pm231V (3-12), TSi-Pm451F (3.6), TSi-Pm451V (3-12)

Разметьте место установки камеры с помощью шаблона из комплекта поставки. Прикрутите крепежное кольцо кронштейна камеры к посадочному месту, надписью «**top**» вверх. Защелкните кронштейн камеры в крепежное кольцо.

Зафиксируйте кронштейн камеры винтами. Ослабьте крепление винтов на кронштейне. Поверните центральную (самую большую) часть кронштейна по часовой или против часовой стрелки для получения нужной позиции установки камеры.

Наклоните камеру вверх или вниз для получения нужной позиции установки камеры.

Ослабьте часть кронштейна, находящуюся непосредственно около камеры и поверните по часовой или против часовой стрелки для получения нужной позиции установки камеры.

Таким образом можно направить камеру в любое нужное положение.

Подключите источник питания 12 Вольт 1А постоянного тока к соответствующему разъему на на кабеле IP-камеры.

#### Внимание! Центральный контакт разъема питания должен иметь контакт +12В!

В разъем LAN включите кабель Ethernet, второй конец которого подключите к сетевой карте компьютера.

Внимание! Сетевой кабель Ethernet в комплект поставки не входит, при необходимости поставляется отдельно.

#### Для питания по РоЕ:

Подключите к разъему LAN на кабеле камеры кабель Ethernet с подключенным инжектором РоЕ или коммутатором с поддержкой РоЕ. При необходимости подстройте объектив.

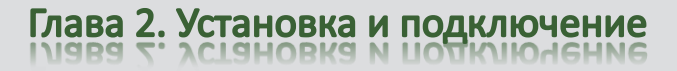

# 2.2.7 Внешний вид камер TSi-SDW231Z22, TSi-SDW331Z30

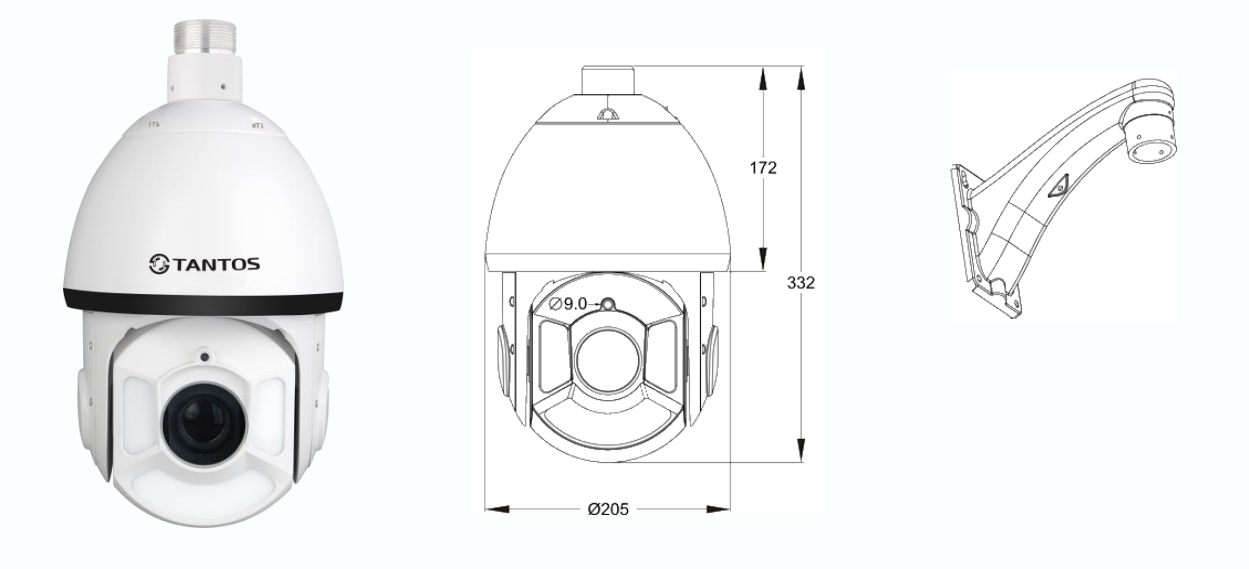

Камера представляет собой прозрачный купол с расположенными внутри него поворотным механизмом и платами управления. К куполу крепится кронштейн камеры, из отверстия в верхней части купола выходя кабели подключения камеры. Габариты купола показаны на рисунке.

Описание разъемов соединительного кабеля показано ниже.

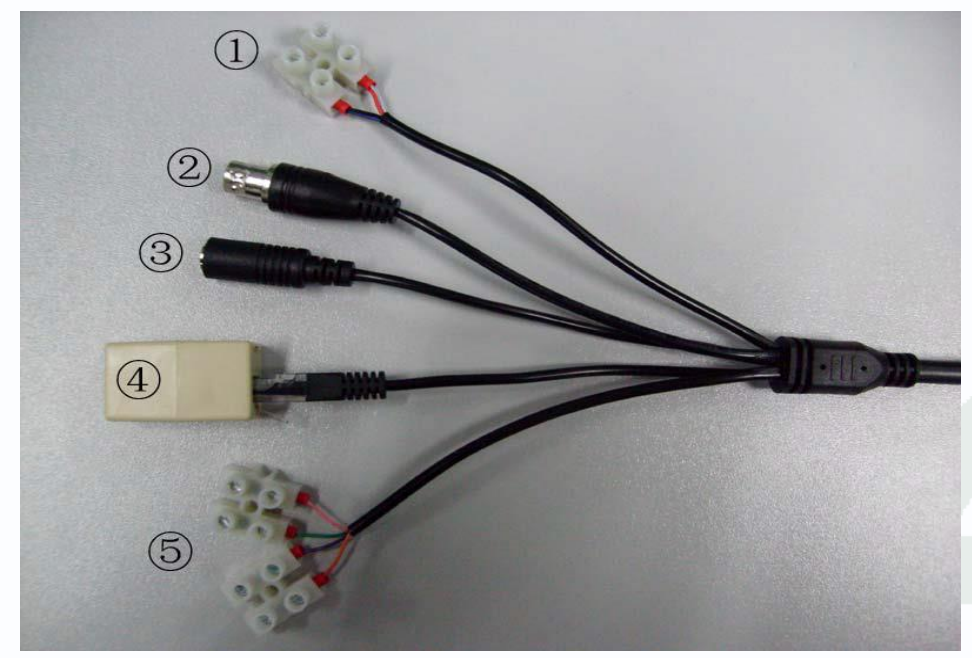

| N⁰  |         |            | Описание                                              |
|-----|---------|------------|-------------------------------------------------------|
| п/п | Цвет    | Назначение |                                                       |
| 1   | Красный | Питание    | Подключение питания камеры 24В переменного напряжения |

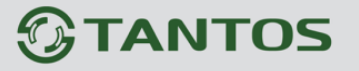

Глава 2. Установка и подключение

|   | Черный     | ~24B                |                                                                                                    |
|---|------------|---------------------|----------------------------------------------------------------------------------------------------|
| 2 | _          | Выход BNC           | Выход аналогового видео в стандарте PAL                                                                                                    |
| 3 | _          | Аудио<br>Вход/Выход | Разъем 3.5мм для подключения устройств аудиовыхода<br>(активные акустические колонки, выходное сопротивление<br>>16Ω) и аудиовхода (активный микрофон, входное<br>сопротивление 1kΩ)<br>123 |
|   |            |                     | 2 Выход аудио<br>1 Вход аудио<br>3 Земля                                                                                                    |
| 4 | _          | Сетевой             | Кабель для подключения Ethernet                                                                                                    |
| • |            | интерфейс           |                                                                                                    |
|   | Розовый    | RS485+              | Не используетя                                                                                                    |
|   | Зеленый    | RS485-              |                                                                                                    |
| 5 | Оранжевый  | Вход тревоги        | Контакты СОМ» вход «-», «IN» - вход «+» предназначены для                                                                                                    |
| Ũ |            | (DC12V)             | подключения внешних датчиков и управляются подачей                                                                                                    |
|   | Фиолеторый | Вход тревоги        | напряжения +5+12В.                                                                                                    |
|   |            | (земля)             |                                                                                                    |

# 2.2.8 Подключение камер TSi-SDW231Z22, TSi-SDW331Z30

Разметьте крепежные отверстия для крепления кронштейна с помощью шаблона из комплекта поставки. Прикрутите крепежный кронштейн. Для крепления рекомендуется использовать метизы диаметром 8 мм и длиной не менее 75 мм и надежно закрепить камеру на опоре для исключения вибраций под действием ветра.

Открутите винт на кронштейне, снимите крышку, прикрывающую полость для размещения кабелей. Проденьте сигнальные камеры в полость кронштейна.

Вставьте купол в кронштейн, аккуратно придерживая его снизу. Поверните купол таким образом, чтобы его крепежные отверстия совпали с крепежными отверстиями кронштейна и закрепите купол винтами из комплекта поставки с помощью шестигранника (также входит в комплект поставки).

Аккуратно уложите кабели в полость кронштейна и установите на место защитную крышку кронштейна, закрепите ее винтом из комплекта поставки.

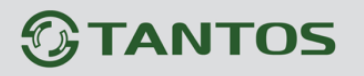

Помните, что необходимо обеспечить плотное прилегание кронштейна к стене, а затем герметизировать место крепления герметиком.

Подключите источник питания 24 Вольт переменного тока из комплекта к соответствующему разъему кабеля IP-камеры.

В разъем LAN включите кабель Ethernet, второй конец которого подключите к сетевой карте компьютера.

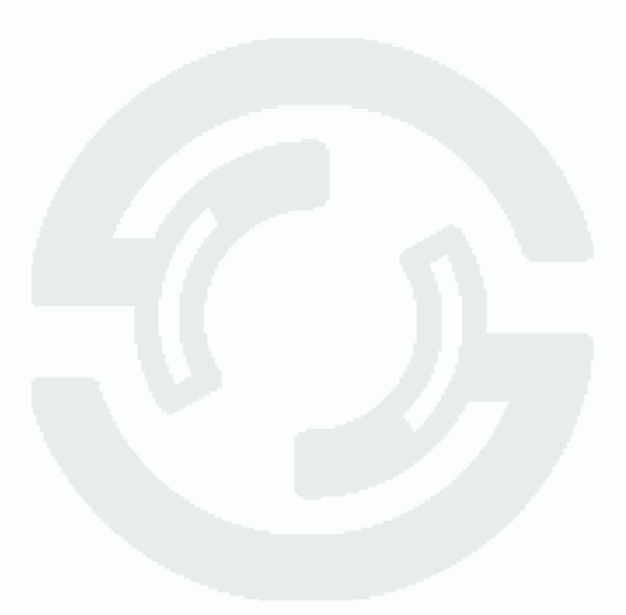

Глава 2. Установка и подключение

# 2.2.9 Внешний вид камер TSi-SDW211Z23IR

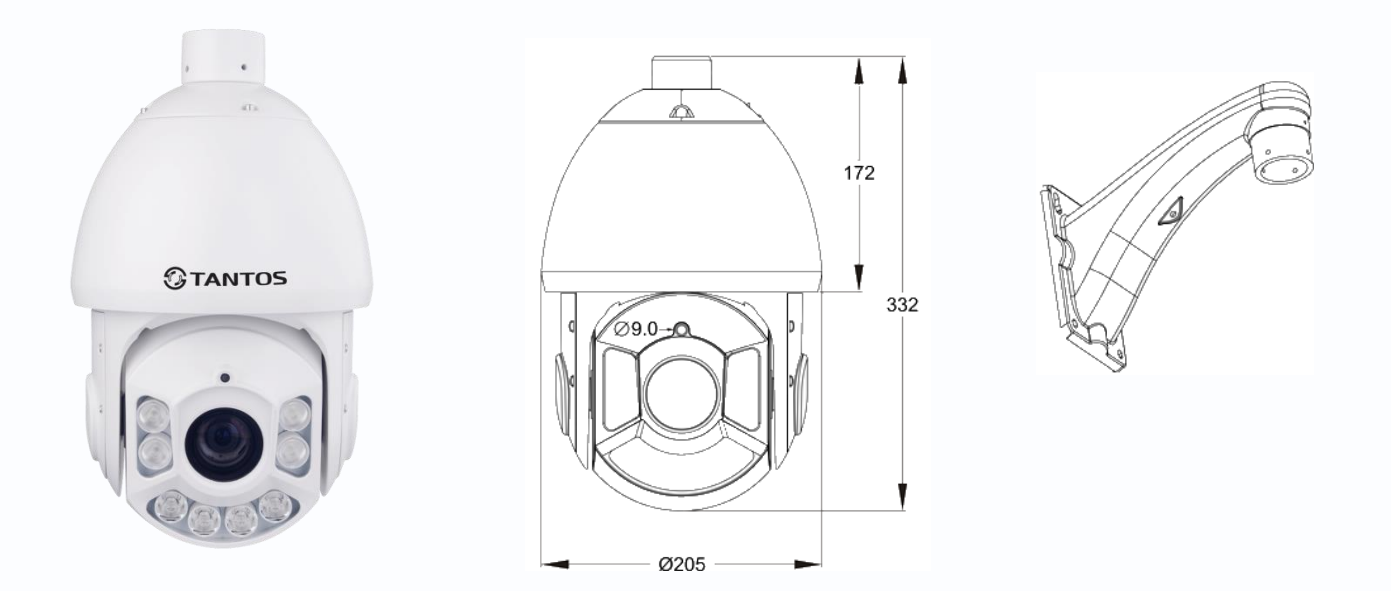

Камера представляет собой купол с расположенными внутри него поворотным механизмом и платами управления, а также мощными ИК светодиодами подсветки.

Описание разъемов соединительного кабеля показано ниже.

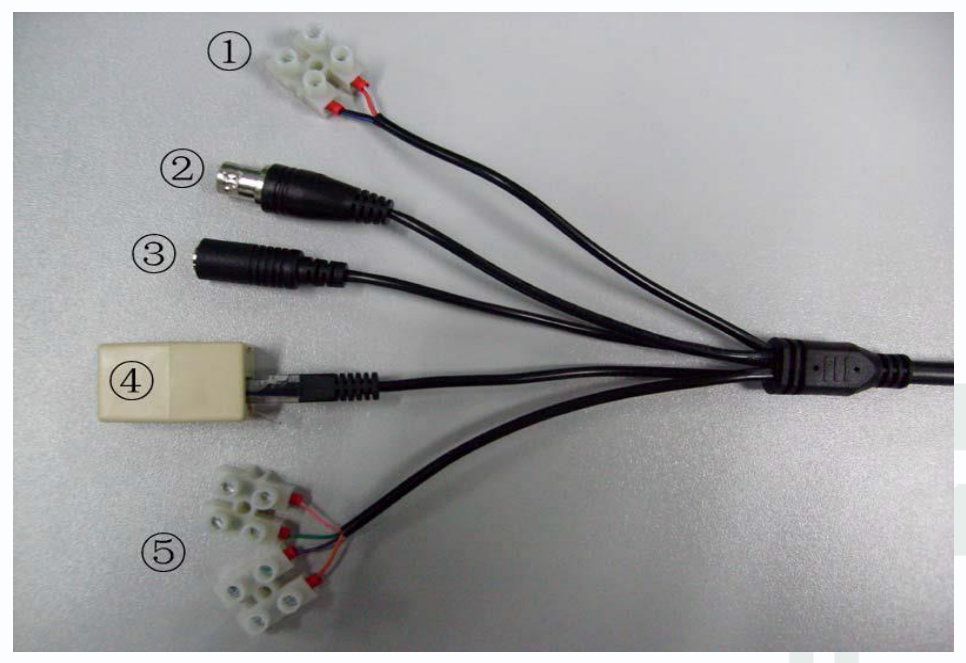

| №<br>п/п | Цвет    | Назначение | Описание                                              |
|----------|---------|------------|-------------------------------------------------------|
| 1        | Красный | Питание    | Подключение питания камеры 24В переменного напряжения |
| 1        | Черный  | ~24B       |                                                       |

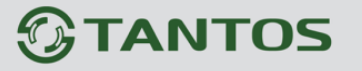

# Глава 2. Установка и подключение

| 2 | _          | Выход BNC           | Выход аналогового видео в стандарте PAL                                                                                                    |
|---|------------|---------------------|----------------------------------------------------------------------------------------------------|
| 3 | _          | Аудио<br>Вход/Выход | Разъем 3.5мм для подключения устройств аудиовыхода<br>(активные акустические колонки, выходное сопротивление<br>>16Ω) и аудиовхода (активный микрофон, входное<br>сопротивление 1kΩ)<br>123<br>2 Выход аудио<br>1 <sub>Вход аудио</sub> |
|   |            |                     | 3 Земля                                                                                                    |
| 4 | _          | Сетевой             | Кабель для подключения Ethernet                                                                                                    |
|   |            | интерфейс           |                                                                                                    |
|   | Розовый    | RS485+              | Не используется                                                                                                    |
|   | Зеленый    | RS485-              |                                                                                                    |
| 5 | Оранжевый  | Вход тревоги        | Контакты СОМ» вход «-», «IN» - вход «+» предназначены для                                                                                                    |
|   |            | (DC12V)             | подключения внешних датчиков и управляются подачей                                                                                                    |
|   | Фиопетовый | Вход тревоги        | напряжения +5+12В.                                                                                                    |
|   |            | (земля)             |                                                                                                    |

# 2.2.10 Подключение камер TSi-SDW231Z22

Разметьте крепежные отверстия для крепления кронштейна с помощью шаблона из комплекта поставки. Прикрутите крепежный кронштейн. Для крепления рекомендуется использовать метизы диаметром 8 мм и длиной не менее 75 мм и надежно закрепить камеру на опоре для исключения вибраций под действием ветра.

Открутите винт на кронштейне, снимите крышку, прикрывающую полость для размещения кабелей. Проденьте сигнальные камеры в полость кронштейна.

Аккуратно уложите кабели в полость кронштейна и установите на место защитную крышку кронштейна, закрепите ее винтом из комплекта поставки.

Помните, что необходимо обеспечить плотное прилегание кронштейна к стене, а затем герметизировать место крепления герметиком.

Подключите источник питания 24 Вольт переменного тока из комплекта к соответствующему разъему кабеля IP-камеры.

В разъем LAN включите кабель Ethernet, второй конец которого подключите к сетевой карте компьютера.

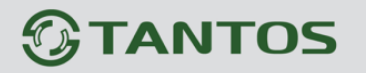

# 2.3 Минимальный системные требования к ПК.

Перед включением устройства убедитесь, что Ваш компьютер обладает характеристиками, достаточными для нормальной работы с данным устройством. При несоответствии техническим минимальным требованиям, работа оборудования может быть с ошибками.

| Название                 | Требования                                               |
|--------------------------|----------------------------------------------------------|
| Процессор                | Core i3                                                  |
| Видеокарта               | Ha хуже Nvidia GeForce 430GT                             |
| Оперативная память (RAM) | 2 Гб                                                     |
| Операционная система     | Windows XP SP3/ Server 2003/Vista/ Windows 7 / Windows 8 |
| Приложения               | DirectX 9.0с или выше                                    |
| Браузер                  | Internet Explorer 7.0 или старше                         |

Внимание! Перед подключением камер обязательно отключите все антивирусы, файрволы (брандмауэры), прокси серверы. Убедитесь, что не происходит блокировка сетевого трафика.

Внимание! Для работы с камерой необходимы права администратора на компьютере.

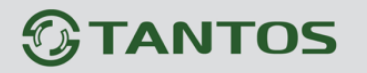

#### 2.4 Подключение устройства к сетевой карте ПК.

До начала работы с оборудования необходимо сначала сделать необходимые настройки свойства сетевого подключения.

IP адрес камер по умолчанию установлен 192.168.0.120. Для работы с устройством необходимо изменить сетевые настройки компьютера, так, чтобы IP-адрес сетевой карты был в пределах той же подсети и имел ту же маску.

Далее на примере OC Windows 7 приведен пример установки на Вашем ПК требуемых IP-адреса и маски подсети. Более подробно подключение камер описывается в «Руководстве по подключению»

Для изменение сетевых параметров необходимо открыть панель управления: меню Пуск – Настройки – Панель управления.

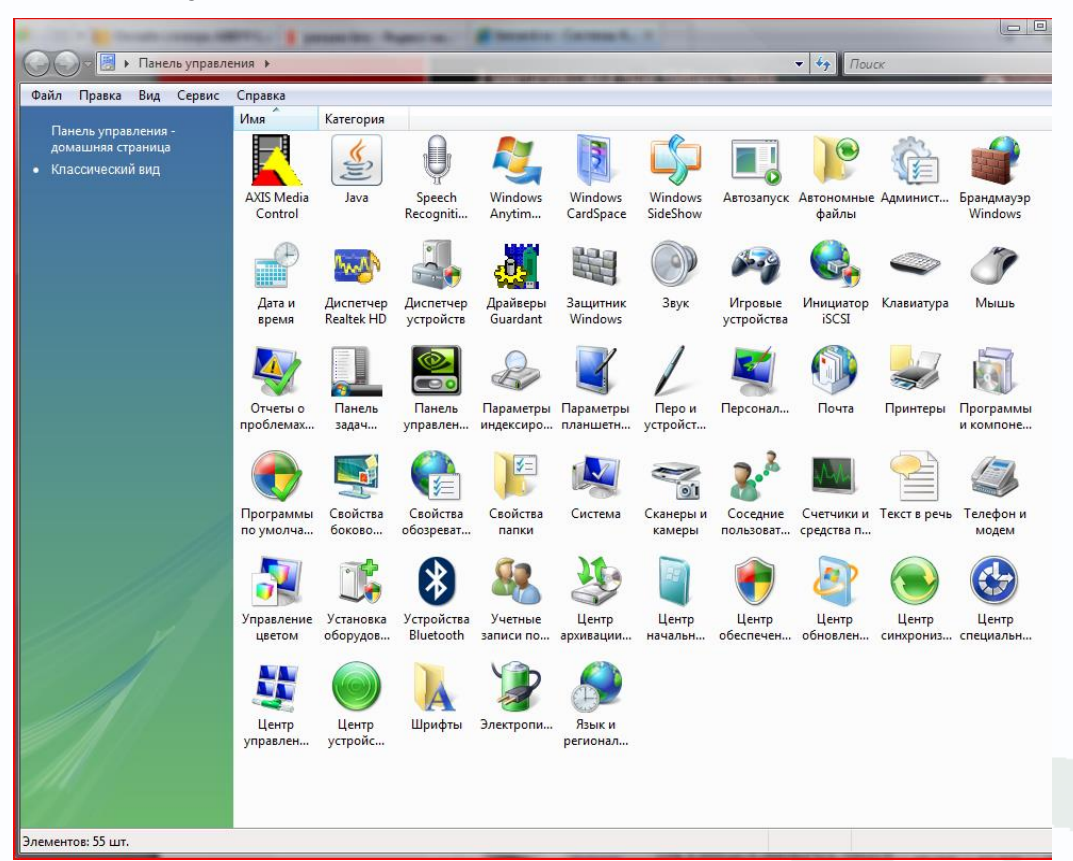

В меню «Панель управления» необходимо выбрать пункт «Центр управления сетями и общим доступом».

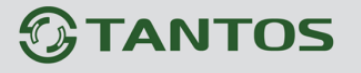

Глава 2. Установка и подключение

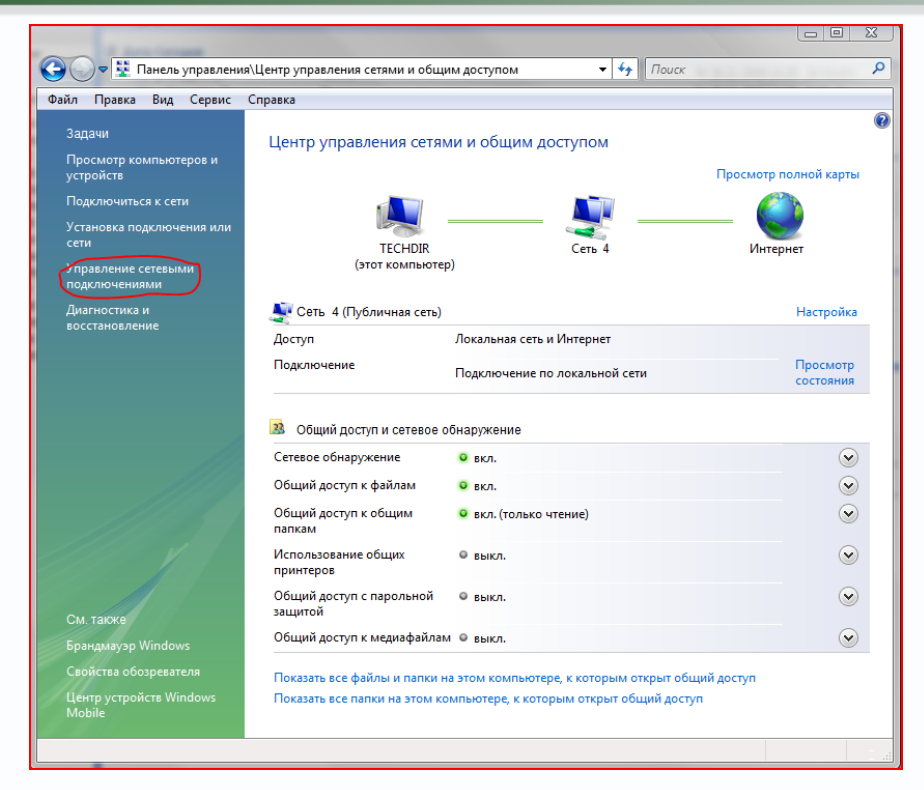

В открывшемся меню необходимо выбрать пункт «Управление сетевыми подключениями», далее, в следующем окне требуется выбрать необходимое сетевое подключение, которое будет использоваться для соединения с IP-устройством.

| 📱 Состояние - Подключение по локальной сети 🛛 🔀                                                                               | 🗍 🌵 Подключение по локальной сети - свойства 🛛 🔜                                                                                                    |
|----------------------------------------------------------------------------------------------------|----------------------------------------------------------------------------------------------------|
| Состояние - Подключение по локальной сети     Общие     Подключение     ІРу4-подключение:     Интернет                        | Сеть<br>Подключение через:                                                                                                    |
| IPv6-подключение: Локальное<br>Состояние носителя: Подключено<br>Длительность: 21:36:14<br>Скорость: 100.0 Мбит/с<br>Сведения | Настроить<br>Отмеченные компоненты используются этим подключением:<br>Клиент для сетей Microsoft<br>Карегsky Anti-Virus NDIS 6 Filter<br>Служба доступа к файлам и принтерам сетей Micro<br>Служба доступа к файлам и принтерам сетей Micro<br>Протокол Интернета версии 6 (TCP/IPv6)<br>Служба доступа к райнами и сторитерам сетей Micro |
| Активность<br>Отправлено — Принято<br>Бъйт: 108 557 116 2 3 201 374 725                                                       |                                                                                                    |
| Свойства СОТКЛючить Диагностика                                                                                               | Описание<br>Протокол ТСР/IР - стандартный протокол глобальных<br>сетей, обеспечивающий связь между различными<br>взаимодействующими сетями.                                                                                                    |
| Закрыть                                                                                                    | ОК Отмена                                                                                                    |

В меню «Свойства» необходимо выбрать пункт «Протокол Интернета версии 4 (TCP/IPv4)», и нажать «Свойства».

# 

Глава 2. Установка и подключение

| Свойства: Протокол Интернета верс                                                                                                    | сии 4 (TCP/IPv4)    |  |  |  |  |
|----------------------------------------------------------------------------------------------------|---------------------|--|--|--|--|
| Общие                                                                                                    |                     |  |  |  |  |
| Параметры IP могут назначаться автоматически, если сеть<br>поддерживает эту возможность. В противном случае параметры<br>IP можно получить у сетевого администратора. |                     |  |  |  |  |
| Получить IP-адрес автоматиче                                                                                                    | ески                |  |  |  |  |
| Оспользовать следующий IP-а                                                                                                    | дрес:               |  |  |  |  |
| IP-адрес:                                                                                                    | 192.168.0.15        |  |  |  |  |
| Маска подсети:                                                                                                    | 255.255.255.0       |  |  |  |  |
| Основной шлюз:                                                                                                    | 192.168.0.1         |  |  |  |  |
| 🔵 Получить адрес DNS-сервера а                                                                                                    | автоматически       |  |  |  |  |
| <ul> <li>Оспользовать следующие адр</li> </ul>                                                                                                    | еса DNS-серверов:   |  |  |  |  |
| Предпочитаемый DNS-сервер:                                                                                                    | 87 . 236 . 40 . 248 |  |  |  |  |
| Альтернативный DNS-сервер:                                                                                                    | 80 . 65 . 20 . 1    |  |  |  |  |
| Дополнительно                                                                                                    |                     |  |  |  |  |
|                                                                                                    | ОК Отмена           |  |  |  |  |

В этом меню необходимо задать значение IP-адреса, отличное от значения IP-адреса устройства (например, IP адрес 192.168.0.15, с маской подсети 255.255.255.0). Остальные пункты настроек оставьте неизменными.

После окончания сетевых настроек для закрытия меню и сохранения параметров нажмите кнопку «**OK**».

Дальнейшая работа с устройством описана ниже в данном «Руководстве по эксплуатации».

## 2.5 Установка ActiveX для Internet Explorer

Для дальнейшей настройки и управления устройством необходим браузер Internet Explorer . Запустите браузер, в адресной строке наберите IP-адрес устройства (IP-адрес оборудования, установленный производителем по умолчанию).

### Внимание! Возможна только работа с браузером Internet Explorer версии 7.0 или выше.

Далее будет рассмотрен пример настройки камеры с использованием браузера Internet Explorer 11.

### Внимание! Необходимы права администратора для установки элементов ActiveX!

По умолчанию камеру будет пытаться осуществлять передачу видео с помощью FlashPlayer, если он установлен в Internet Explorer. Однако в Internet Explorer лучше использовать **ActiveX** для трансляции видео, так как этот способ меньше нагружает компьютер и камера в таком режиме при прочих равных условиях может выдать больше кадров в секунду и обеспечить доступ к архиву, записанному на SD карту, установленную в камеру. Для установки **ActiveX** нужно настроить свойства браузера.

# 

Глава 2. Установка и подключение

|                        |                                                                                     |                                                                                           |                                                | - • ×        |
|------------------------|-------------------------------------------------------------------------------------|-------------------------------------------------------------------------------------------|------------------------------------------------|--------------|
| (←)                    | comme 🔎 👻 🧭 IP Camera                                                               | ×                                                                                         |                                                | <b>↑</b> ★ 🕷 |
|                        |                                                                                     |                                                                                           | Печать<br>Файл                                 |              |
| <b>OTANTOS</b>         |                                                                                     |                                                                                           | Масштаб (100%)                                 | *            |
|                        | Просмотр                                                                            | Настройка                                                                                 | Безопасность                                   | •            |
|                        |                                                                                     |                                                                                           | Добавить сайт в меню "Пуск"                    |              |
|                        |                                                                                     |                                                                                           | Просмотреть загрузки                           | CTRL+J       |
|                        |                                                                                     |                                                                                           | Настроить надстройки                           |              |
|                        |                                                                                     |                                                                                           | Перейти к закрепленным сайтам                  |              |
|                        |                                                                                     |                                                                                           | Параметры просмотра в режиме совместим         | ости         |
|                        |                                                                                     |                                                                                           | Report website problems                        |              |
|                        |                                                                                     | Свойства браузера                                                                         |                                                |              |
|                        | Загрузите Flash Player                                                              |                                                                                           | О программе                                    |              |
|                        | <ul> <li>Установить после,<br/>Нажните здесь, что<br/>По окончании устан</li> </ul> | днюю версию Flash Player<br>обы воспроизвести видео при п<br>ювки Flash Player откройте о | <u>помощи ActiveX</u><br>ркно браузера заново. |              |
|                        |                                                                                     |                                                                                           |                                                |              |
|                        |                                                                                     |                                                                                           |                                                |              |
|                        |                                                                                     |                                                                                           |                                                |              |
|                        |                                                                                     |                                                                                           |                                                |              |
| Эта веб-страница пытае | гся запустить надстройку MediaPlayer.o                                              | сх издателя Недоступен. В чем з                                                           | заключается риск? Разрешить 🔻                  | ×            |

По умолчанию, система безопасности ОС будет блокировать установку приложения ActiveX, о чем будет свидетельствовать системное уведомление, выпадающее в нижней части окна.

Если системой безопасности блокируется установка ActiveX компонентов, то для разрешения работы и установки ActiveX необходимо проделать шаги, описанные ниже:

В свойствах браузера Internet Explorer: **Сервис** -> **Свойства браузера** -> **Безопасность** необходимо выбрать зону для настройки параметров безопасности «**Интернет**». Для изменения параметров безопасности нажмите кнопку «**Другой**».

| содержание                                             | Подключения                                                                                                    | Программы                                                                                       | Дополнительн                                    |
|--------------------------------------------------------|----------------------------------------------------------------------------------------------------|-------------------------------------------------------------------------------------------------|-------------------------------------------------|
| Общие                                                  | Безопасность                                                                                                    | Конф                                                                                            | иденциальность                                  |
| илернет<br>интернет                                    | я настройки ее парам<br>Фарански се парам<br>Местная<br>Надежн<br>нтрасеть сайть                                              | етров безопасност<br>Опасные<br>сайты                                                           | и.                                              |
| Интерно                                                | ет                                                                                                    | 1                                                                                               |                                                 |
| 🎑 Зона для                                             | веб-сайтов, не включ                                                                                                    | ненных в зоны                                                                                   | Санты                                           |
| -110                                                   | ANOAMI ANN CONDEMIN                                                                                                    |                                                                                                 |                                                 |
| — Пе<br>Выва<br>— Не<br>Включить <u>3</u>              | аред скачиванием опа<br>здится запрос<br>еподписанные элемен<br>ащищенный режим (по<br>lorer)                                 | сного содержимого<br>ты ActiveX не скачи<br>отребуется переза                                   | о<br>иваются<br>пуск                            |
| — — Пе<br>выв<br>— — Не<br>_ — Не<br>_ — Не<br>Не      | еред скачиванием опа<br>здится запрос<br>еподписанные элемен<br>ащищенный режим (по<br>lorer)<br>Друго                        | сного содержимого<br>ты ActiveX не скачи<br>отребуется переза<br>ой По умо                      | аваются<br>пуск<br>олчани <u>ю</u>              |
| — П<br>выв<br>выв<br>Включить <u>з</u><br>Іnternet Exp | еред скачиванием опа<br>здится запрос<br>еподписанные элемен<br>ащищенный режим (по<br>lorer)<br>Друго<br>уровень безопасност | сного содержимого<br>ты ActiveX не окачи<br>отребуется переза<br>ой По умо<br>и по умолчанию дл | о<br>иваются<br>пуск<br>элчанию_<br>ия всех зон |
| — — П<br>Выв<br>— — Н<br>Выбрать                       | еред скачиванием опа<br>дится запрос<br>еподписанные элемен<br>ащищенный режим (по<br>lorer)<br>уровень безопасност           | сного содержимого<br>ты ActiveX не скачи<br>отребуется переза<br>ой По умо<br>и по умолчанию дл | а<br>иваются<br>пуск<br>элчаницо<br>ия всех зон |

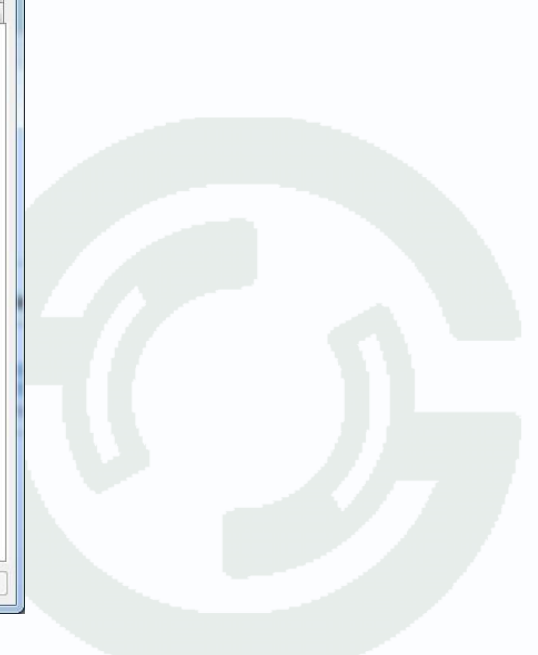

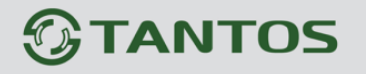

В меню «Параметры безопасности» в списке найдите пункт «Использование элементов управления ActiveX, не помеченных как безопасные» и отметьте пункт «Предлагать».

| -                 |                      |                      |          |
|-------------------|----------------------|----------------------|----------|
| 🔘 Предла          | агать                |                      | *        |
| 🧳 Запуск эле      | ментов ActiveX и мо  | одулей подключени    | я        |
| Включ             | ить                  |                      |          |
| 🔘 Допущ           | енных администрат    | гором                |          |
| Отклю             | чить                 |                      |          |
| 🔘 Предла          | агать                |                      |          |
| 🧳 Запускать       | антивредоносное Г    | 10 для элементов у   | правлен  |
| Включ             | ить                  |                      |          |
| Отклю             | чить                 |                      |          |
| 🧳 Использов       | ание элементов упр   | равления ActiveX, не | а помече |
| 🔘 Включ           | ить (небезопасно)    |                      |          |
|                   | чить (рекомендует    | ся)                  | -        |
| 🔄 🕥 Предла        | агаты                |                      |          |
| 🕡 поведение       | е двоичного кодов и  | и сценариев          |          |
| Включ             | ить                  |                      | -        |
| Попуш             | AUULIV SAMIAUIACTOST | TODOM                | •        |
| * Изменения будут | применены после п    | ерезапуска компью    | тера     |
| брос особых парам | етров                |                      |          |
| а уровень: Выше   | среднего (по умолч   | анию) 🔻 <u>С</u> б   | іросить  |
|                   |                      |                      |          |

Также найдите пункт «Скачивание неподписанных элементов ActiveX» и отметьте пункт «Предлагать».

|        | Включить                                          |      |
|--------|---------------------------------------------------|------|
|        | Отключить                                         |      |
|        | Разрешить запуск элементов управления ActiveX, ко | торы |
| -      | 🔘 Включить                                        |      |
| 1.0    | Отключить                                         |      |
|        | 👔 Разрешить сценарии                              |      |
|        | Включить                                          |      |
|        | Отключить                                         |      |
|        | 🔘 Предлагать                                      |      |
| 4      | Cкачивание неподписанных элементов ActiveX        |      |
|        | Включить (небезопасно)                            |      |
|        | Отключить (рекомендуется)                         |      |
|        | Предлагать                                        |      |
|        | Скачивание подписанных элементов ActiveX          |      |
|        | Включить (небезопасно)                            | -    |
| 1      |                                                   | +    |
| * Изме | нения будут применены после перезапуска компьютер | a    |
|        |                                                   |      |
| брос о | собых параметров                                  |      |
| а уров | зень: Выше среднего (по умолчанию) 🔻 Сброс        | ить  |
|        |                                                   |      |

Для сохранения настроек и перехода к основному окну браузера нажмите «**OK**» в обоих открытых диалоговых окнах.

Для продолжения дальнейшей работы необходимо перезапустить браузер и повторить авторизацию (пункты настоящего руководства по эксплуатации, описанные выше).

Примечание: Установка ActiveX осуществляется на каждом компьютере для каждой линейки камер один раз.

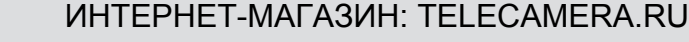

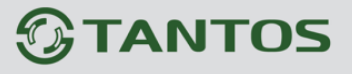

Для получения доступа к камере укажите в адресной строке браузера IP-адрес, присвоенный камере. После откроется окно приглашения и ввода пароля, как показано на рисунке ниже.

| the second second in the second second s |            |                   |              |
|----------------------------------------------------------------------------------------------------|------------|-------------------|--------------|
| C S Attp://192.168.0.120/asppage/common/login.asp?id=3&ret=1                                                                                                    | 5 + Q      | <i>遵</i> Вход 🛛 🗙 | (i) 分 企 (ii) |
|                                                                                                    |            |                   |              |
|                                                                                                    |            |                   |              |
|                                                                                                    |            |                   |              |
|                                                                                                    |            |                   |              |
|                                                                                                    |            |                   |              |
|                                                                                                    |            |                   |              |
|                                                                                                    |            |                   |              |
|                                                                                                    |            |                   |              |
|                                                                                                    |            |                   |              |
|                                                                                                    |            |                   |              |
|                                                                                                    | <b>STA</b> | NTOS              |              |
|                                                                                                    | 9          | Ducenui           |              |
|                                                                                                    |            | Гусский •         |              |
| Имя пользовате                                                                                                    | ля         |                   |              |
|                                                                                                    | [          | Вход              |              |
| Паро                                                                                                    | ль         |                   |              |
|                                                                                                    |            |                   |              |
|                                                                                                    |            |                   |              |
|                                                                                                    |            |                   |              |
|                                                                                                    |            |                   |              |
|                                                                                                    |            |                   |              |
|                                                                                                    |            |                   |              |
|                                                                                                    |            |                   |              |
|                                                                                                    |            |                   |              |
|                                                                                                    |            |                   |              |
|                                                                                                    |            |                   |              |
|                                                                                                    |            |                   |              |

Для авторизации пользователя введите требуемые логин (Имя пользователя) и пароль.

Внимание! Выберите «Язык – Русский» при запуске камеры. По умолчанию Пользователь (Имя пользователя) – admin, Пароль – admin.

При неудачной авторизации пользователя устройство блокирует дальнейшую работу и выдаст сообщение об ошибке. При ошибочном указании имени пользователя или пароля необходимо повторить авторизацию.

Примечание: Вы можете изменить Имя пользователя и Пароль в меню IP камеры. Если вы забыли Имя пользователя или Пароль и не можете пройти процедуру авторизации, то вы можете сбросить настройки камеры в заводские установки. Для этого необходимо нажать кнопку «Reset» и удерживать в нажатом положении 10-15 секунд. После ввода логина и пароля нажмите «Вход» для авторизации пользователя. При нажатии кнопки «Вход», при успешной процедуре авторизации появится основная страница настроек камеры.

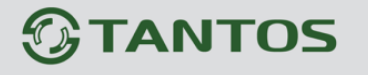

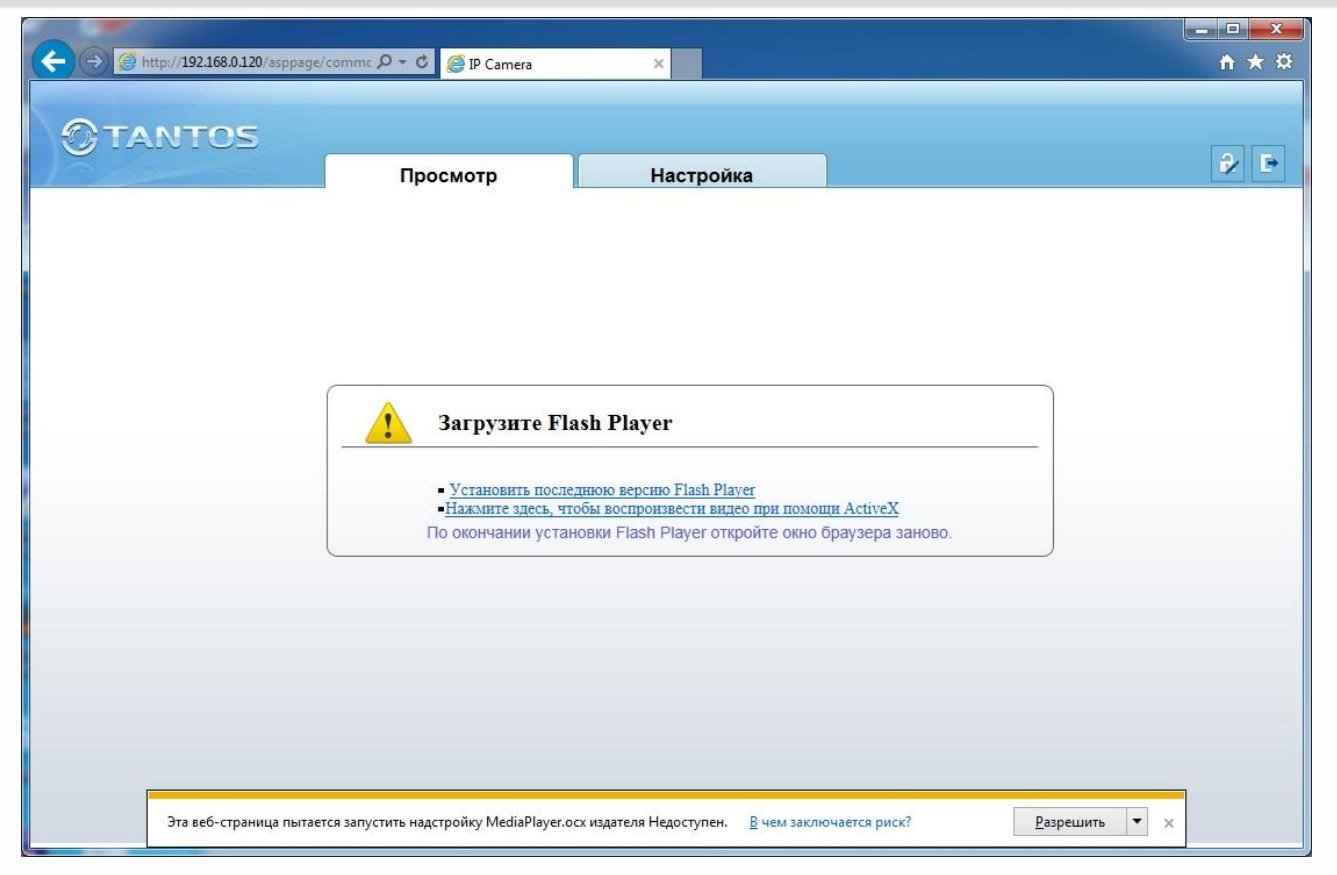

Браузер выдаст сообщение о запросе на установку компонентов ActiveX: «Эта страница пытается запустить надстройку: «MediaPlayer.ocx»». Нажмите кнопку «Разрешить» для установки.

После этого снова откроется окно авторизации, заново введите имя пользователя и пароль.

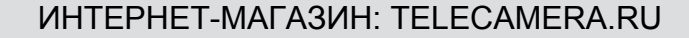

# **TANTOS**

# Глава 2. Установка и подключение

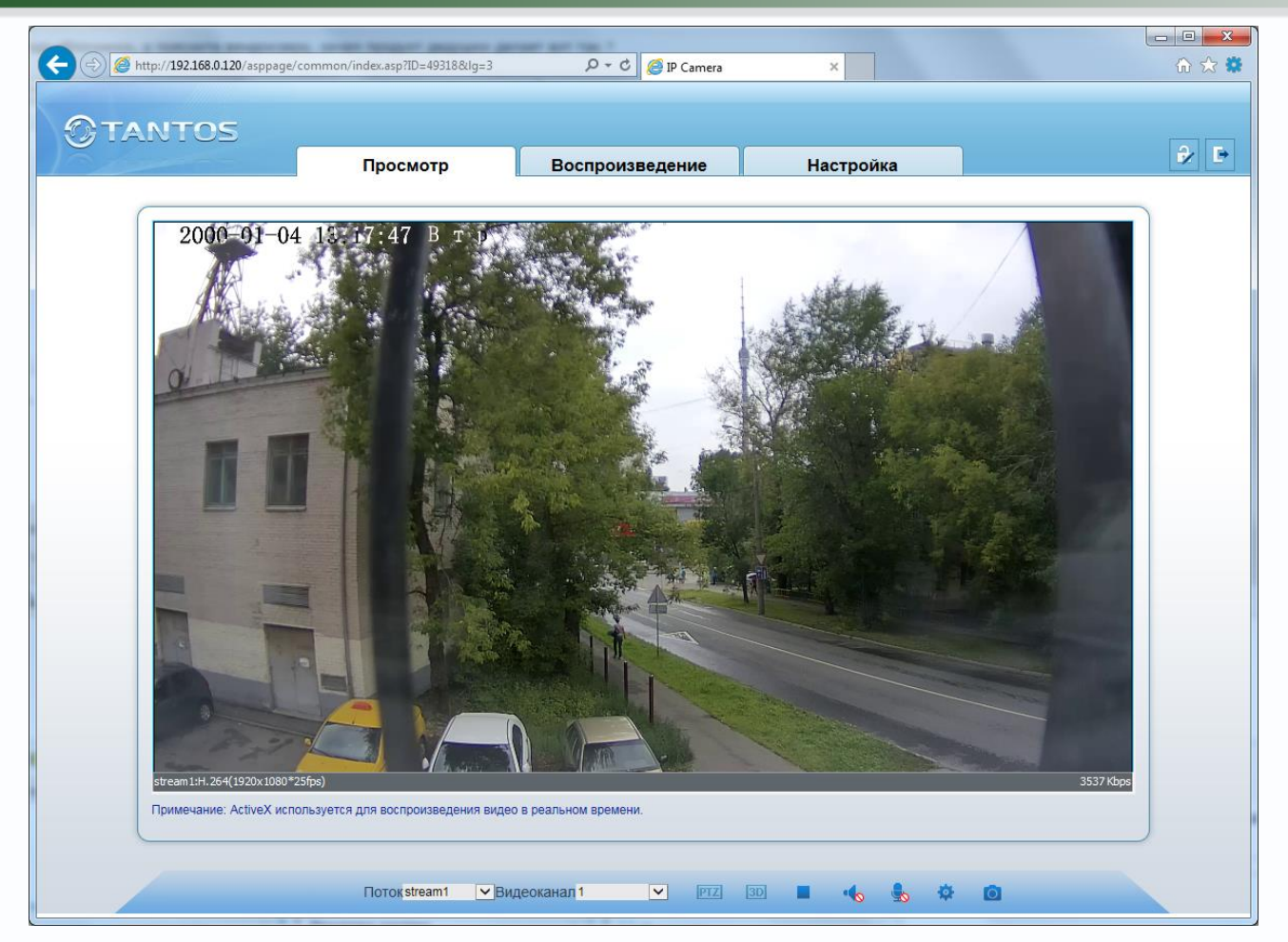

После окончания установки появится изображение, транслируемое камерой. При этом в центрально части находится изображение, получаемое с IP-видеокамеры, а в верхней части – основное меню настроек. Внизу и находятся кнопки управления дополнительными функциями.

Примечание: Если изображение нечеткое, необходима настройка объектива до получения четкого изображения.

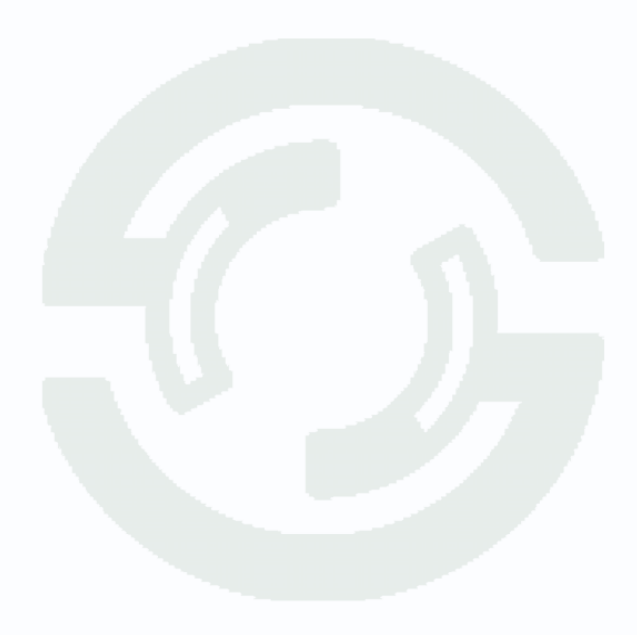

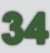

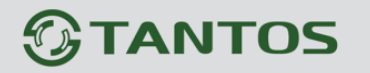

# 2.6 Работа в браузерах Opera, Chrome, Firefox, Safari

Камеры TANTOS могут работать и отображать видео не только в Internet Explorer, но и в других браузерах с помощью технологии Flash. Для этого на ПК должен быть установлен Flash Player.

Запустите браузер, в адресной строке наберите IP-адрес устройства (IP-адрес оборудования, установленный производителем по умолчанию). Введите имя пользователя и пароль.

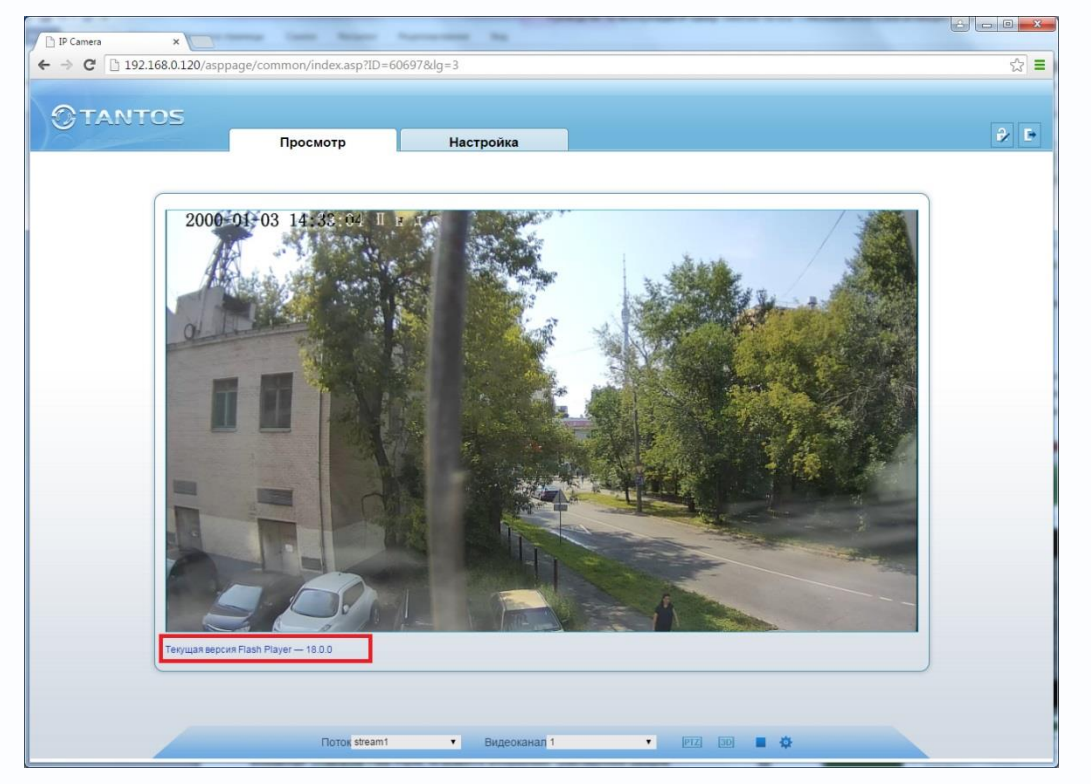

После ввода имени пользователя и пароля появится домашняя страница камеры. Если на компьютере установлен Flash Player, то появится изображение, транслируемое камерой.

Красным выделена текущая версия Flash Player, установленная на ПК.

Внимание! Просмотр архива с SD карты камеры в веб интерфейсе возможен только через браузер Internet Explorer с использованием ActiveX.

Внимание! Скорость отображения видео (количество кадров в секунду) зависит от производительности ПК, версии Flash Player, версии браузера и т.д.
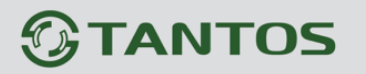

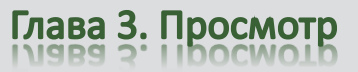

### Глава 3. Меню «Просмотр»

Основное меню состоит из нескольких пунктов, по умолчанию камера находится в меню «**Просмотр**».

#### 3.1 Меню «Просмотр»

После авторизации пользователя автоматически загружается меню «Отображение». Меню состоит из двух частей: Окна с видеоизображением, транслируемым камерой в реальном времени, и дополнительными элементами управления.

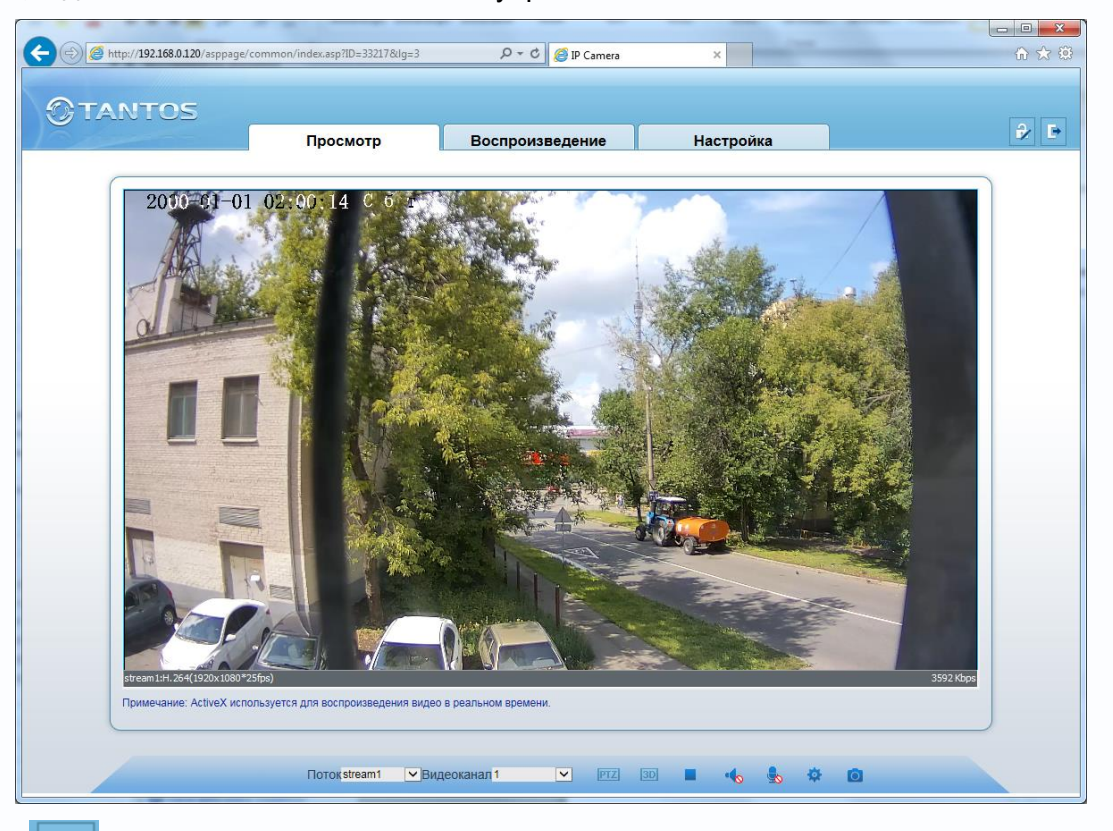

Кнопка и , расположенная в правом верхнем углу окна просмотра, позволяет изменить пароль текущего пользователя.

Кнопка

авторизации

разлогинивает те

нивает текущего

возвращает на страницу

| Изменить пароль                     |                         |
|-------------------------------------|-------------------------|
|                                     |                         |
| Текущий пароль                      |                         |
| Новый пароль                        |                         |
| Подтверждение                       |                         |
| Требования к паролю:                |                         |
| 1. Должен содержать более 7 символ  | IOB.                    |
| 2. Должен содержать не менее трех ч | исел, строчных букв,    |
| заглавных букв и специальных симво  | лов.                    |
| 3. Не должен совпадать с именем пол | пьзователя.             |
| 4. Не должен совпадать с именем пол | пьзователя, указанным в |
| обратном порядке.                   |                         |
| ОК                                  | Отмена                  |

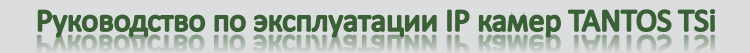

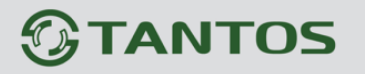

#### 3.1.1 Окно отображения изображения камеры

В окне видео отображается изображение камеры, на которое могут накладываться элементы экранного меню (дата, время, название камеры и т.д., о чем подробно будет описано в

соответствующем пункте данного «Руководства»). В нижней левой части экрана отображается информация о текущих настройках отображаемого видеопотока, а в нижней правой части экрана - текущий битрейт.

Двойной щелчок по изображению разворачивает изображение на весь экран, повторный двойной щелчок или нажатие кнопки «ESC» возвращает камеру из полноэкранного режима работы.

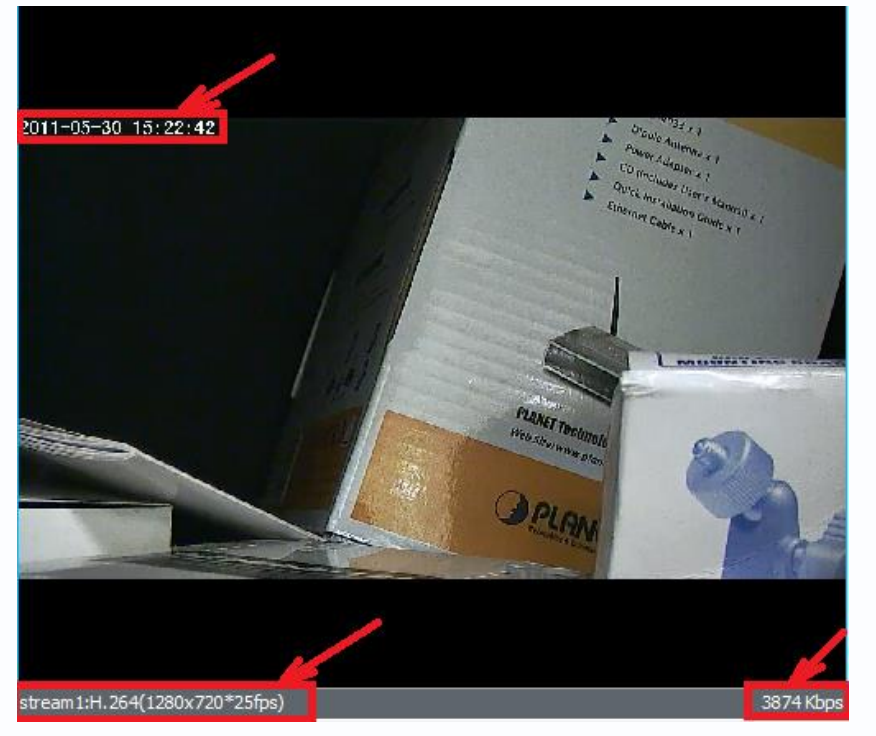

#### 3.1.2 Контекстное меню окна отображения

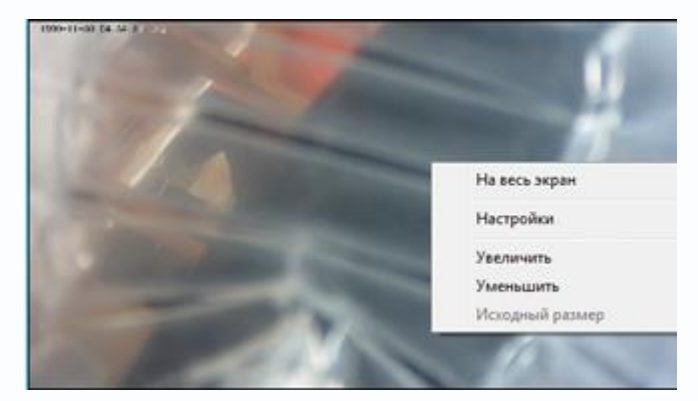

Щелчок правой кнопки мыши по окну отображения вызывает контекстное меню:

На весь экран - разворачивает изображение на весь экран и возвращает обратно Настройки – настройка изображения камеры Увеличить – цифровое увеличение

#### изображения

Уменьшить – цифровое уменьшение изображения

Исходный размер – восстанавливает исходный размер изображения.

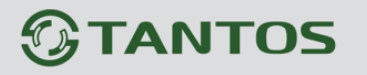

#### 3.1.3 Настройки изображения

Настройки изображения камеры вызываются либо правым кликом на изображении и выбором пункта меню «Настройки», либо выбором меню Настройки в нижней части экрана.

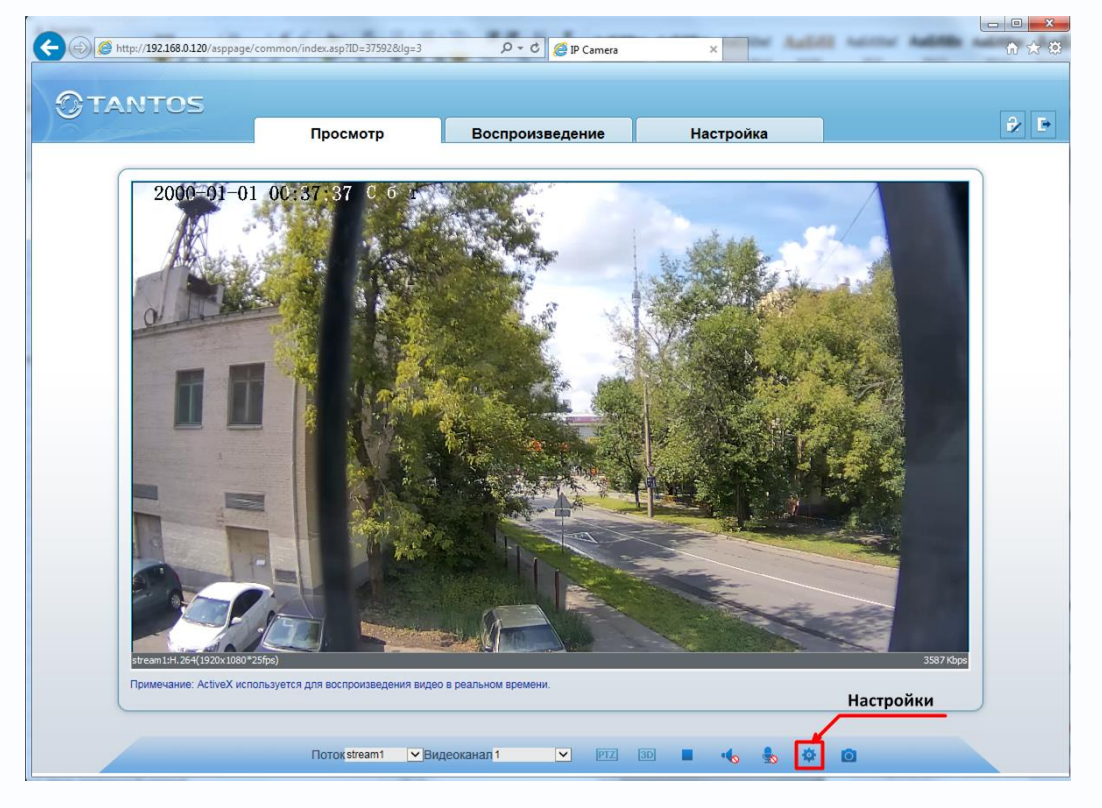

#### Внимание! Пункт меню «Настройка» различен для различных моделей камер.

В данном пункте меню можно настроить все параметры изображения камеры.

|         | ОН Да            | •    |  |
|---------|------------------|------|--|
| Врем    | ия Начала 00 💌 : | 00 🔻 |  |
| Время с | окончания 24 💌 : | 00 💌 |  |

Кнопка «Сохранить» сохраняет заданные настройки, кнопка «Сброс» возвращается настройки по умолчанию для данного пункта меню, кнопка «Сброс настроек» возвращает все

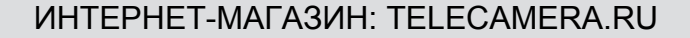

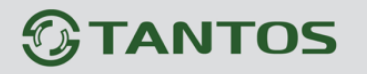

настройки изображения на установки по умолчанию.

Пункт «Часовой пояс» позволяет создать несколько вариантов настройки параметров изображения камеры и переключать их по расписанию. Для этого выберите «Режим отладки», Схему1...Схему4, задайте расписание работы этого варианта. При этом все параметры изображения, задаваемые в меню, будут применяться только к выбранной схеме.

|          |    |               |              | 1.0            | 112           |
|----------|----|---------------|--------------|----------------|---------------|
| Яркость  | 0' | - j 50<br>100 | Насыщенность | 0 <sup>'</sup> | — ) 50<br>100 |
| Резкость | 0' | 78<br>100     | Контраст     | o'             | j 50<br>100   |

Пункт «Изображение» позволяет настроить яркость, контрастность, насыщенность, резкость изображения.

Пункт «Затвор» позволяет настроить параметры затвора камеры.

|       | Режим Авто    | 0                  | <b>_</b>    |  |
|-------|---------------|--------------------|-------------|--|
| Макс. | скорость 1/25 | (50 Fц):1/30(60 Fi | t) 🔺        |  |
| Фикс. | скорость 1/25 | (50 Гц):1/30(60 Гі | 4) <u>~</u> |  |

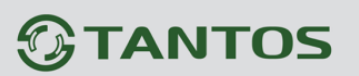

Пункт «Режим усиления» позволяет настроить усиление камеры.

| асовой пояс Изображение 3 | атвор У | силение Д | ень/Ночь Аг | втоди <mark>аф</mark> раг | ма   WDR  _ |
|---------------------------|---------|-----------|-------------|---------------------------|-------------|
| Режим                     | Авто    |           | •           |                           |             |
| Макс. усиление            |         |           | 50<br>100   |                           |             |
| Фикс. усиление            |         |           | 100         |                           |             |

Пункт «Режим Д/Н» позволяет настроить параметры переключения камеры в режим День и Ночь.

| овой пояс   И | Изображение   3 | Затвор   Ус | иление День/Но | чь Автоді | иафрагма   WDR  _ |
|---------------|-----------------|-------------|----------------|-----------|-------------------|
| День/Ночь     | Авто            | •           | Отсрочка (сек) | · )       | 5<br>180          |
| Перекл. Д->Н  | 18 💌 :          | 00 💌        | Перекл. Д->Н   | 0'        | 70<br>100         |
| Перекл. Н->Д  | 06 💌 :          | 00 👻        | Перекл. Н->Д   | )         | 30<br>100         |

Пункт «ИК-подсветка» позволяет настроить мощность ИК подсветки.

| астройки     | No. Carl               | 1000               |                   | ×   |
|--------------|------------------------|--------------------|-------------------|-----|
| Изображение  | Затвор Усиление День/Н | ючь ИК-подсветка и | Автодиафрагма WDR | ••  |
|              |                        |                    |                   |     |
|              | Мощность Авто          | •                  |                   |     |
|              |                        |                    |                   |     |
|              | Мощность               | ] 100              |                   |     |
|              | U                      | 100                |                   |     |
| Настройки по | умолчанию              | Сохранить          | Сброс Отм         | ена |
|              | ·                      |                    | · ·               |     |

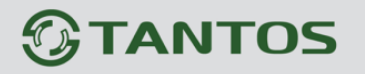

Пункт «Автодиафрагма» позволяет настроить параметры режима работы автодиафрагмы объектива.

| асовой пояс   Изображение   З | атвор   Усиление | День/Ночь АВ | годиафрагма WDF | 2 1 |
|-------------------------------|------------------|--------------|-----------------|-----|
| Автодиафрагма                 | Выкл.            | •            |                 |     |
| Диафрали. число               | , <del>}</del>   | 0<br>100     |                 |     |
| Режим                         | В помещении      | •            |                 |     |

Пункт «**WDR**» позволяет настроить параметры режима широкого динамического диапазона (WDR), компенсации обратной засветки (BLC) и компенсации яркой засветки (HLC).

| Настройки      | 100            | 24           | - 10             |            |                 |
|----------------|----------------|--------------|------------------|------------|-----------------|
| Затвор Усил    | ение День/Ночь | ИК-подсветка | Автодиафра       | гма WDR За | мер экспози 🔹 🕨 |
| WDR            | Выкл.          | •            | HLC              | Вкл.       | •               |
| Уровень        | 0              | 0 y          | /ровень HLC<br>( | ,<br>,     | 0<br>100        |
| BLC            | Верх           | •            |                  |            |                 |
| Настройки по у | умолчанию      |              | Сохранить        | Сброс      | Отмена          |

Пункт «Метод замера экспозиции» позволяет настроить параметры замера экспозиции и включить режим «антитуман» (antifog).

| Настройки<br>Затвор   Усиление   День/Ночь   Автодиафрагма   WDR   Замер экспозиции   Поворот   • • |  |
|----------------------------------------------------------------------------------------------------|--|
| іер экспозиции Матричный 💌 AntiFog Выкл. 💌                                                          |  |
| Уровень AntiFog 0<br>0 100                                                                          |  |
| Стандартн 🗸 Сохранить Сброс Сброс настроек                                                          |  |

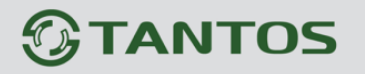

Пункт «Поворот» позволяет настроить поворот изображения камеры по горизонтали, вертикали или установить зеркальное изображение

| Настройки                    |                                                       |
|------------------------------|-------------------------------------------------------|
| День/Ночь ИК-подсветка Автод | диафрагма   WDR   Замер экспозиции Поворот   Кори 💶 🕨 |
|                              |                                                       |
|                              |                                                       |
| Поворот                      | Выкл.                                                 |
|                              | Выкл.<br>По горизонтали                               |
|                              | По вертикали<br>Поворот                               |
|                              |                                                       |
| Настройки по умолчанию       | Сохранить Сброс Отмена                                |

Пункт «Коридорный режим» позволяет повернуть изображение на 90°, что полезно при наблюдении за узкими длинными проходами.

| Настройки                                                    | × |
|--------------------------------------------------------------|---|
| WDR Замер экспозиции Поворот Коридорный режим Шумоподавление | Þ |
| Коридорный режим Выкл.<br>Выкл.<br>Вкл.                      |   |
| Настройки по умолчанию Сохранить Сброс Отмена                |   |

При этом изображение переворачивается вертикально.

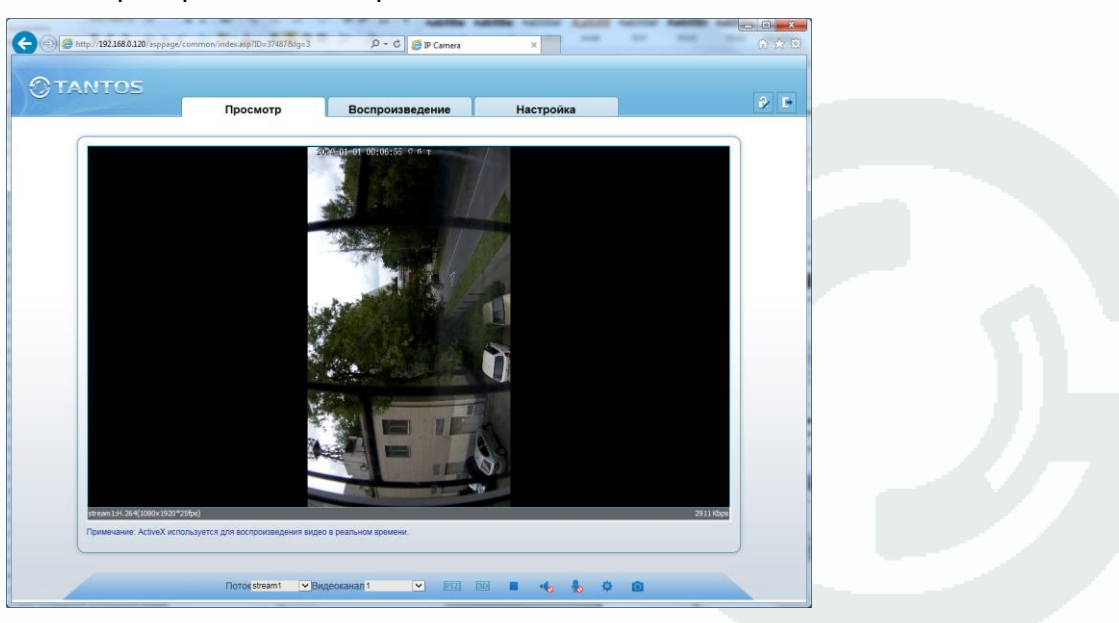

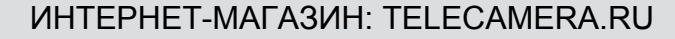

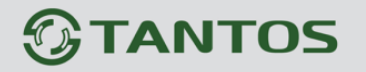

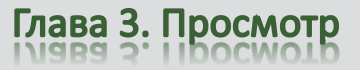

Во вкладке «**Шумоподавление**» можно настроить параметры режима работы шумопонижения.

| Настройки     | 100               |             | 1.00          | Ζ.             | ×           |
|---------------|-------------------|-------------|---------------|----------------|-------------|
| WDR Замерэко  | спозиции   Повора | от   Коридо | рный режим 🗍  | моподавление   | ••          |
| 2D            | Авто              | •           | 3D            | Авто           | •           |
| Макс. уровень | 0 <sup>'</sup>    | 50<br>100   | Макс. уровень | 0 <sup>'</sup> | 50<br>100   |
| Фикс. уровень | 0 <sup>-</sup>    | 50<br>100   | Фикс. уровень | J              | 50<br>100   |
| Стандартн     | <b>y</b>          | Сохра       | інить Сбі     | рос Сбр        | ос настроек |

Внимание! Пункты меню «Настройка» различны для различных моделей камер.

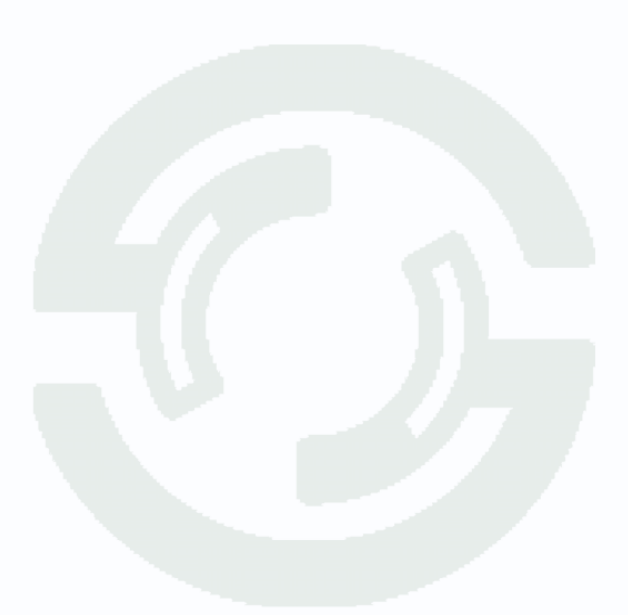

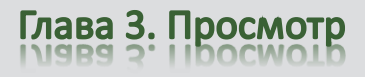

### 3.1.4 Меню управления просмотром

В нижней части окна просмотра находится меню управления просмотром..

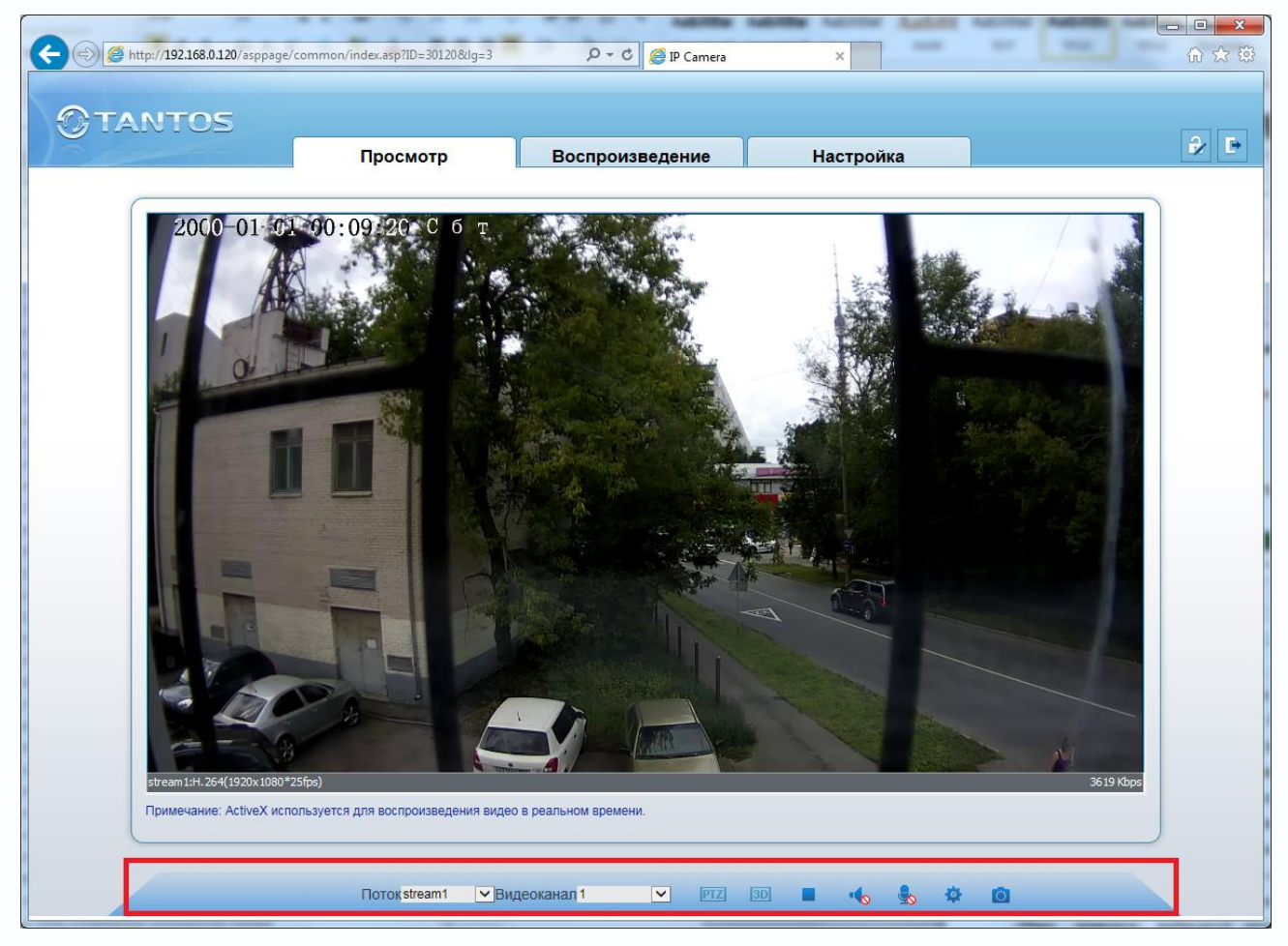

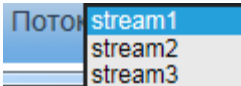

В пункте «Поток» <u>stream3</u> выбирается один из трех видеопотоков камеры, транслируемых камерой (подробное описание приведено ниже).

В пункте «**Видеоканал**» выбирается видеоканал, у камер один видеоканал, поэтому всегда выбирается первый.

Кнопка 📃 отключает и включает воспроизведение видео.

Кнопка 🔤 включает и отключает воспроизведение звука от камеры.

Кнопка 脑 включает и отключает передачу звука от компьютера к камере.

Кнопка 🟩 вызывает меню настроек изображения камеры.

Кнопка 🛄 позволяет сделать скриншот (снимок) текущего изображения.

Кнопка включает 3D (с помощью движения мыши по изображению) управления для поворотных камер.

Кнопка 🔟 вызывает меню управления поворотными камерами.

Глава 3. Просмотр

### 3.1.5 Меню PTZ

В данном меню производится управление купольными поворотными камерами, а также другими камерами, если к ним подключены поворотные устройства.

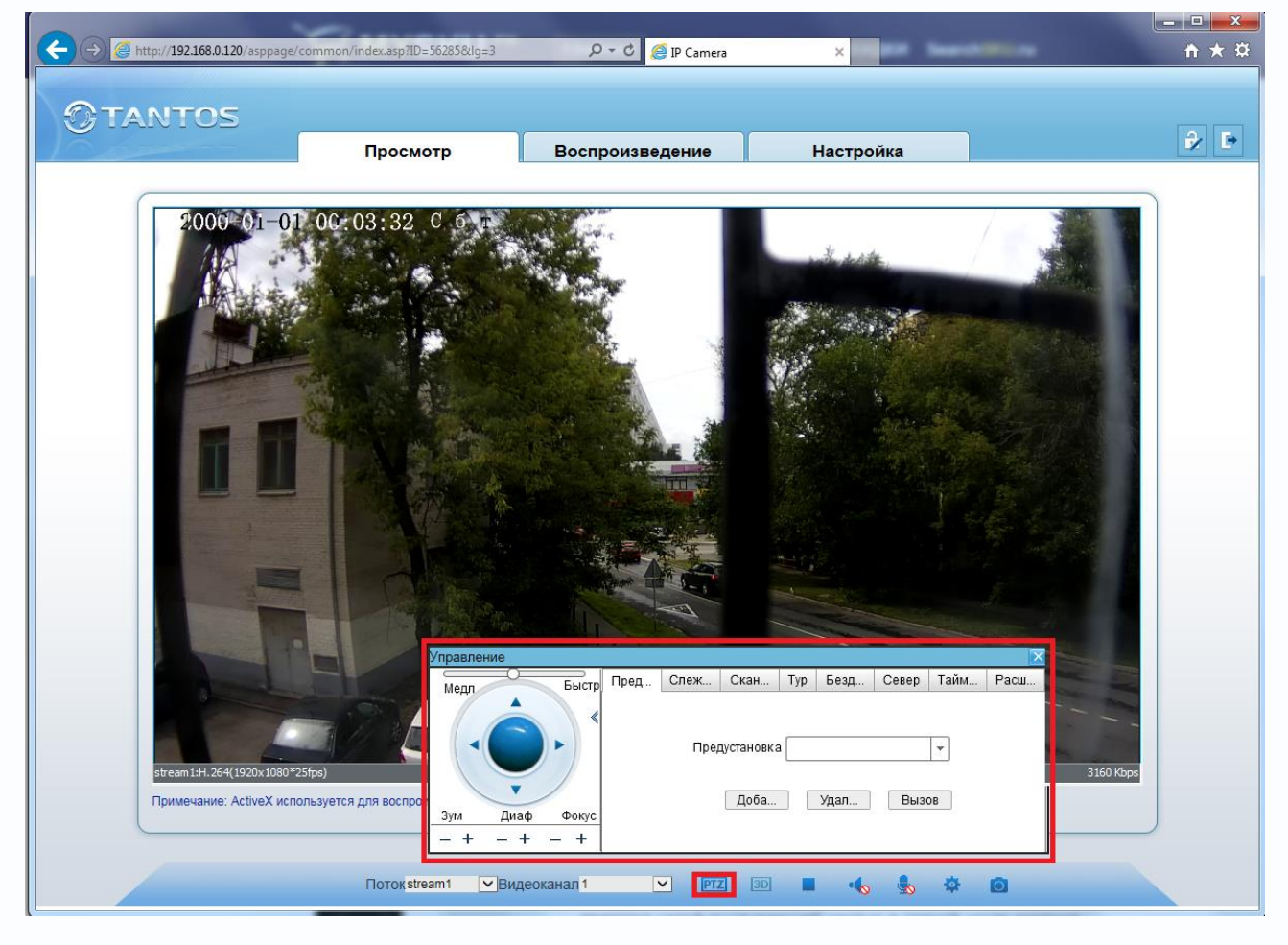

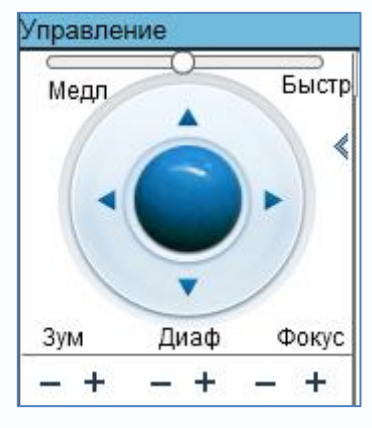

Регулятор «**Медл...Быстр**» позволяет регулировать скорость движения камеры.

Стрелками «вверх», «вниз», «влево», «вправо» можно перемещать камеру в соответствующих направлениях.

Кнопки «**Зум**» - оптическое увеличение (Zoom+) - т.е. «приближение» удаленных предметов, но при этом уменьшается угол зрения и оптическое увеличение (Zoom-) - т.е. «уменьшение» удаленных предметов, но при этом угол зрения

становится более широким.

Кнопки «**Диафрагма**» - ручная регулировка диафрагмы, + открыть диафрагму, - закрыть диафрагму. Обратите внимание на то, что обычно настройка диафрагмы действительна только для текущего положения камеры, при любом ее перемещении срабатывает автоматическая регулировка диафрагмы.

# Глава 3. Просмотр

Кнопки «**Фокус**» - настройка фокуса соответственно. Обратите внимание на то, что обычно настройка фокуса действительна только для текущего положения камеры, при любом ее перемещении срабатывает автофокус.

В пункте меню «**Предустановки**» можно запомнить позицию камеры (поворот, наклон, увеличение), нажав кнопку «**Добавить**» и в последующем быстро переводить камеру в это положение, вызвав запомненную ранее позицию (пресет), нажав «**Принят**ь». Для этого выберите имя позиции (пресета) и нажмите «**Принят**ь». Чаще всего данная функция используется для организации т.н. «туров» или «патрулирования» - перемещения видеокамеры по заранее записанным позициям (пресетам). Удалить позицию, можно нажав кнопку «**Удалить**».

В пункте меню «Слежение» можно задать определенный маршрут движения купольной поворотной камеры, вызвать запомненный ранее маршрут и удалить ненужные маршруты.

Для задания шаблона нажмите «**Добавить**», в открывшемся окне выберите № шаблона, задайте имя шаблона, нажмите кнопку «**Начало**». Проведите камеру по нужному маршруту и нажмите кнопку «**Конец**». Камера запомнит траекторию движения. Для вызова запомненного шаблона нажмите кнопку «**Принять**».

В пункте меню «**Тур**» можно задать определенный тур движения купольной поворотной камеры, вызвать запомненный ранее тур и удалить ненужные туры.

Для задания тура, выберите заранее заданную предустановку, задайте время остановки камеры на данной предустановке, нажмите «**Добавить**», затем добавьте следующую предустановку и т.д.

В пункте меню «Бездействие» выбирается реакция камеры на отсутствие активности оператора. Если оператор перестал управлять камерой, можно задать переход по истечению заданного промежутка времени к выбранной заранее предустановке, маршруту или туру.

Кнопку «Север» устанавливает текущую позицию камеру как нулевую позицию, относительно которой отсчитываются координаты камеры.

Кнопка «Таймер» вызывает меню настройки таймера.

Это меню позволяет настроить движение камеры по расписанию. Для работы PTZ камеры по расписанию установите «Вкл.таймер» и задайте режим работы – «Ежедневно» или «Однократно». Для однократного режима работы нужно выбрать дату начала.

В пункте «Интервал» задается время начала и окончания работы, тип движения камеры (Предустановка, Сканирование, Шаблон, Патрулирование), причем эти настройки должны быть заданы заранее и в данном меню просто выбираются из списка.

Кнопка «**Очистка**» включает и отключает очистку стекла видеокамеры – «дворники». Данная функция в видеокамерах встречается достаточно редко.

Кнопка «Вода» включает омывание стекла камеры водой.

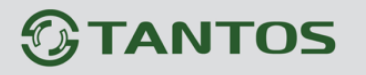

### Глава 4. Меню «Воспроизведение»

Данное меню появляется только при подключении к камере через Internet Explorer с использованием ActiveX. Подробнее об установке ActiveX смотрите в пункте «2.5 Установка ActiveX для Internet Explorer» настоящего «Руководства по эксплуатации».

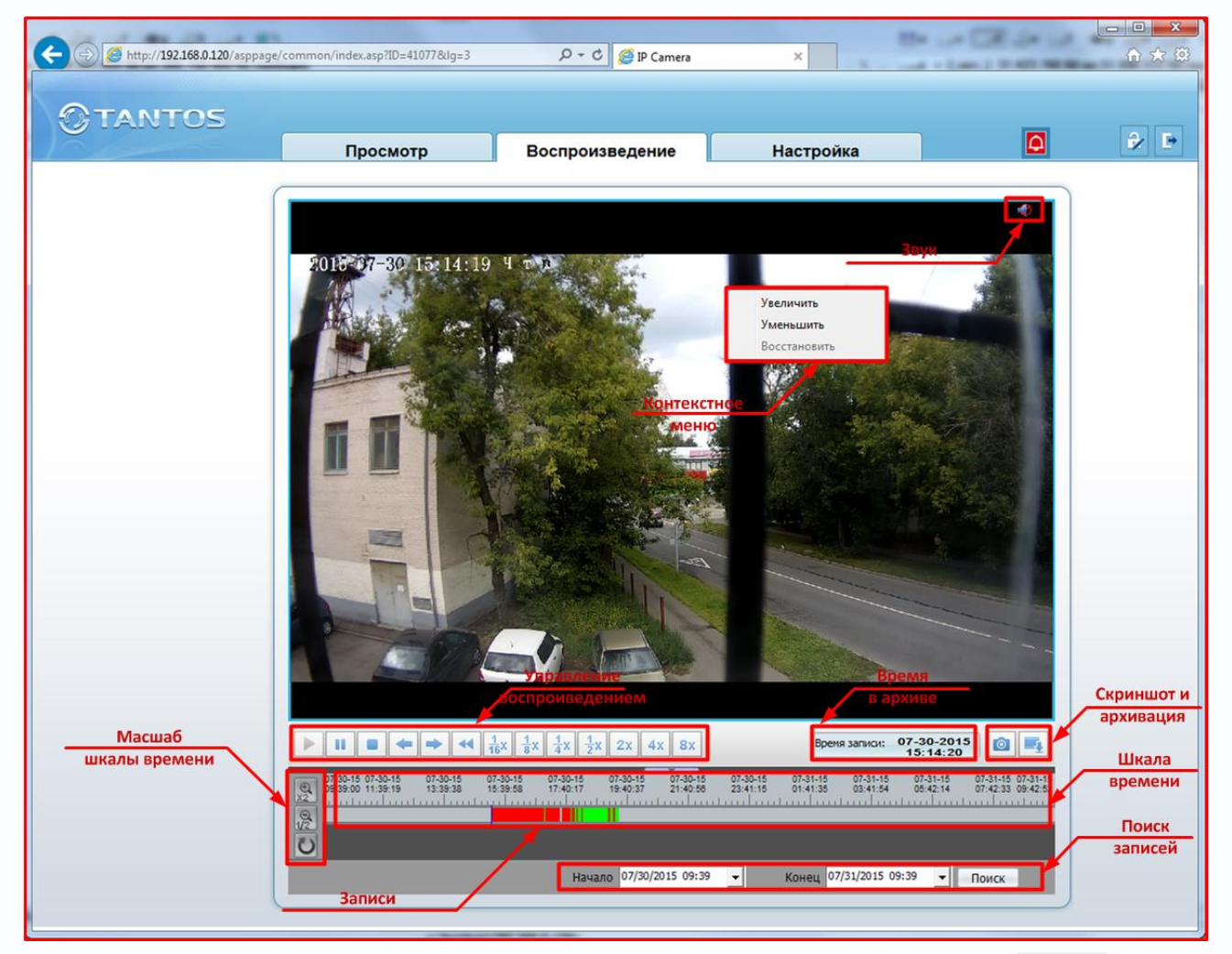

В данном меню производится просмотр архива видеозаписей с SD карты, установленной в камеру. Для просмотра архива выберите дату и время начала просмотра архива и время окончания просмотра архива.

Для выбора даты щелкните по стрелочке рядом с датой и временем и в календаре выберите нужную дату. Для изменения времени щелкните мышью по нужному значению и кнопками «+» и «-» на клавиатуре установите нужное значение времени или даты.

# Примечание. Максимальный промежуток времени поиска архивных записей составляет неделю.

Для поиска архивных записей нажмите кнопку поиск.

Имеющиеся записи показываются цветом на шкале времени. Цвет записей указывает на

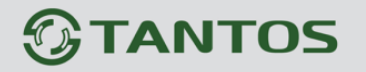

Глава 4. Воспроизведение

событие, вызвавшее запись. Зеленый – запись по расписанию, красный – запись по детекции движения и т.д.

Кнопки управления воспроизведением управляют воспроизведением архивных записей. Кнопки управления: «Пауза», «Стоп», «Предыдущий кадр», «Следующий кадр», «Скорость воспроизведения 1/2», «Скорость воспроизведения 1/4», «Скорость 1/8», воспроизведения «Скорость воспроизведения 1/16», «Ускоренное «Ускоренное воспроизведение 2x», «Ускоренное воспроизведение **4x**», воспроизведение 8х».

При этом текущее время воспроизведения указывается в пункте «Время в архиве».

При воспроизведении архива возможно увеличение определенных частей изображения (цифровой зум).

Для включения цифрового увеличения выделите мышью нужную область на изображении, либо щелкните правой кнопкой мыши на изображении для вызова контекстного меню.

Кнопка 🧧 сохраняет текущий кадр на жесткий диск компьютера.

Для включения воспроизведения со звуком, нажмите кнопку Ma в правом верхнем углу окна отображения (необходимо, чтобы в настройках записи была включена запись звука).

Кнопки «Масштаб шкалы» позволяют увеличить и уменьшить масштаб шкалы архива. Кнопка

увеличивает масштаб в два раза, кнопка уменьшает масштаб в два раза. Для того, чтобы увеличить масштаб нажмите эту кнопку и щелкните курсором по шкале. Для отключения режима увеличения еще раз нажмите кнопку.

| Ð       | 07-30-15 07-30-15<br>13:30:00 15:30:00 | 07-30-15<br>17:30:00 | 07-30-15<br>19:30:00 | 07-30-15<br>21:30:00 | 07-30-15<br>23:30:00 | 07-0<br>01:0 |
|---------|----------------------------------------|----------------------|----------------------|----------------------|----------------------|--------------|
| X2<br>Q |                                        |                      |                      |                      | <u></u>              | 1            |
| 1/2     |                                        |                      | Pea                  | ерв                  |                      |              |
|         | •                                      |                      |                      |                      |                      | _            |

Для резервного копирования архива выделите левой кнопкой мыши требуемый отрезок времени на шкале архива (он окрасится в синий цвет) и нажмите правую кнопку мыши.

| кр×ивация         |          |            |               |                 |                          |                 |
|-------------------|----------|------------|---------------|-----------------|--------------------------|-----------------|
| _                 | Configu  | ire        |               |                 |                          |                 |
| 📙 Все процессы    | -        | Путь       | C:\backup\    |                 |                          | + Сохраниь      |
| 🦺 Текущие загрузк |          |            |               | -               |                          |                 |
| 🛷 Завершенные за  | p        | азмер файл | 32            | м Тип директорі | <sup>44</sup>  IP устрой | ства 💌 Обновить |
|                   | ание Зап | ись файла: | Без ши 🔻      |                 |                          |                 |
|                   | Статус   | Проце      | IP устройства | ID устройства   | ID камеры                | Путь            |
|                   |          | 1%         | 192.168.0.120 | 07D63C          | 1                        | C:\backup\      |
|                   | <b>v</b> | 100%       | 192.168.0.120 | 07D63C          | 1                        | C:\backup\      |
|                   | <b>~</b> | 100%       | 192.168.0.120 | 07D63C          | 1                        | C:\backup       |
|                   |          |            |               |                 |                          |                 |
|                   |          |            |               |                 |                          |                 |
|                   |          |            |               |                 |                          |                 |
|                   |          |            |               |                 |                          |                 |
|                   |          |            |               |                 |                          |                 |
|                   |          |            |               |                 |                          |                 |
|                   |          |            |               |                 |                          |                 |
|                   | •        |            | III           |                 |                          | 4               |
| ( III )           | Старт    | Пау        | удалит        | Б               |                          |                 |

Щелкните по надписи «Резерв» (или нажмите кнопку .), откроется окно сохранения записей на жесткий диск. В нем можно выбрать папку для хранения записей, размер файла, на который будет разбиваться архив, состояния процесса резервного копирования.

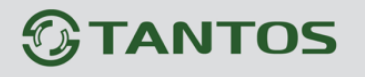

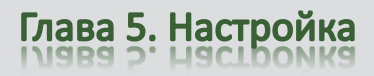

### Глава 5. Меню «Настройка»

В данном меню производится настройка основных параметров камеры.

### 5.1 Меню «Информация»

| 1000000               | Просмотр           | Воспроизведение | Настройка | <b>A</b>                   |
|-----------------------|--------------------|-----------------|-----------|----------------------------|
|                       | 🚖 Информаци        | ия              |           |                            |
| Информация            |                    |                 |           |                            |
| Поток                 | ID устройства      |                 |           | 07D63C                     |
| Системные             | Имя устройства     |                 |           | 070000                     |
| Внешние устройства    | МАС-адрес          |                 |           | 00:1C:27:07:D6:3C          |
| Тревога               |                    |                 |           |                            |
| 🔉 Запись              | Тип камеры         |                 |           |                            |
| Приватные зоны        | Произволитель      |                 |           | TANTOS                     |
| 🕽 Сетевые службы      | ( iponoboddinionib |                 |           |                            |
| Сообщения             | Denner             |                 |           | 1/000444_0                 |
| — .<br>🕄 Пользователи | Версия камеры      |                 |           | v030111_2                  |
| Протокол              | Версия По          |                 |           | V1.5.0001.1002.03.1.10.2.0 |
| У Журнал устройства   | Kaugan             |                 |           |                            |
| Сброс настроек        | Тревожные вхоль    | ы               |           | 1                          |
| oopoornaarpoon        | Тревожные выход    | лы              |           | 1                          |
|                       | Последовательн     | ЫЙ ПОРТ         |           | 1                          |
|                       | Сетевой разъем     |                 |           | 1                          |
|                       | <u> </u>           |                 |           |                            |
|                       |                    |                 |           |                            |
|                       |                    |                 |           | Обновить                   |
|                       |                    |                 |           |                            |
|                       |                    |                 |           |                            |
|                       |                    |                 |           |                            |
|                       |                    |                 |           |                            |
|                       |                    |                 |           |                            |
|                       |                    |                 |           |                            |
|                       |                    |                 |           |                            |
|                       |                    |                 |           |                            |
|                       |                    |                 |           |                            |

В данном меню осуществляется просмотр информации о камере.

**ID устройства** – идентификационный номер камер, который используется при работе камеры с ПО и NVR.

# Внимание! Не изменяйте без особой необходимости данный параметр, так как при его изменении придется в ПО заново настраивать все параметры камеры.

**Имя устройства** – имя камеры. Может содержать как латинские, так и русские буквы. Для изменения имени устройства нажмите «Обновить».

МАС адрес – МАС адрес камеры.

Далее отображается информация о типе устройства, коде производителя, версии аппаратного обеспечения и прошивки, количестве видеоканалов, входов и выходов тревоги и количестве портов RS-485.

Глава 5. Настройка

#### 5.2 Меню «Поток»

В данном меню производится настройка видеопотоков камеры.

Камера позволяет транслировать два видеопотока в традиционном кодеке H.264 и еще видеопоток при кодировании SVC.

#### 5.2.1 Меню «Основной поток»

Камера может транслировать два независимых потока, каждый из которых имеет независимые настройки. Каждый из видеопотоков может использоваться для вывода на монитор и для записи. Данная особенность камер позволяет, например, записывать видеопоток 1 с максимальным разрешением, видеопоток 2 с меньшим разрешением выводить на монитор при отображении на мониторе мультикартинки с нескольких камер (чтобы не загружать процессор распаковкой и выводом на экран изображения высокого разрешения, которое все равно невозможно отобразить на мониторе при одновременном выводе изображения с нескольких камер).

| № нформация         Поток         № Основной поток         № Основной поток         № Поток SVC         • Системные         • Вешиние устройства         • Тревога         • Запись         • Приватные зоны         • Сетевые службы         • Соровнактия         • Соромат сжатия аудио         • Формат сжатия аудио         • Формат сжатия аудио         • Формат сжатия аудио         • Формат сжатия аудио         • Формат сжатия аудио         • Частота кадров (кадров/с)         • Частота кадров (кадров/с)         • Частота кадров         • Формат скатия (кадров)         • Формат скатия аудио         • Формат скатия аудио         • Формат скатия ардио         • Частота кадров (кадров/с)         • Частота кадров         • Формат скатия (коти/с)(500-12000)         • Макс. битрейт (кбит/с)(500-12000)         • Качество | he a market  | Воспроизведение           | Настройка 🗳         |   |
|----------------------------------------------------------------------------------------------------|--------------|---------------------------|---------------------|---|
| Поток       1         IP Основной поток       1         IP Основной поток       1         IP Поток SVC       1         Cистемные       1         Beeшние устройства       1         Tpeeora       3ались         Приватные зоны       Формат сжатия         Cocoeнии       Формат сжатия аудио         Cocoeнии       1920х1080         Пользователи       1920х1080         Протокол       4астота кадров (кадров/с)       25         Интервал опорных кадров       50         Режим битрейта       VBR          Макс. битрейта       VBR          Макс. битрейта       VBR                                                                                                    | <b>空</b> Пот | гок                       |                     |   |
| Канал       1         Поток SVC       1         Системные       1         Внешние устройства       1         Ормат сжатия       1         Приватные зоны       Формат сжатия         Сособщения       1920х1080         Пользователи       1920х1080         Протокол       4астота кадров (кадров/с)         Журнал устройства       50         Сброс настроек       Частота кадров         Собщения       Увесто скатия         Пользователи       Протокла         Протокол       Канал         Кинал       1         Кинал       1                                                                                                    |              |                           |                     |   |
| <ul> <li>Поток SVC</li> <li>Системные</li> <li>Внешние устройства</li> <li>Тревога</li> <li>Запись</li> <li>Приватные зоны</li> <li>Сетевые службы</li> <li>Собщения</li> <li>Пользователи</li> <li>Протокол</li> <li>Журнал устройства</li> <li>Сброс настроек</li> </ul>                                                                                                    | Канал        |                           | 1 🔻                 | · |
| Системные       номер потока       1         № Внешние устройства       1         № Внешние устройства       1         № Запись       Формат сжатия         Приватные зоны       Формат сжатия зидио         © Сетевые службы       Формат сжатия зидио         © Собщения       1920х1080 ▼         № Пользователи       Частота кадров (кадров/с)         Протокол       Журнал устройства         № Корока       VBR ▼         № Сброс настроек       4000                                                                                                    | SVC          |                           |                     |   |
| Внешние устройства       Имя       Image: Notoka         Tpesora       Запись       Имя       Image: Notoka         Приватные зоны       Формат сжатия       H264 High Profile •         Формат сжатия аудио       G711_ALAW •         Paspeшение       1920x1080 •         Cooбщения       1920x1080 •         Прокол       Частота кадров (кадров/с)       125         Укурнал устройства       Увг •         Copoc настроек       Имя       VBR •                                                                                                    | Homen        | ROTOKA                    | 1 -                 |   |
| Тревога     Imm     Istream1       Тревога     Эзлись     Формат сжатия     H264 High Profile •       Приватные зоны     Формат сжатия аудио     G711_ALAW •       Сообщения     1920x1080 •     1920x1080 •       Пользователи     Частота кадров (кадров/с)     125       Протокол     Журнал устройства     УВК •       Сброс настроек     Формат (кбит/с)(500-12000)     4000       Качество     19                                                                                                    | тройства     | Потока                    |                     |   |
| Зались       Приватные зоны         Ормат сжатия       Н264 High Profile ▼         Формат сжатия аудио       G711_ALAW ▼         Формат сжатия аудио       G711_ALAW ▼         Формат сжатия аудио       1920x1080 ▼         Пользователи       1920x1080 ▼         Протокол       Частота кадров (кадров/с)       125         Укурнал устройства       УВ       УВ         Сброс настроек       Макс. битрейта       VBR ▼         Макс. битрейта       14000       1900         Качество       19       19                                                                                                    | RMN          |                           | stream1             |   |
| Приватные зоны       Формат сжатия       H264 High Profile ▼         Сетевые службы       Формат сжатия аудио       G711_ALAW ▼         Сообщения       Разрешение       1920х1080 ▼         Привзователи       Частота кадров (кадров/с)       125         Протокол       Интервал опорных кадров       50         У Журнал устройства       УВК ▼         Сброс настроек       4000       4000                                                                                                    |              |                           |                     |   |
| Сетевые службы       Формат сжатия аудио       G711_ALAW         Сообщения       Разрешение       1920x1080 ▼         Пользователи       Частота кадров (кадров/с)       125         Протокол       Интервал опорных кадров       50         Укурнал устройства       УВР       УВР         Сброс настроек       Макс. битрейта       VBR ▼                                                                                                    | зоны         | г сжатия                  | H264 High Profile ▼ |   |
| Сообщения<br>Пользователи<br>Протокол<br>Журнал устройства<br>Сброс настроек<br>Митервал опорных кадров<br>Сброс настроек<br>Митервал опорных кадров<br>Качество<br>Митервал опорных кадров<br>Качество<br>Митервал опорных кадров<br>Сброс настроек<br>Митервал опорных кадров<br>Сброс настроек                                                                                                    | ужбы Формат  | г сжатия аудио            | G711_ALAW 🔻         |   |
| <ul> <li>В Пользователи</li> <li>Частота кадров (кадров/с)</li> <li>Частота кадров (кадров/с)</li> <li>Интервал опорных кадров</li> <li>У</li> <li>Режим битрейта</li> <li>VBR ▼</li> <li>Макс. битрейт (кбит/с)(500-12000)</li> <li>Качество</li> </ul>                                                                                                    | Разреш       | зение                     | 1920x1080 🔻         | • |
| Гротокол<br>Журнал устройства<br>В Сброс настроек  Интервал опорных кадров  Режим битрейта  VBR  VBR  4000  Качество  9                                                                                                    | ли Частота   | а кадров (кадров/с)       | 25                  |   |
| У Журнал устройства Сброс настроек Режим битрейта №В  Макс. битрейт (кбит/с)(500-12000) Качество                                                                                                    | Интерв       | ал опорных кадров         | 50                  |   |
| В Сброс настроек         Макс. битрейт (кбит/с)(500-12000)         4000           Качество         9                                                                                                    | ройства      | битрейта                  | VBR 🔻               |   |
| Качество                                                                                                    | роек Макс б  |                           | 4000                | 1 |
| Качество                                                                                                    | Water of     | мпреит (коите)(300-12000) | 4000                | ] |
|                                                                                                    | Качесте      | 80                        | 9                   |   |
|                                                                                                    |              |                           |                     |   |
| Обновить Применить                                                                                                    |              |                           | Обновить Применить  |   |

#### ИНТЕРНЕТ-МАГАЗИН: TELECAMERA.RU

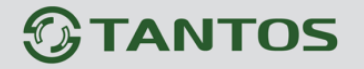

Глава 5. Настройка

Канал – выбор видеоканала, для всех видеокамер это значение равно 1.

**Номер потока** – выбор видеопотока, для которого осуществляется настройка. Количество видеопотоков не менее двух для камеры. Для каждого видеопотока параметры настраиваются отдельно.

Для каждого видеопотока присваивается название видеопотока «Имя», по умолчанию – stream1...stream2, которое при желании можно изменить.

Формат сжатия – формат кодирования видеосигнала для текущего видеопотока.

Для первого видеопотока и второго формат сжатия H.264 и MJPEG.

Для кодека H.264 можно выбрать профиль кодека (Main, Base или High).

Формат сжатия аудио – формат кодирования звука для текущего видеопотока. Доступны форматы кодирования G711 a-Law и G711 µ-Law.

**Разрешение** – разрешение видео для текущего видеопотока. Данное разрешение зависит от номера видеопотока. Для первого видеопотока оно может быть максимальным или иметь меньшее значение. Для второго видеопотока разрешение не может быть максимальным. Например, для камеры TSi-Pm231V разрешение для первого может иметь значения 1920x1080, 1280x720, а для второго видеопотока разрешение может иметь значение D1, VGA, 640x360, CIF, QVGA, QCIF.

Частота кадров (кадров/с) – количество кадров/с, транслируемых камерой для текущего видеопотока.

**Интервал опорных кадров** – интервал между ключевыми I кадрами в кадрах. Чем больше интервал, тем больше кадров размещается между опорными кадрами. Большой интервал рекомендуется устанавливать при низкой пропускной способности сети, меньший интервал улучшает качество стоп-кадров при воспроизведении. По умолчанию установлен интервал 50 кадров.

**Режим битрейта** – тип битрейта – постоянный или переменный. При постоянном битрейте CBR (Constant Bitrate) скорость передачи данных постоянная и не превышает значения установленного битрейта. При этом регулировка качества передачи изображения невозможна.

При переменном битрейте VBR (Variable Bitrate) скорость передачи данных зависит от сюжета и обычно не превышает значения установленного битрейта. Обычно скорость передачи данных существенно ниже установленного значения, однако при интенсивном движении в кадре скорость передачи данных увеличивается. При переменном битрейте можно регулировать качество изображения параметром качества.

**Макс. битрейт (кбит/с)** – данный параметр позволяет установить скорость передачи данных Чем выше скорость передачи данных, тем более качественное изображение можно передать. Максимальное и минимальное значение битрейта зависит от выбранного разрешения изображения.

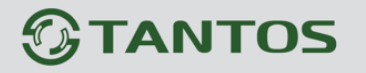

**Качество** – этот параметр регулирует качество изображения и может принимать значение от 1 до 9. Чем выше значение, тем выше качество изображения, но и выше время задержки передачи изображения, особенно при резком изменении картинки в поле зрения камеры. Рекомендуется устанавливать параметр качества 7-9.

### 5.2.2 Меню «Поток SVC»

Кроме основных видеопотоков, камера может транслировать дополнительный видеопоток в формате SVC (Scalable Video Coding).

| Организация         Просмотр         Воспроизведение         Настройка         С         С                                                                                                    |                                                                                                    | mmon/index.asp?ID=12460≶=3 | ク・ さ 🏉 IP Camera | ×         | ( <u> </u>                                               |
|----------------------------------------------------------------------------------------------------|----------------------------------------------------------------------------------------------------|----------------------------|------------------|-----------|----------------------------------------------------------|
| <ul> <li>№ Миформация</li> <li>© Поток</li> <li>© Сновеной поток</li> <li>© Сновеной поток</li> <li>© Системные</li> <li>© Системные</li> <li>© Собщения</li> <li>© Собщения</li></ul> | <b>TANTOS</b>                                                                                                    | Просмотр                   | Воспроизведение  | Настройка |                                                          |
|                                                                                                    | <ul> <li>Информация</li> <li>Поток</li> <li>Поток SVC</li> <li>Системные</li> <li>Нешние устройства</li> <li>Тревога</li> <li>Запись</li> <li>Приватные зоны</li> <li>Сетевые службы</li> <li>Сообщения</li> <li>Пользователи</li> <li>Протокол</li> <li>Журнал устройства</li> <li>Сброс настроек</li> </ul> | Просмотр                   | в                | Сбно      | 1 ▼<br>3 ▼<br>[stream3<br>1 ▼<br>1/3 ▼<br>ВИТЪ Применитъ |

**SVC** (**Scalable Video Coding**) – это технология масштабируемого видеокодирования, позволяющая передавать в одном потоке несколько подпотоков видео различного качества. Обычно это два подпотока - базовый и вспомогательный. Базовый подпоток передается в стандартном качестве, а вспомогательный – в улучшенном, с большим разрешением видео. Технология SVC позволяет подстраивать видеопоток под изменяющиеся характеристики устройств отображения и каналов связи. Камера назначает устройствам, какой из потоков декодировать: пользователи с большой шириной канала связи будут декодировать полный поток, а пользователи со слабым каналам или устройством (мобильные телефоны, планшеты) будут декодировать базовый поток с меньшей скоростью передачи данных.

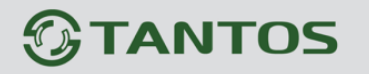

Канал – выбор видеоканала, для всех видеокамер это значение равно 1.

Номер потока – выбор видеопотока, для которого осуществляется настройка, в данном случае 3.

Для видеопотока присваивается название видеопотока «**Имя**», по умолчанию stream3, которое при желании можно изменить.

Базовый поток – поток, используемый как основной при кодировании SVC.

**Интервал Р кадров** – интервал между разностными Р кадрами. Чем больше интервал, тем больше кадров размещается между разностными кадрами.

Примечание. В настоящий момент программное обеспечение для видеонаблюдения и видеорегистраторы не поддерживают SVC. Поддержка SVC имеется в программном обеспечении для видеоконференций.

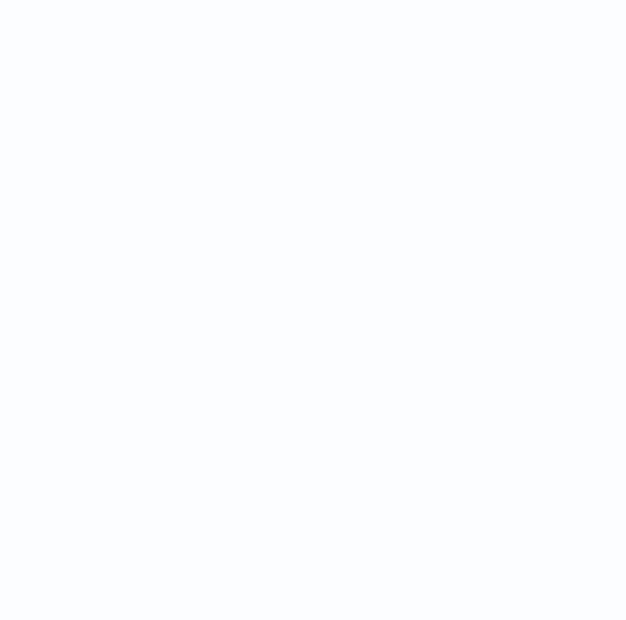

Глава 5. Настройка

#### 5.3 Меню «Системные»

В данном меню производится настройка множества параметров IP камеры. Меню состоит из нескольких подменю: «Сеть», «Порты», «ADSL», «Видеоканал», «Дата и время», «Титры», «Микрофон», «CVBS», «Системные службы», «Система». Подробные все пункты меню будут рассмотрены ниже.

#### 5.3.1 Меню «Сеть»

В данном меню производится настройка сетевых параметров камеры.

|                                                                                                    | common/index.asp?ID=12460≶=3 |                 | ×         | a se se se se      |     |  |
|----------------------------------------------------------------------------------------------------|------------------------------|-----------------|-----------|--------------------|-----|--|
|                                                                                                    |                              |                 |           |                    | ^   |  |
| <b>OTANTOS</b>                                                                                                    |                              |                 |           |                    | 2 6 |  |
| 1000000                                                                                                    | Просмотр                     | Воспроизведение | Настройка |                    |     |  |
|                                                                                                    | 荦 Сеть                       |                 |           |                    |     |  |
| Информация                                                                                                    |                              |                 |           |                    |     |  |
| ⊕ Ш Поток     □     □     □     □     □     □     □     □     □     □     □     □     □     □     □     □     □     □     □     □     □     □     □     □     □     □     □     □     □     □     □     □     □     □     □     □     □     □     □     □     □     □     □     □     □     □     □     □     □     □     □     □     □     □     □     □     □     □     □     □     □     □     □     □     □     □     □     □     □     □     □     □     □     □     □     □     □     □     □     □     □     □     □     □     □     □     □     □     □     □     □     □     □     □     □     □     □     □     □     □     □     □     □     □     □     □     □     □     □     □     □     □     □     □     □     □     □     □     □     □     □     □     □     □     □     □     □     □     □     □     □     □     □     □     □     □     □     □     □     □     □     □     □     □     □     □     □     □     □     □     □     □     □     □     □     □     □     □     □     □     □     □     □     □     □     □     □     □     □     □     □     □     □     □     □     □     □     □     □     □     □     □     □     □     □     □     □     □     □     □     □     □     □     □     □     □     □     □     □     □     □     □     □     □     □     □     □     □     □     □     □     □     □     □     □     □     □     □     □     □     □     □     □     □     □     □     □     □     □     □     □     □     □     □     □     □     □     □     □     □     □     □     □     □     □     □     □     □     □     □     □     □     □     □     □     □     □     □     □     □     □     □     □     □     □     □     □     □     □     □     □     □     □     □     □     □     □     □     □     □     □     □     □     □     □     □     □     □     □     □     □     □     □     □     □     □     □     □     □     □     □     □     □     □     □     □     □     □     □     □     □     □     □     □     □     □     □     □     □     □     □     □     □     □     □     □     □     □     □     □     □     □     □     □     □     □     □    □ | Протокол                     |                 |           | IPv4 🔻             |     |  |
| Системные                                                                                                    |                              |                 |           |                    |     |  |
| Порт устройства                                                                                                    | DHCP                         |                 |           | OFF                |     |  |
| - ADSL                                                                                                    | ІР-адрес                     |                 |           | 192.168.0.120      |     |  |
| Дата и время                                                                                                    | Маска подсети                |                 |           | 255 255 255 0      |     |  |
| — Видеоканал                                                                                                    | 0ch08h0i JUD03               |                 |           |                    |     |  |
| Титры                                                                                                    |                              |                 |           | 132.100.0.1        |     |  |
| Микрофон                                                                                                    | Предпоцитаемый               |                 |           | 102 169 0 1        |     |  |
| CVBS                                                                                                    | Предпочитаемыи               |                 |           | 192.108.0.1        |     |  |
| Системные службы                                                                                                    | Альтернативный і             | лиз-сервер      |           | 192.168.0.2        |     |  |
|                                                                                                    | MTU (800-1500)               |                 |           | 1500               |     |  |
|                                                                                                    |                              |                 |           |                    |     |  |
|                                                                                                    |                              |                 | (         | Обновить Применить |     |  |
| Приватные зоны                                                                                                    |                              |                 |           |                    |     |  |
| 🗉 🐨 Сетевые службы                                                                                                    |                              |                 |           |                    |     |  |
| ⊞ 🏖 Сообщения                                                                                                    |                              |                 |           |                    |     |  |
| ⊕                                                                                                    |                              |                 |           |                    |     |  |
| ⊕                                                                                                    |                              |                 |           |                    |     |  |
| Элерикан устройства                                                                                                    |                              |                 |           |                    |     |  |
| Елентроек Кастроек                                                                                                    |                              |                 |           |                    |     |  |
|                                                                                                    |                              |                 |           |                    |     |  |
|                                                                                                    |                              |                 |           |                    |     |  |
|                                                                                                    |                              |                 |           |                    | *   |  |

В пункте IP протокол выбирается протокол, по которому работает камера. По умолчанию используется наиболее распространенный TCP/IPv4, однако камера готова и к работе с перспективным протоколом TCP/IPv6.

Для камеры можно задать получение IP адрес автоматически от DHCP сервера (при этом необходимо, чтобы сервер DHCP был в сети) при установке параметра «**DHCP**» либо вручную при установке параметра «**IP адрес**».

Присвоение сетевых параметров вручную производится в соответствующих пунктах меню.

Примечание. Для корректной работы DDNS и e-mail необходимо правильно задать настройки DNS серверов!

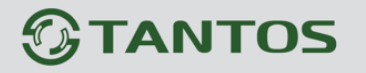

#### 5.3.2 Меню «Порт устройства»

В данном меню производится настройка сетевых портов камеры.

|                        | Просмотр        | Воспроизведение | Настройка | <u></u>      | 2       |
|------------------------|-----------------|-----------------|-----------|--------------|---------|
|                        | 🚖 Порт устрой   | іства           |           |              |         |
| 🔲 Информация           |                 |                 |           |              |         |
| Ш Поток                |                 |                 |           | lane.        |         |
|                        | порт управления |                 |           | 30001        |         |
| Сеть                   | НТТР-порт       |                 |           | 80           |         |
| Порт устройства        | RTSP-порт       |                 |           | 554          |         |
|                        | RTMP-порт       |                 |           | 8080         |         |
| 🔤 Дата и время         |                 |                 |           |              |         |
| 🖼 🖼 Видеоканал         |                 |                 |           |              |         |
| — 💐 Титры              |                 |                 |           | Обновить При | именить |
| Иикрофон               |                 |                 |           |              |         |
| CVBS                   |                 |                 |           |              |         |
|                        |                 |                 |           |              |         |
| 🗐 Система              |                 |                 |           |              |         |
| 🖳 🕂 Внешние устройства |                 |                 |           |              |         |
| —🚷 Тревога             |                 |                 |           |              |         |
| в 🐼 Запись             |                 |                 |           |              |         |
| Приватные зоны         |                 |                 |           |              |         |
|                        |                 |                 |           |              |         |
| 🔏 Сообщения            |                 |                 |           |              |         |
|                        |                 |                 |           |              |         |
| Протокол               |                 |                 |           |              |         |
| — 📝 Журнал устройства  |                 |                 |           |              |         |
| CERRON VIRGERRAN       |                 |                 |           |              |         |

Порт управления - (значение по умолчанию – 30001) используется для управления РТZ камерами, управления записью и другими параметрами камеры. По этому порту осуществляется передача служебных данных.

**НТТР порт** (значение по умолчанию – 80) используется для доступа к веб-интерфейсу камеры.

Примечание: При изменение значения HTTP-порта его необходимо обязательно указывать в строке запроса веб-браузера (например: http://<IP-адрес>: <HTTP-порт>).

**RTSP порт** (значение по умолчанию 554) используется для трансляции аудио и видео потоков по протоколу RTSP.

Примечание: RTSP (Real Time Streaming Protocol) - это протокол передачи потокового видео и аудио между клиентом и сервером. RTSP поддерживается наиболее распространенными медиаплеерами, такими как Real Player, QuickTime Player, VLC и т.д.

**RTMP порт** (значение по умолчанию 8080) используется для трансляции аудио и видео потоков с помощью технологии Flash.

Примечание: RTMP (англ. Real Time Messaging Protocol) - проприетарный протокол, разработанный компанией Adobe Inc, потоковой передачи данных, в основном используется для передачи потокового видео и аудиопотоков с IP камер через интернет.

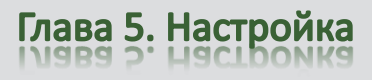

### 5.3.3 Меню «ADSL»

В данном меню отображается IP адрес, полученный камерой по протоколу PPPoE. Обычно такое подключение производится при подключении камеры к Интернет через ADSL модем (роутер).

| Damas                | Просмотр | Воспроизведение | Настройка |          |
|----------------------|----------|-----------------|-----------|----------|
|                      | 🚔 ADSL   |                 |           |          |
| Информация           |          |                 |           |          |
| 🖞 Поток              | ID appor |                 |           |          |
| ≽ Системные          | П-адрес  |                 |           |          |
| 🛄 Сеть               |          |                 |           |          |
| Порт устройства      |          |                 |           | Обновить |
| ADSL                 |          |                 |           | Concerne |
| — 🚾 Дата и время     |          |                 |           |          |
| — 🎯 Видеоканал       |          |                 |           |          |
|                      |          |                 |           |          |
| — 🎤 Микрофон         |          |                 |           |          |
| CVBS                 |          |                 |           |          |
| — 🛃 Системные службы |          |                 |           |          |
| 🛁 🗐 Система          |          |                 |           |          |
| 🖢 Внешние устройства |          |                 |           |          |
| 🚱 Тревога            |          |                 |           |          |
| 💱 Запись             |          |                 |           |          |
| Приватные зоны       |          |                 |           |          |
| 🛃 Сетевые службы     |          |                 |           |          |
| & Сообщения          |          |                 |           |          |
| 🅄 Пользователи       |          |                 |           |          |
| Протокол             |          |                 |           |          |
| 📝 Журнал устройства  |          |                 |           |          |
| 🕈 Сброс настроек     |          |                 |           |          |

Настройки подключения по PPPoE производятся в пункте меню «Системные службы» - «PPPoE».

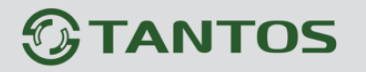

#### 5.3.4 Меню «Дата и время»

В данном меню устанавливается текущие дата и время встроенных в камеру энергонезависимых часов.

| 2 Address of the    | Просмотр       | Воспроизведение      | Настройка                     | <b>Q</b>                  |
|---------------------|----------------|----------------------|-------------------------------|---------------------------|
|                     | 🚖 Дата и вре   | мя                   |                               |                           |
| Информация          |                |                      |                               |                           |
| 🕅 Поток             |                |                      |                               |                           |
| 🛿 Системные         | часовой пояс   | (GMT) BP             | емя по гринвичу. дуолин, лон, | цон, лиссаоон, Эдиноург 🕶 |
|                     | Переход на лет | гнее время и обратно |                               | OFF OFF                   |
| Порт устройства     |                |                      |                               | ×                         |
| ADSL                |                |                      |                               |                           |
| 🚾 Дата и время      | Время устройст | тва                  |                               | 08/04/2015 13:59:38       |
| Видеоканал          | Время ПК       |                      |                               | 08/04/2015 13:59:51       |
| —щ Титры            | Вручную        |                      |                               | 08/04/2015 13:58:42       |
| Микрофон            |                |                      |                               |                           |
| CVBS                | NTD            |                      |                               |                           |
| Системные службы    | NIP            |                      |                               | OFF                       |
| Система             |                |                      |                               | × .                       |
| Внешние устроиства  |                |                      |                               |                           |
| у тревога           |                |                      |                               | 05                        |
|                     |                |                      |                               | Ооновить                  |
| Приватные зоны      |                |                      |                               |                           |
| Сообщения           |                |                      |                               |                           |
| 🔍 Пользователи      |                |                      |                               |                           |
| Протокол            |                |                      |                               |                           |
| 🖗 Журнал устройства |                |                      |                               |                           |
| Корос настроек      |                |                      |                               |                           |

В пункте «Часовой пояс» выбирается текущая временная зона камеры.

В пункте «Время устройства» показывается текущие дата и время внутренних часов камеры. В пункте «Время ПК» показывается дата и время часов компьютера, с которого осуществляется доступ к камере. При нажатии кнопки «ОК» время камеры устанавливается в соответствии с временем компьютера. Для ручной установки даты и времени предназначен пункт «Вручную».

В пункте «**NTP**» включается синхронизация времени камеры с NTP сервером. Необходимо задать IP адрес или доменное имя сервера и порт.

Для установки даты и времени с помощью NTP сервера (NTP – Network Time Protocol), который позволяет производить автоматическую синхронизацию внутренних часов камеры с сервером точного времени в сети Интернет, установите параметр «**Вкл. NTP**».

В пункте «**NTP**» указывается IP адрес NTP сервера, а в пункте «**NTP порт**» - порт NTP сервера (по умолчанию используется стандартный порт 123.

Внимание! Функция синхронизации при помощи NTP-сервера работает только в том случае, если сервер NTP доступен.

В качестве удобного NTP сервера рекомендуется использовать ПО TANTOS Time Server из комплекта поставки камеры.

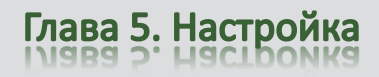

#### 5.3.5 Меню «Видеоканал»

В данном меню задается имя видеоканала камеры и некоторые параметры видео. Если количество видеоканалов более одного (это актуально для многоканальных видеосерверов), то имя можно задать независимо для каждого видеоканала.

| O manage              | <b>D m m m m</b> | Paramanan       | Usernečus |          |
|-----------------------|------------------|-----------------|-----------|----------|
|                       | просмотр         | воспроизведение | настроика |          |
| П Информация          | 😤 Видеоканал     |                 |           |          |
| - Поток               |                  |                 |           |          |
| 🕞 Системные           | Видеоканал       |                 |           | 1 💌 ]    |
| Сеть                  |                  |                 |           |          |
| Порт устройства       | Имя канала       |                 |           | ✓        |
|                       |                  |                 |           |          |
| 🚾 🗖 Дата и время      | ТВ формат        |                 |           | 50Hz 🔻   |
| 🖾 Видеоканал          |                  |                 |           | 4        |
| — 🌉 Титры             |                  |                 |           |          |
| — 🎤 Микрофон          |                  |                 |           |          |
|                       |                  |                 |           | Обновить |
| 🛃 Системные службы    |                  |                 |           |          |
| 🚽 🗐 Система           |                  |                 |           |          |
| 🕀 Внешние устройства  |                  |                 |           |          |
| 🕘 Тревога             |                  |                 |           |          |
| - 🐼 Запись            |                  |                 |           |          |
| Приватные зоны        |                  |                 |           |          |
| - Сетевые службы      |                  |                 |           |          |
| Сообщения             |                  |                 |           |          |
|                       |                  |                 |           |          |
| Протокол              |                  |                 |           |          |
| 🛛 🖉 Журнал устроиства |                  |                 |           |          |

В пункте меню «**ТВ формат**» выбирается частота 50 или 60 Гц, при выборе 50Гц частота кадров в секунду 25, при выборе 60Гц частота кадров в секунду 30.

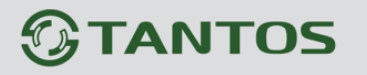

#### 5.3.6 Меню «Экранное меню»

В данном меню устанавливаются элементы экранного меню, т.е. надписи, дата и время и т.д., отображаемые на изображении, транслируемом камерой.

|                   | Просмотр          | Воспроизведение | Настройка    |                   |
|-------------------|-------------------|-----------------|--------------|-------------------|
|                   | 🖻 Титры           |                 |              |                   |
| Информация        |                   |                 |              |                   |
| Поток             | Вилеоканал        |                 |              | 1 🔻               |
| Системные         | Didoorandar       |                 |              |                   |
| 📑 Сеть            | Designed          |                 |              | A                 |
| Порт устройства   | Размер шрифта     |                 |              | Auto              |
| ADSL              | Непрозрачность    |                 |              | 100               |
| Пата и время      | Cherkoopanioona   |                 |              | - 100             |
| 🖼 дилеоканал      | Torrat up apartes | t dhaula        |              |                   |
| Титры             | Текст на светлом  | л фоне          |              | ON                |
| Muradau           |                   |                 |              |                   |
| иикрофон          | Имя устройства    | Строка0.00      | Столбец 0.00 | OFF               |
| CVBS              | ID канала         | Строка 0.00     | Столбец 0.00 | OFF               |
| Системные службы  | Имя канала        | Строка 0.00     | Столоец 0.00 | OFF               |
| 🗊 Система         | Время             | Строка          | Столбец 0.00 |                   |
| нешние устройства | Формат            | Cripola 0.00    | YYYY-MM      | -DD hh:mm:ss ww 🔻 |
| ревога            | C. Start          |                 |              |                   |
| апись             |                   |                 | 05           |                   |
| риватные зоны     | Тользовательски   | ии Строка       | Столоец 0.00 |                   |
| етевые службы     |                   |                 |              |                   |
| общения           |                   |                 |              | T                 |
| от совото ви      |                   |                 |              |                   |
| ользователи       |                   |                 | Обновить     | Применить         |
| ротокол           |                   |                 |              |                   |
| /рнал устройства  |                   |                 |              |                   |

В пункте «**Видеоканал**» выбирается один из видеоканалов (актуально для многоканальных видеосерверов).

Параметр «**Размер шрифта**» позволяет выбрать размер шрифта от 16\*16 до 72\*72 пикселей.

Параметр «Цвет текста» позволяет выбрать цвет текста.

Параметр «Непрозрачность» позволяет выбрать прозрачность текста.

Параметр «**Текст на светлом фоне**» определяет, будет ли текст отображаться на изображении или на накладываемом светлом фоне.

Параметр «Имя устройства» определяет, будет ли отображаться имя устройства на изображении.

Параметры «Строка» и «Столбец» определяют место на изображении, где будет выводиться строка экранного меню.

Примечание. Количество строк и столбцов экранного меню зависит от разрешения видеокамеры. Например, для разрешения CIF и D1, количество строк 12, количество столбцов 22, для разрешения QCIF количество строк 8, число столбцов 10.

#### ИНТЕРНЕТ-МАГАЗИН: TELECAMERA.RU

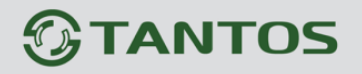

Глава 5. Настройка

Параметр «**ID канала**» определяет, будет ли отображаться номер канала на изображении. Параметр «**Имя канала**» определяет, будет ли отображаться имя канала на изображении. Параметр «**Положение**» определяет, будут ли отображаться координаты поворотной камеры. Параметр «**Время**» определяет, будет ли отображаться дата и время на изображении. Формат даты и времени выбирается в пункте «**Формат**».

Дополнительную информацию (например, название помещения, в котором установлена камера), можно отобразить, установив параметр «Пользовательский текст» и введя произвольный текст на русском или английском языке.

Пример отображения на мониторе элементов экранного меню показан на рис внизу.

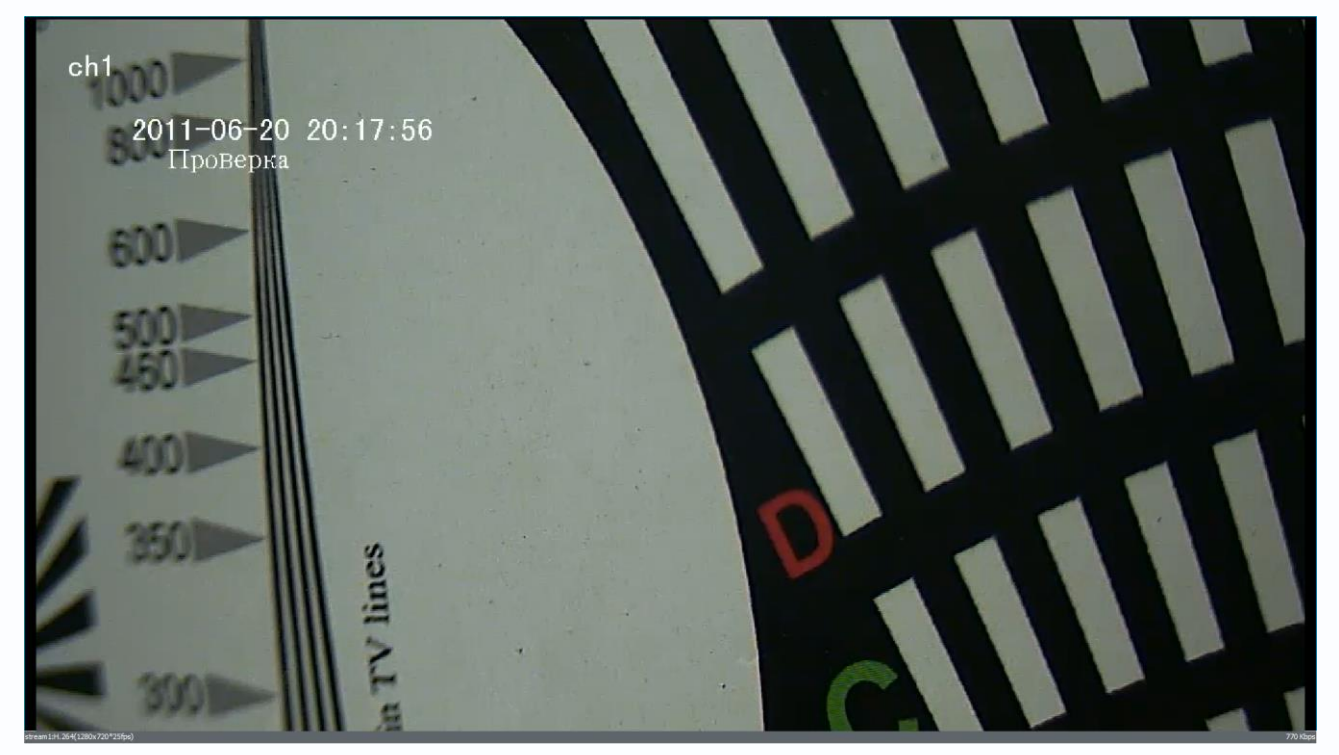

Примечание. Не забывайте при настройке элементов экранного меню располагать отображаемые элементы в разных строках и столбцах, иначе надписи будут накладываться друг на друга.

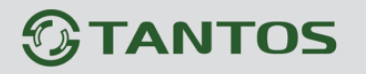

#### 5.3.7 Меню «Микрофон»

В данном меню устанавливаются параметры микрофона камеры.

| A () A http://192.168.0.120/asppage | /common/index.asp?ID=12460≶=3 | Q → ¢ @ IP Camera | ×         |                                       |
|-------------------------------------|-------------------------------|-------------------|-----------|---------------------------------------|
|                                     |                               |                   |           |                                       |
| @TANTOS                             |                               |                   |           |                                       |
|                                     | Просмотр                      | Воспроизведение   | Настройка | Q 🖻 🖻                                 |
|                                     | 🛱 Микрофон                    |                   |           |                                       |
| Информация                          |                               |                   |           |                                       |
|                                     |                               |                   |           |                                       |
| 🖃 🤯 Системные                       | Видеоканал                    |                   |           | 1 🕶                                   |
| Сеть                                |                               |                   |           |                                       |
| — 🔲 Порт устройства                 | Микрофон                      |                   |           | ON                                    |
|                                     | Тип                           |                   |           | Линейный вход 🔻                       |
| — 🕢 Дата и время                    | Громкость                     |                   |           | 50 🔻                                  |
| Видеоканал                          | C.                            |                   |           |                                       |
|                                     |                               |                   |           |                                       |
| — 🎤 Микрофон                        |                               |                   | Обно      | вить Применить                        |
| CVBS                                |                               |                   |           |                                       |
|                                     |                               |                   |           |                                       |
| 🚽 Система                           |                               |                   |           |                                       |
| 🗉 📲 Внешние устройства              |                               |                   |           |                                       |
| 🗉 🕙 Тревога                         |                               |                   |           |                                       |
| 🕀 🐼 Запись                          |                               |                   |           |                                       |
| — Приватные зоны                    |                               |                   |           |                                       |
| 🗉 🐨 Сетевые службы                  |                               |                   |           |                                       |
|                                     |                               |                   |           |                                       |
|                                     |                               |                   |           |                                       |
|                                     |                               |                   |           |                                       |
| 🗉 📝 Журнал устройства               |                               |                   |           |                                       |
| Корос настроек                      |                               |                   |           |                                       |
|                                     |                               |                   |           |                                       |
|                                     |                               |                   |           |                                       |
|                                     |                               |                   |           | · · · · · · · · · · · · · · · · · · · |
| d                                   |                               |                   |           |                                       |

Для многопортовых IP видеосерверов можно выбрать текущий канал в пункте «Видеоканал». В пункте «Микрофон» можно включить или выключить микрофон камеры. В пункте «Тип микрофона» можно выбрать, какой микрофон использовать – внутренний микрофон камеры (если он установлен в камере) или внешний микрофон, а в пункте меню «Громкость» установить уровень усиления микрофона.

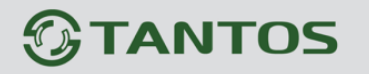

#### 5.3.8 Меню «CVBS»

В данном меню можно включить и отключить аналоговый видеовыход камеры.

| Attp://192.168.0.120/asppage/ | /common/index.asp?ID=12460≶=3 | 🔎 🕆 🖒 🏉 IP Camera | ×         |               |
|-------------------------------|-------------------------------|-------------------|-----------|---------------|
|                               |                               |                   |           | ^             |
| GTANTOS                       |                               |                   |           |               |
| 10 marcos                     | Просмотр                      | Воспроизведение   | Настройка | Q 🕹 🖻         |
|                               |                               |                   |           |               |
| — 🗐 Информация                |                               |                   |           |               |
|                               |                               |                   |           |               |
|                               | BNC                           |                   |           | ON            |
| Сеть                          |                               |                   |           |               |
| Порт устройства               |                               |                   |           |               |
|                               |                               |                   | Обнов     | пть Применить |
| — 🛃 Дата и время              |                               |                   |           |               |
| Видеоканал                    |                               |                   |           |               |
| — 🧕 Титры                     |                               |                   |           |               |
| — Ликрофон                    |                               |                   |           |               |
| CVBS                          |                               |                   |           |               |
|                               |                               |                   |           |               |
| 🕂 Система                     |                               |                   |           |               |
| 🗉 🕂 Внешние устройства        |                               |                   |           |               |
|                               |                               |                   |           |               |
| 🕀 🖓 Запись                    |                               |                   |           |               |
| Приватные зоны                |                               |                   |           |               |
| 🗉 🛷 Сетевые службы            |                               |                   |           |               |
|                               |                               |                   |           |               |
|                               |                               |                   |           |               |
|                               |                               |                   |           | _             |
| 🗉 🕞 Журнал устройства         |                               |                   |           |               |
| Корос настроек                |                               |                   |           |               |
|                               |                               |                   |           |               |
|                               |                               |                   |           |               |
|                               |                               |                   |           | ~             |
|                               |                               |                   |           |               |

Внимание! Аналоговый видеовыход предназначен, в основном, для настройки поля зрения и резкости объектива камеры. Качество выходного аналогового сигнала намного хуже качества изображения, транслируемого камерой по TCP/IP.

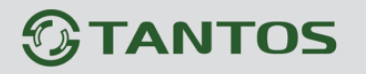

#### 5.3.9 Меню «Системные службы»

В данном меню можно включить встроенные в камеру для служебных целей FTP и Telnet серверы.

|                     | Просмотр               | Воспроизведение                              | Настройка                  | <b>Q</b>        |
|---------------------|------------------------|----------------------------------------------|----------------------------|-----------------|
|                     | 🖻 Системные            | службы                                       |                            |                 |
| 📃 Информация        |                        | •                                            |                            |                 |
| - 🕮 Поток           |                        |                                              |                            | )               |
| 🧊 Системные         | Служба 1               |                                              |                            | OFF             |
| Сеть                | Служба 2               |                                              |                            | OFF             |
| Порт устройства     |                        |                                              |                            |                 |
| - 🛱 ADSL            | Note: Service function | ons are for factory use only, leave disabled | unless requested otherwise |                 |
| 🚾 Дата и время      |                        |                                              |                            |                 |
| 📟 Видеоканал        |                        |                                              | Обн                        | овить Применить |
| — 🔤 Титры           |                        |                                              |                            |                 |
| — 🎤 Микрофон        |                        |                                              |                            |                 |
| CVBS                |                        |                                              |                            |                 |
| 🔜 Системные службы  |                        |                                              |                            |                 |
| 🛁 🗐 Система         |                        |                                              |                            |                 |
| Внешние устройства  |                        |                                              |                            |                 |
| — 🕙 Тревога         |                        |                                              |                            |                 |
| - 🧼 Запись          |                        |                                              |                            |                 |
| Приватные зоны      |                        |                                              |                            |                 |
| Сетевые службы      |                        |                                              |                            |                 |
| Сообщения           |                        |                                              |                            |                 |
|                     |                        |                                              |                            |                 |
| Протокол            |                        |                                              |                            |                 |
| — Журнал устроиства |                        |                                              |                            |                 |
| Сброс настроек      |                        |                                              |                            |                 |
|                     |                        |                                              |                            |                 |

Внимание! Данные серверы предназначены только для перепрошивки камеры. Не включайте их без особой необходимости!

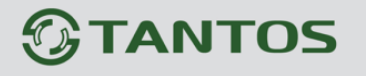

### 5.3.10 Меню «Настройки системы»

В данном меню можно установить язык камеры, используемый для работы с экранным меню, а также включить и отключить поддержку протокола HTTPS.

| A Strain (/192.168.0.120/asppage/con | nmon/index.asp?ID=12460≶=3 | Q + C @ ID Camera | ×         |           |
|--------------------------------------|----------------------------|-------------------|-----------|-----------|
|                                      |                            |                   |           |           |
| <b>OTANTOS</b>                       |                            |                   |           |           |
|                                      | Просмотр                   | Воспроизведение   | Настройка | 📮 🗘 🖻     |
|                                      | 🖻 Система                  |                   |           |           |
| — 🗐 Информация                       |                            |                   |           |           |
| ∎Ш Поток                             |                            |                   |           | D         |
|                                      | Язык                       |                   |           | Русский 🗸 |
| Есть                                 |                            |                   |           | × )       |
| — 🔲 Порт устройства                  |                            |                   |           |           |
| ADSL                                 | Шифрование данн            | ых                |           | OFF       |
| 🚾 Дата и время                       | Протокол                   |                   |           | HTTP 🔻    |
| 🖼 Видеоканал                         | -                          |                   |           |           |
| 🔤 Титры                              |                            |                   |           | ~         |
| — 🎤 Микрофон                         |                            |                   |           |           |
| CVBS                                 |                            |                   |           | Обновить  |
|                                      |                            |                   |           | Concerne  |
| Система                              |                            |                   |           |           |
| 🗄 📲 🕀 Внешние устройства             |                            |                   |           |           |
|                                      |                            |                   |           |           |
| ±                                    |                            |                   |           |           |
| Приватные зоны                       |                            |                   |           |           |
| 🗈 – 🛷 Сетевые службы                 |                            |                   |           |           |
| Е-За Сообщения                       |                            |                   |           |           |
| 🗄 🎒 Пользователи                     |                            |                   |           |           |
| 🗄 🗐 Протокол                         |                            |                   |           |           |
| 🗄 🖓 Журнал устройства                |                            |                   |           |           |
| 🛛 🔀 Сброс настроек                   |                            |                   |           |           |
|                                      |                            |                   |           |           |
|                                      |                            |                   |           |           |
|                                      |                            |                   |           | ~         |
|                                      |                            |                   |           |           |

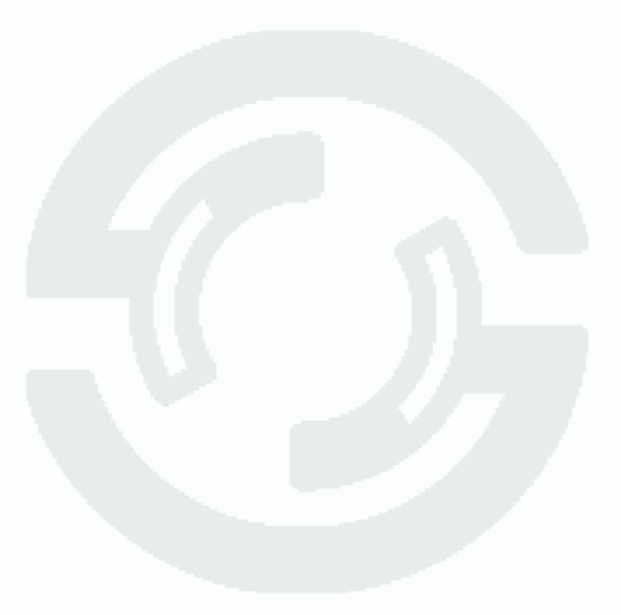

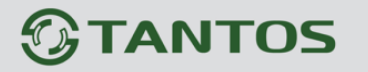

#### 5.4 Меню «Внешние устройства»

В данном меню можно управлять настройками РТZ камер, клавиатуры управления РТZ и кассового терминала.

#### 5.4.1 Меню «РТZ»

В данном меню можно настроить параметры подключения РТZ устройства по интерфейсу RS-485.

| Информация<br>Поток<br>Системные<br>Внешение устройства<br>Управление<br>Тревога<br>Зались<br>Приватные зоны<br>Собщения<br>Пользователи<br>Протокол<br>Порт СОМ1 Ф<br>Битрейт (кбит/с)<br>Битрейт (кбит/с)<br>Битрейт (кбит/с)<br>Битрейт (кбить)<br>Стоповые биты<br>Цанных<br>Стоповые биты<br>Цанных<br>Стоповые биты<br>Стоповые биты<br>Цанных<br>Стоповые биты<br>Цанных                                                                                                    | Информация<br>Поток<br>Системные<br>Ввешние устройства<br>Эмись<br>Приватые вокы<br>Сосбщения<br>Приватые вокы<br>Собщения<br>Протокол<br>Мурнал устройства<br>Сброе настроек                                                                                                    | Информация<br>Поток<br>Системные<br>Внешние устройства<br>З Управление<br>Тревога   | Управление<br>Видеоканал | • |     |                  |
|----------------------------------------------------------------------------------------------------|----------------------------------------------------------------------------------------------------|-------------------------------------------------------------------------------------|--------------------------|---|-----|------------------|
| Информация<br>Поток Видеоканал 1<br>Видеоканал 1<br>Видеоканал 1<br>РТС С<br>РТС С<br>РТС С<br>РТС С<br>РТС С<br>РТС С<br>РТС С<br>РТС С<br>РТС С<br>РТС С<br>РТС С<br>РТС С<br>РТС С<br>РТС С<br>РТС С<br>С<br>С<br>С<br>С<br>С<br>С<br>С<br>С<br>С<br>С<br>С<br>С<br>С                                                                                                    | Информация<br>Поток<br>Системые<br>Внешине устройства<br>• Управеление<br>Запись<br>Приватные зоны<br>Собщения<br>Пользователи<br>Порт<br>Собщения<br>Пользователи<br>Порт<br>Пользователи<br>Порт<br>Соповые биты<br>Порт<br>Соповые биты<br>Цетность<br>Китейт (кбит/с)<br>Витрейт (кбит/с)<br>Витрейт (кбит/с)<br>Витрейт (кбит/с)<br>Витрейт (кбит/с)<br>Витрейт (кбит/с)<br>Витрейт (кбит/с)<br>Витрейт (кбит/с)<br>Вить Данных<br>Соовшения<br>Соовше биты<br>Цетность<br>Коне ч                                                                                                    | Информация<br>Поток<br>Системные<br>Внешние устройства<br>- 🍄 Управление<br>Тревога | Видеоканал               |   |     |                  |
| Поток     Видеоканал     1       Систиные     Видеоканал     1       Вишние устройства     РТZ     Implement       Управление     РТZ     Implement       Окланись     РТZ протокол     РЕLCO_V       Приватные зоны     Порт     COM1        Сетевые службы     Битрейт (кбит/с)     9600        Собщения     Битрейт (кбит/с)     9600        Портокол     Сом1      8        Портокол     Сом1      1        Курнал устройства     Биты данных     8        Сброс настроек     Цетность     None                                                                                                    | Потк     Видеоканал     1       Систаные     Видеоканал     1       Видеоканал     1       Управление     РТZ     П       Ртальные зоны     РТZ протокол     РЕСО_√       Опъзователи     Порт     СОМ1 √       Собщения     Витейт (кбит/с)     9600 √       Опъзователи     Виты данных     8 √       Портокол     Стоповые биты     1 √       Укунал устройства     Четность     None √                                                                                                    | Готок<br>Системные<br>внешние устройства<br>- Управление<br>Тревога                 | Видеоканал               |   |     |                  |
| Систалас<br>Состалас<br>В нешние устройства<br>Р Управление<br>Р Стревога<br>Вались<br>Приватные зоны<br>Состаевые службы<br>Сосбщения<br>Кользователи<br>Порт<br>Соста<br>Битрейт (кбит/с)<br>Битрейт (кбит/с)<br>Составые биты<br>Стоповые биты<br>Стоповые биты<br>Стоповые биты<br>Стоповые биты<br>Стоповые биты<br>Составые<br>Стоповые биты<br>Стоповые биты<br>Стоповы<br>Стоповы<br>Соста<br>Собщенить | Систалас<br>С решина сутраства<br>С решина сутраства<br>С ревога<br>Запись<br>Приватные зоны<br>С стевые службы<br>С собщения<br>Порт<br>С общения<br>Порт<br>С общения<br>Порт<br>С общения<br>Порт<br>С общения<br>Порт<br>С общения<br>Порт<br>С общения<br>Порт<br>С общения<br>Порт<br>С общения<br>Порт<br>С общения<br>С общения<br>С общен | внешние устройства<br>Внешние устройства<br>Управление<br>Тревога                   |                          |   |     | 1 🕶              |
| Управление         РТ2         м           Тревога         РТ2 протокол         РЕLCO_▼           Зались         Адрес         1           Приватные зоны         Порт         СОМІ▼           Собщения         Битрейт (кбит/с)         9600 ▼           Протокол         Биты данных         8 ▼           Протокол         Стоповые биты         1 ▼           Хурнал устройства         Четность         None ▼                                                                                                    | Управление         РТ2         П           Тревога         Эались         РТ2 протокол         РЕССО С           Эались         Арес         С         Оп           Приватные зоны         СоМ1 С         Битрейт (кбит/с)         9600 С           Собщения         Битрейт (кбит/с)         9600 С         С           Порт         СоМ1 С         Витрейт (кбит/с)         9600 С           Укрнал устройства         Стоповые биты         1 С           Сброс настроек         Четность         None С                                                                                                    | Управление Тревога                                                                  |                          |   |     |                  |
| Треога РТZ протокол РЕLCO_D ▼<br>Запись Адрес т<br>Ориватные зоны Горт СОМ1 ▼<br>Сетевые службы<br>сообщения Битрейт (кбит/с) 9600 ▼<br>Витрейт (кбит/с) 9600 ▼<br>Витрейт (кбит/с) 1 €<br>Порт СОМ1 ▼<br>Битрейт (кбит/с) 1 €<br>Коразователи Виты данных 8 ▼<br>Пооткол Стоповые биты 1 ↓<br>Журнал устройства Четность None ▼                                                                                                    | р Тдевога<br>Зались<br>Приватные зоны<br>Сотевые службы<br>Собщения<br>Порт<br>Собщения<br>Портокол<br>Портокол<br>Портокол<br>Портокол<br>Курнал устройства<br>Сброс настроек                                                                                                    | Тревога                                                                             | PTZ                      |   |     | ON               |
| Зались Дерес 1<br>Приватные зоны Порт ССМ1 ✓<br>Сетевые службы Битрейт (кбит/с) 9600 ✓<br>Сообщения Биты данных 8 ✓<br>Пользователи Биты данных 8 ✓<br>Протокол Стоповые биты 1 ✓<br>Журнал устройства Четность None ✓                                                                                                    | Эались     Адрес     1       Приватные зоны     Порт     СОМ1        Собщения     Битрейт (кбит/с)     9600        Порт     Собщения     8        Портокол     Стоповые биты     1        Журнал устройства     Четность     Nопе                                                                                                    |                                                                                     | РТZ протокол             |   |     | PELCO_D 🔻        |
| Приватные зоны<br>Сетевые службы<br>Сообщения<br>Сообновить<br>Пользователи<br>Пользователи<br>Потокол<br>Курнал устройства<br>Сброс настроек<br>Сообновить<br>Собновить<br>Применить                                                                                                    | Приватные зоны<br>Сстевые службы<br>Ссобщения<br>Пользователи<br>Порт ССОМ1 ▼<br>Битрейт (кбит/с) 9600 ▼<br>Биты данных 8 ▼<br>Стоповые биты 1 ▼<br>Журнал устройства<br>Сброс настроек<br>Сброс настроек                                                                                                    | 3апись                                                                              | Адрес                    |   |     | 1                |
| Сетевые службы<br>сообщения<br>Пользователи<br>Протокол<br>Курнал устройства<br>Сброс настроек<br>Сброс настроек<br>Собновить Применить                                                                                                    | С стевые службы<br>С общения<br>Пользователи<br>Протокол<br>Журнал устройства<br>С сброс настроек<br>С брос настроек<br>С брос настроек<br>С столовые биты<br>С толовые биты<br>С толовы<br>С толовые биты<br>С толовы<br>С толовы<br>С толо                                                                                   | Приватные зоны                                                                      | Порт                     |   |     | COM1 🔻           |
| Собновить Применить<br>Пользователи Биты данных 8 ▼<br>Протокол Стоповые биты 1 ▼<br>Журнал устройства Четность None ▼<br>Сброс настроек                                                                                                    | Сослания         Биты данных         8 ▼           Протокол         Стоповые биты         1 ▼           Журнал устройства         1 ▼         1 ▼           Сброс настроек         Обновить         Применить                                                                                                    | Сетевые службы                                                                      | Битрейт (кбит/с)         |   |     | 9600 🔻           |
| Протокол<br>Журнал устройства<br>Сброс настроек<br>Обновить Применить                                                                                                    | Г Протокол<br>Журнал устройства<br>С брос настроек<br>С брос настроек<br>Обновить Применить                                                                                                    | Пользователи                                                                        | Биты данных              |   |     | 8 🕶              |
| Журнал устройства<br>Сброс настроек<br>Обновить Применить                                                                                                    | у Журнал устройства<br>В Сброс настроек           Обновить         Применить                                                                                                    | Протокол                                                                            | Стоповые биты            |   |     | 1 🔻              |
| Сброс настроек Обновить Применить                                                                                                    | Сброс настроек Обновить Применить                                                                                                    | Журнал устройства                                                                   | Четность                 |   |     | None 🔻           |
| Обновить Применить                                                                                                    | Обновить Применить                                                                                                    | Сброс настроек                                                                      |                          |   |     |                  |
|                                                                                                    |                                                                                                    |                                                                                     |                          |   | O6r | новить Применить |
|                                                                                                    |                                                                                                    |                                                                                     |                          |   |     |                  |
|                                                                                                    |                                                                                                    |                                                                                     |                          |   |     |                  |
|                                                                                                    |                                                                                                    |                                                                                     |                          |   |     |                  |
|                                                                                                    |                                                                                                    |                                                                                     |                          |   |     |                  |

Для многопортовых IP видеосерверов можно выбрать текущий канал в пункте «Видеоканал». Параметр «PTZ» включает управление PTZ устройством. В пункте «PTZ протокол» можно выбрать протокол управления – Pelco P или Pelco D.

В пункте «**Адрес**» вводится РТZ адрес камеры (от 1 до 254). В пункте «**Порт**» выбирается порт RS-485 управления РТZ (в камерах – один порт, в многоканальных видеосерверах может быть несколько портов).

В пункте «Битрейт» выбирается скорость передачи данных протокола управления.

В пункте «Биты данных» выбирается количество бит данных (от 4 до 8), в пункте «Стоповые биты» выбирается количество стоповых бит (1, 1.5, 2).

В пункте «Четность» устанавливается режим контроля четности.

Внимание! Данные настройки не относятся к IP PTZ камерам, настройки относятся к внешним PTZ устройствам, подключаемым к стационарным камерам по интерфейсу RS-485.

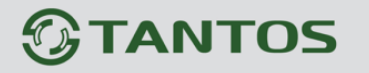

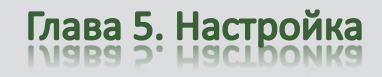

#### 5.5 Меню «Настройка тревоги»

В данном меню производится настройка тревожных событий камеры.

#### 5.5.1 Меню «Тревожные контакты»

В данном меню производится настройка тревожных входов и выходов камеры.

| <u>A. A. A. A. A. A. A. A. A. A. A. A. A. A</u> | Просмотр          | Воспроизведение            | Настройка | <b>Q</b>        |   |
|-------------------------------------------------|-------------------|----------------------------|-----------|-----------------|---|
|                                                 | 🚖 Тревожные к     | онтакты                    |           |                 |   |
| 🔲 Информация                                    |                   |                            |           |                 |   |
| - 🔠 Поток                                       | T                 |                            |           |                 | 1 |
| 🦻 Системные                                     | і ревожный вход   |                            |           | 1 *             |   |
| 🕀 Внешние устройства                            | Имя               |                            |           |                 |   |
|                                                 | Тип               |                            |           | Выс. 🔻          |   |
|                                                 |                   |                            |           | ×               |   |
| 🔎 Ошибка диска                                  |                   |                            |           |                 | / |
| Потеря сетевого подключ                         | Тревожный выход   | l.                         |           | 1 💌             | ) |
| Активация тревоги                               | Имя               |                            |           |                 |   |
| Детектор движения                               | Тип               |                            |           | Заколль 🗸       |   |
| Запись                                          |                   |                            |           |                 |   |
| Соторые сружбы                                  | Режим             |                            |           | Переключение 🔻  |   |
|                                                 | Время тревоги (мо | с) (0: постоянная тревога) |           | 0               |   |
|                                                 |                   |                            |           | ×               | ] |
|                                                 |                   |                            |           |                 |   |
| - У Журнал устройства                           | Вручную           |                            | 3         | апуск Остановка |   |
| К Сброс настроек                                |                   |                            |           |                 |   |
|                                                 |                   |                            |           |                 |   |
|                                                 |                   |                            |           | Обновить        |   |
|                                                 |                   |                            |           |                 |   |
|                                                 |                   |                            |           |                 |   |
|                                                 |                   |                            |           |                 |   |

В пункте «**Тревожный вход**» выбирается тревожный вход камеры. У камер обычно один тревожный вход, у видеосерверов их может быть несколько.

В пункте «Имя» можно задать имя тревожного входа. В пункте «Тип» выбирается действующий уровень рабочего напряжения – высокий или низкий.

В меню «**Тревожный выход**» настраиваются параметры тревожного выхода. В пункте «**Тревожный выход**» выбирается тревожный выход камеры. У камер обычно один тревожный выход, у видеосерверов их может быть несколько. В пункте «**Имя**» можно задать имя тревожного выхода. В пункте «**Тип**» выбирается тип контактов тревожного выхода – нормально замкнутые или нормально разомкнутые. В пункте «**Режим**» выбирается тип сигнала на выходе – единичный импульс или режим переключения. В пункте «**Частота**» выбирается частота срабатывания тревожных контактов – от 1 до 21474836 Гц.

В пункте «Время тревоги» выбирается время действия тревожного сигнала. Значение может быть от 0 секунд (постоянная тревога) до 86400 секунд.

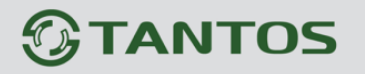

#### 5.5.2 Меню «Ошибки диска»

В данном меню производится настройка тревог при работе с дисками.

|                         | Просмотр         | Воспроизведение | Настройка | <b>Q</b>           | 1 |
|-------------------------|------------------|-----------------|-----------|--------------------|---|
|                         | 🛱 Ошибка дис     | ка              |           |                    |   |
| Информация              |                  |                 |           |                    |   |
| і Поток                 |                  |                 |           |                    |   |
| 🖗 Системные             |                  |                 |           | OFF                |   |
| Внешние устройства      | Интервал (10-864 | 400 сек)        |           | 10                 |   |
| 🗴 Тревога               | Макс. объем дис  | ка              |           | 95                 |   |
|                         | Выход            |                 |           | □1                 |   |
| 🔤 Ошибка диска          | Управление       |                 |           | ×                  |   |
| Потеря сетевого подключ |                  |                 |           |                    |   |
| В Потоктор дримония     |                  |                 |           |                    |   |
| Запись                  |                  |                 | C         | Обновить Применить |   |
| Приватные зоны          |                  |                 |           |                    |   |
| Призанные службы        |                  |                 |           |                    |   |
| 🚨 Сообщения             |                  |                 |           |                    |   |
| 🕄 Пользователи          |                  |                 |           |                    |   |
| Протокол                |                  |                 |           |                    |   |
| 🃝 Журнал устройства     |                  |                 |           |                    |   |
| 🔀 Сброс настроек        |                  |                 |           |                    |   |
|                         |                  |                 |           |                    |   |
|                         |                  |                 |           |                    |   |
|                         |                  |                 |           |                    |   |
|                         |                  |                 |           |                    |   |
|                         |                  |                 |           |                    |   |
|                         |                  |                 |           |                    |   |

Параметр «**Тревога при заполнении диска**» включает тревогу при заполнении диска. Процент заполнения, после которого происходит тревога, указывается в пункте «**Макс. объем диска**».

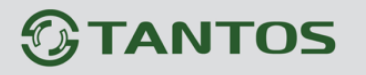

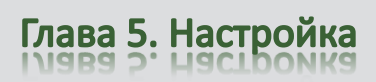

#### 5.5.3 Меню «Потеря сетевого подключения»

В данном меню производится настройка тревог при отсутствии подключения к сети.

| OTANTOS                      |                 |                   |           |                   |
|------------------------------|-----------------|-------------------|-----------|-------------------|
|                              | Просмотр        | Воспроизведение   | Настройка |                   |
|                              | 🖻 Потеря сете   | евого подключения |           |                   |
| П Информация                 |                 |                   |           |                   |
| 🕮 Поток                      | Номер           |                   |           | 1 🔻               |
| Системные                    |                 |                   |           |                   |
| Ф Бнешние устроиства Поевога | Потеря сетевого | подключения       |           |                   |
|                              | Интервал (10-86 | 6400 cek)         |           | 10                |
| 🔎 Ошибка диска               | Выхол           | ,                 |           |                   |
| 🖳 🖳 Потеря сетевого подключ  | Управление      |                   |           |                   |
| — 🖲 Активация тревоги        | Управление      |                   |           | ×                 |
| 🕺 Детектор движения          |                 |                   |           |                   |
| - 🐼 Запись                   |                 |                   | O         | бновить Применить |
| Приватные зоны               |                 |                   |           |                   |
| - 2. Сообщения               |                 |                   |           |                   |
| 🔊 Пользователи               |                 |                   |           |                   |
|                              |                 |                   |           |                   |
| 📝 Журнал устройства          |                 |                   |           |                   |
| 🔣 Сброс настроек             |                 |                   |           |                   |
|                              |                 |                   |           |                   |
|                              |                 |                   |           |                   |
|                              |                 |                   |           |                   |
|                              |                 |                   |           |                   |
|                              |                 |                   |           |                   |
|                              |                 |                   |           |                   |

Параметр «Потеря сетевого подключения» включает тревогу при отсутствии сетевого подключения по кабелю Ethernet. Время, необходимое для возникновения тревожного события при отсутствии сетевого подключения, задается в пункте «Интервал».

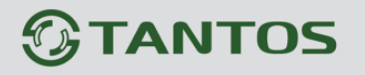

#### 5.5.4 Меню «Активация тревоги»

В данном меню производится настройка реакции камеры на возникновении тревожных событий.

|                               | Просмотр       | Воспроизведение | Настройка |               |
|-------------------------------|----------------|-----------------|-----------|---------------|
|                               | 🛱 Активация    | тревоги         |           |               |
| 📃 Информация                  |                |                 |           |               |
| 🕮 Поток                       | Тревожный вхо  | Д               |           | 1 🔻           |
| Системные                     |                |                 |           |               |
| Ф Бнешние устроиства Поврога  | Тревожные кон  | такты           |           | ON            |
| Превога                       | Настройка расп | исания          |           | ~             |
| 🔎 Ошибка диска                | Buyon          | incum/          |           | ~             |
| 🛁 Потеря сетевого подключ     | Ъыход          |                 |           |               |
| 🕘 Активация тревоги           | управление     |                 |           | ×             |
| 🔏 Детектор движения           |                |                 |           |               |
| 🐼 Запись                      |                |                 | Обное     | ить Применить |
| Приватные зоны                |                |                 |           |               |
| 🧑 Сетевые службы              |                |                 |           |               |
| Сообщения                     |                |                 |           |               |
| К Пользователи                |                |                 |           |               |
| Протокол<br>Журнал устройства |                |                 |           |               |
| Корос настроек                |                |                 |           |               |
|                               |                |                 |           |               |
|                               |                |                 |           |               |
|                               |                |                 |           |               |
|                               |                |                 |           |               |
|                               |                |                 |           |               |

В пункте **«Тревожный вход**» тревоги выбирается тревожный вход камеры. У камер обычно один тревожный вход, у видеосерверов их может быть несколько.

В пункте «Настройка расписания» выбирается расписание работы.

| Распис | ание        |           |                                                | ×             |
|--------|-------------|-----------|------------------------------------------------|---------------|
| Недел  | я           | 🗹 вс 🗹 ПН | <b>⊻</b> вт <b>⊻</b> ср <b>⊻</b> чт <b>⊻</b> г | 1T 🗹 СБ 🗹 Все |
| Начал  | 0           |           |                                                | 00:00 🔻       |
| Оконч  | ание        |           |                                                | 24:00 💌       |
|        |             |           | Добавить                                       | Удалить       |
|        | Неделя      | Начало    | Окончание                                      |               |
| 1      | Воскресенье | 00:00     | 24:00                                          | ^             |
| □2     | Понедельник | 00:00     | 24:00                                          |               |
| □3     | Вторник     | 00:00     | 24:00                                          |               |
| 4      | Среда       | 00:00     | 24:00                                          |               |
| □5     | Четверг     | 00:00     | 24:00                                          | ~             |
|        | Патница     | 00:00     | 24:00                                          |               |
| Выб    | рать все    |           |                                                |               |
|        |             |           | Отмена                                         | Применить     |

Можно задать несколько периодов работы для каждого дня недели.

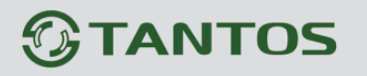

В пункте «Выход» выбирается тревожный выход.

В меню «Управление» задается реакция РТZ камеры на тревогу. В пункте «Канал» выбирается канал камеры, у видеосерверов их может быть несколько – по числу подключенных камер.

| Управление |         | ×   |
|------------|---------|-----|
| Канал      |         | 1 🔻 |
| Действие   |         | •   |
| Значение   |         | -   |
|            | Удалить | ОК  |

В пункте «**Действие**» выбирается тип реакции камеры – переход на предустановку, запуск сканирования, патрулирования или тура.

В пункте «Значение» выбирается имя предустановки, маршрута и т.д.

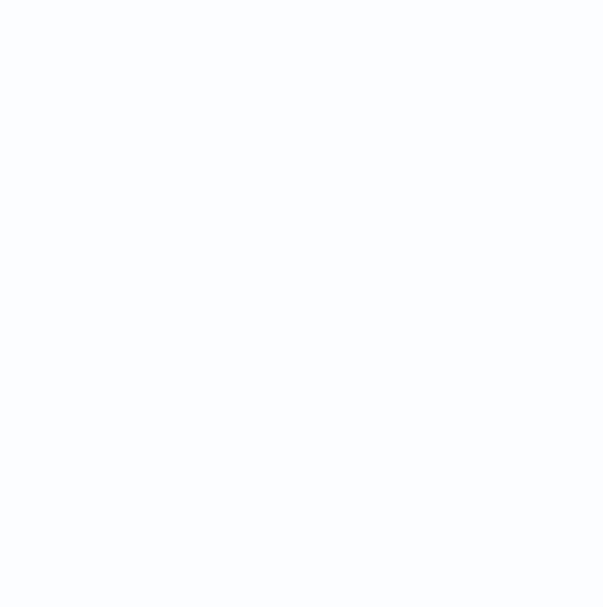

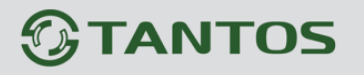

#### 5.5.5 Меню «Детекция движения»

В данном меню производится настройка детектора движения камеры.

|                                     | Просмотр       | Воспроизведение | Настройка |                   |
|-------------------------------------|----------------|-----------------|-----------|-------------------|
| 14                                  | 🖻 Детектор д   | цвижения        |           |                   |
| информация                          |                |                 |           |                   |
| Системные                           | Канал          |                 |           | 1 🔻 ]             |
| 🕁 Внешние устройства                |                |                 |           |                   |
| 🚯 Тревога                           | Детектор движ  | ения            |           | ON                |
| — 🦺 Тревожные контакты              | Интервал (1-18 | 300 сек)        |           | 1                 |
| 🖾 Ошибка диска                      | Настройка рас  | писания         |           | ×                 |
| Потеря сетевого подключ             | Область        |                 |           | ×                 |
| Ктивация тревоги                    | Выход          |                 |           | ☑ 1               |
| Папись                              | Управление     |                 |           | ×                 |
| Приватные зоны                      |                |                 |           |                   |
| 🧑 Сетевые службы                    |                |                 |           |                   |
| 🕹 Сообщения                         |                |                 | 0         | бновить Применить |
| 🔍 Пользователи                      |                |                 |           |                   |
| Протокол                            |                |                 |           |                   |
| Журнал устроиства Сброс изстроиства |                |                 |           |                   |
|                                     |                |                 |           |                   |
|                                     |                |                 |           |                   |
|                                     |                |                 |           |                   |
|                                     |                |                 |           |                   |
|                                     |                |                 |           |                   |
|                                     |                |                 |           |                   |

В пункте «**Канал**» выбирается видеоканал, как правило, у камеры он один, у видеосерверов их может быть несколько – по числу подключенных камер.

Параметр «Детектор движения» включает детекцию движения.

В пункте «Интервал» производится настройка интервала между тревожными событиями.

При непрерывно длящейся тревоге (например, при непрерывном движении в кадре или при замыкании контактов тревоги) камеры сообщает о тревожном событии через определенное время, которое измеряется в секундах и задается в данном пункте меню.

Рекомендуемое значение – 1 секунда.

Кнопка «Настройка расписания» позволяет установить расписание работы камеры при действиях по тревоге.

Внимание! Без настройки расписания детекция движения работать не будет!
# 

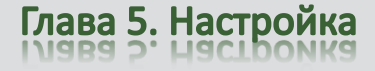

| Распис   | ание        |           |                  | ×             |
|----------|-------------|-----------|------------------|---------------|
| Недел    | я           | 🗹 ВС 🗹 ПН | 🛛 ВТ 🗹 СР 🗹 ЧТ 🗹 | ПТ 🗹 СБ 🗹 Все |
| Начал    | 0           |           |                  | 00:00         |
| Оконч    | ание        |           |                  | 24:00 💌       |
|          |             |           | Добавить         | Удалить       |
|          | Неделя      | Начало    | Окончание        |               |
| <b>1</b> | Воскресенье | 00:00     | 24:00            | ~             |
| □2       | Понедельник | 00:00     | 24:00            |               |
| □3       | Вторник     | 00:00     | 24:00            |               |
| 4        | Среда       | 00:00     | 24:00            |               |
| □5       | Четверг     | 00:00     | 24:00            | ~             |
|          | Пятница     | 00.00     | 24.00            |               |
| 🗌 Выбр   | рать все    |           |                  |               |
|          |             |           | Отмена           | Применить     |
|          |             |           |                  |               |

Можно задать несколько независимых периода работы для каждого дня недели.

Кнопка «Область» позволяет задать области работы детектора движения камеры.

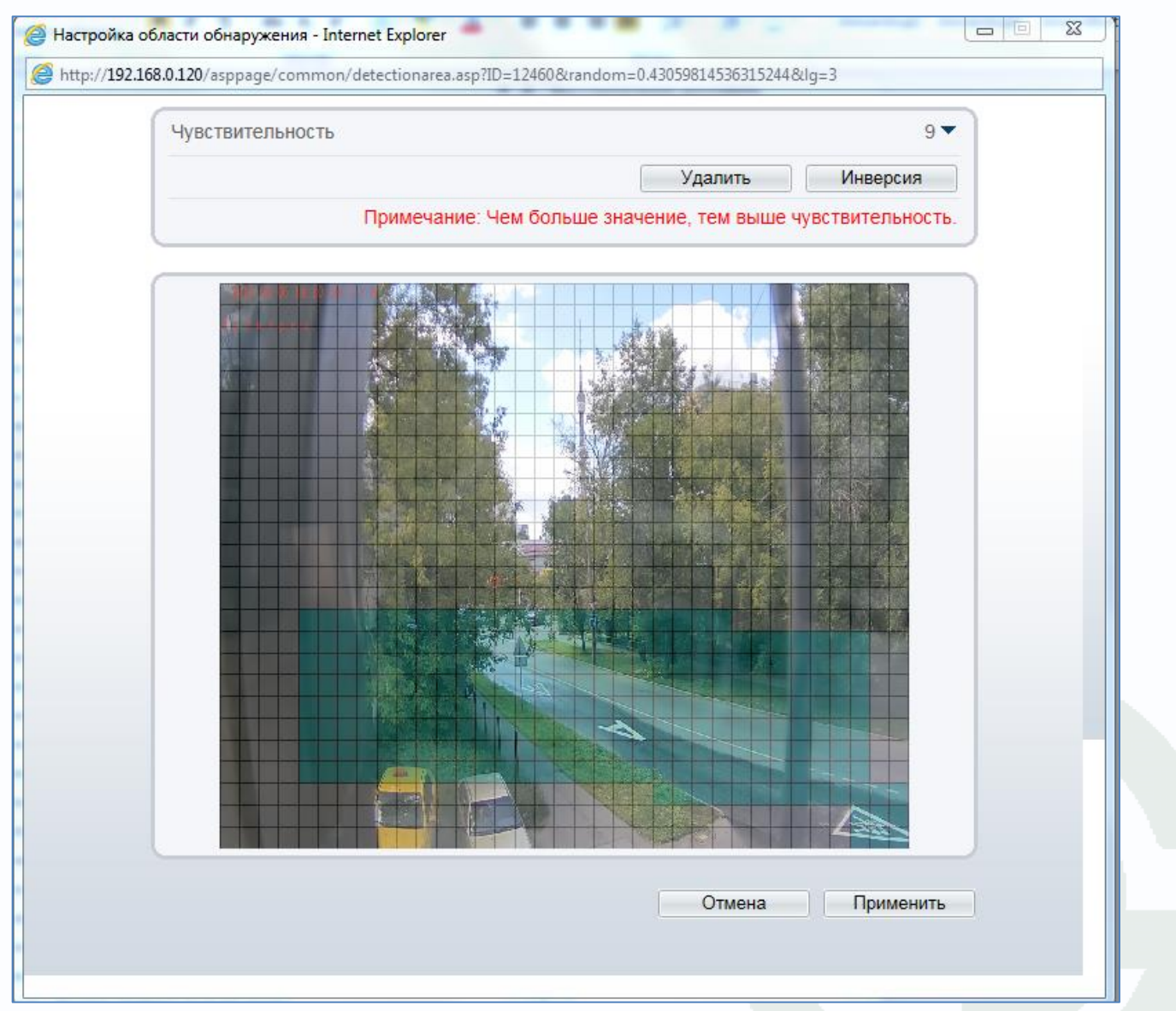

Для задания зон детекции движения левой кнопкой мыши задайте зоны детекции движения. Зоны детекции могут быть как перекрывающимися, так и не перекрывающимися. Для

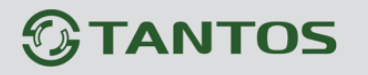

удаления заданной зоны детекции нажмите кнопку «Удалить».

Пункт «**Чувствительность**» регулирует чувствительность детектора движения, имеет три варианта: высокая, низкая и средняя чувствительность.

В пункте «Выход» выбирается тревожный выход.

В меню «Управление» задается реакция РТZ камеры на тревогу. В пункте «Канал» выбирается канал камеры, у видеосерверов их может быть несколько – по числу подключенных камер.

| Управление |         | ×   |
|------------|---------|-----|
| Канал      |         | 1 🔻 |
| Действие   |         | •   |
| Значение   |         | -   |
|            | Удалить | ОК  |

В пункте «**Действие**» выбирается тип реакции камеры – переход на предустановку, запуск сканирования, патрулирования или тура.

В пункте «Значение» выбирается имя предустановки, маршрута и т.д.

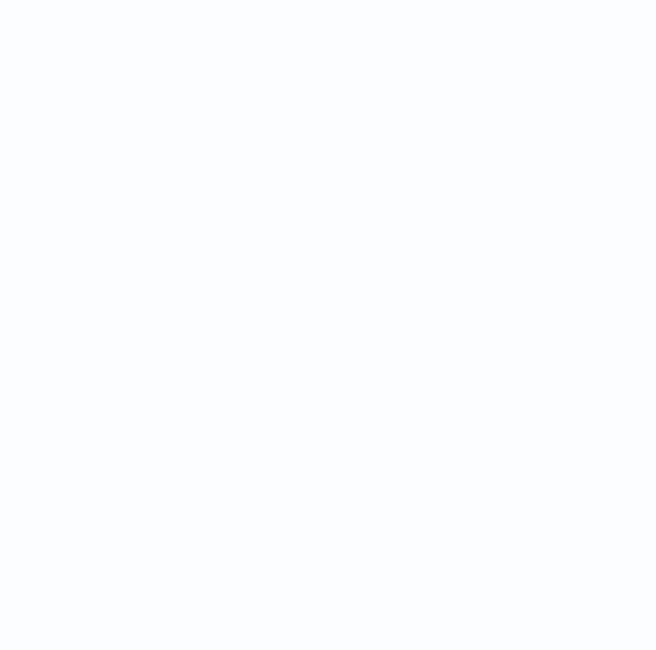

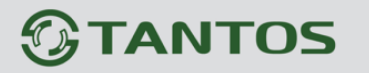

Глава 5. Настройка

#### 5.6 Меню «Запись»

В данном меню производится настройка локальной записи камеры.

#### 5.6.1 Меню «Настройка записи»

В данном меню производится настройка параметров локальное записи камеры на SD карту.

| формация<br>лток<br>истемные     | <b>堂</b> Настройка записи         |                    |
|----------------------------------|-----------------------------------|--------------------|
| оток                             | ( Irouan                          |                    |
|                                  | канал                             | 1 🔻                |
| внешние устройства<br>ревога     | Запись по расписанию              | ON                 |
| Запись                           | Время                             | 24x7H ▼            |
| Расположение файлов              | Запись при наличии тревоги        | ON                 |
| Приватные зоны<br>Сетевые службы | Предтревожный буфер               | ON                 |
| , Сообщения                      | Посттревожный буфер (0-86400 сек) | 5 *                |
| Пользователи                     | Тревожный вход                    | □1                 |
| Протокол<br>Журнал устройства    | Детектор движения                 | ☑1                 |
| Сброс настроек                   | Потеря сетевого подключения       | □1                 |
|                                  | Запись аудио                      | ON                 |
|                                  | Режим записи                      | Удалять старые 🔻   |
|                                  | Удалять старые                    | 15                 |
|                                  | Обозначение                       | stream1 🔻          |
|                                  |                                   |                    |
|                                  |                                   | Обновить Применить |

В пункте «Канал» выбирается видеоканал, у видеосерверов их может быть несколько – по числу подключенных камер.

В меню «Запись по расписанию» включается локальная запись по расписанию. Можно задать круглосуточную непрерывную запись в пункте «Время» или запись по расписанию. Пункт «Расписание» позволяет установить расписание записи камеры.

# 

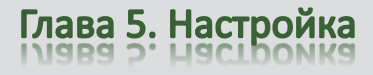

| Распис | ание        |           |                  | $\mathbf{X}$    |
|--------|-------------|-----------|------------------|-----------------|
| Недел  | я           | 🗹 ВС 🗹 ПН | 🗹 ВТ 🗹 СР 🗹 ЧТ 🗹 | ] ПТ 🗹 СБ 🗹 Все |
| Начал  | 0           |           |                  | 00:00 🔻         |
| Оконч  | ание        |           |                  | 24:00 🔻         |
|        |             |           | Добавить         | Удалить         |
|        | Неделя      | Начало    | Окончани         | e               |
| □1     | Воскресенье | 00:00     | 24:00            | ^               |
| □2     | Понедельник | 00:00     | 24:00            |                 |
| □3     | Вторник     | 00:00     | 24:00            |                 |
| 4      | Среда       | 00:00     | 24:00            |                 |
| □5     | Четверг     | 00:00     | 24:00            | ~               |
|        | Пятница     | 00.00     | 24.00            | ·               |
| 🗌 Выбр | рать все    |           |                  |                 |
|        |             |           | Отмена           | Применить       |
|        |             |           |                  |                 |

Можно задать несколько независимых периода работы для каждого дня недели.

В меню «Запись при наличии тревоги» включается запись видео и аудио при возникновении тревожных событий.

В пункте «**Предтревожный буфер**» устанавливается запись до возникновения тревожного события (т.е. фактически камера все время записывает в буфер памяти последние несколько секунд видео, а при возникновении события тревоги записывает эти данные из буфера в файл).

В пункте «Пост тревожный буфер» устанавливается время записи после окончания действия тревоги, он может составлять от 0 до 86400 секунд.

Таким образом общая длительность записанного по тревоге файла составляет складывается из времени предзаписи и времени постзаписи.

Параметр «**Тревожный вход**» включает локальную запись при срабатывании тревожного входа камеры, параметр «**Детекция движения**» включает локальную запись при срабатывании детектора движения, параметр «**Потеря сетевого подключения**» включает локальную запись при потере сетевого подключения.

Параметр «Запись аудио» включает запись звука.

Параметр «Запись аудио» включает запись звука. Параметр «Режими записи» определяет, будет ли запись происходить циклически, т.е. при заполнении записываемого диска будет происходить перезапись, или записи будут храниться столько дней, сколько указано в пункте «Удалять старые».

Внимание! Убедитесь, что емкость диска достаточна для хранения выбранного количества дней записи, иначе старые записи при недостатке места на диске будут перезаписываться.

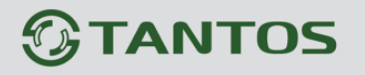

Глава 5. Настройка

^

#### 5.6.2 Меню «Расположение файлов»

 $\leftarrow$ 🔿 🥖 http://192.168.0.120/asppage/common/i 🔎 🗝 🖒 *[* P Camera × O; TANTOS 🤣 🕞 ¢ Просмотр Воспроизведение Настройка Расположение файлов 🔲 Информация 🗉 🍃 Системные Номер (ID) Включить Общий объем (MB) Тип Файловая Обозначение Объем (Мб) Состояние 🗉 📲 Внешние устройства диска система 🕂 🚯 Тревога Объем Дa ext4 🖻 🚳 Запись карта 🔊 Настройка записи Расположение файлов 🔳 Приватные зоны 🗄 🛷 Сетевые службы Постания Пользователи 🗉 📕 Протокол 🗄 📝 Журнал устройства Изменить 🔣 Сброс настроек Обновить Применить

В данном меню производится настройка записи: на SD карту.

В пункте «Объем» показана емкость SD карты.

Внимание! При первоначальной установке SD карты ее необходимо отформатировать. этого остановите запись, если она производится, и нажмите Для кнопку «Форматирование». Если диск используется, то появится сообщение о том, что «HDD форматирование процессе форматирования используется, невозможно». В Explorer появляется окно прогресса форматирования (возможно, Internet в понадобится разрешить всплывающие окна).

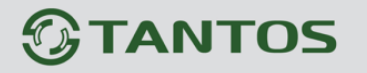

Глава 5. Настройка

#### 5.7 Меню «Приватные зоны»

В данном меню производится настройка приватной маски камеры.

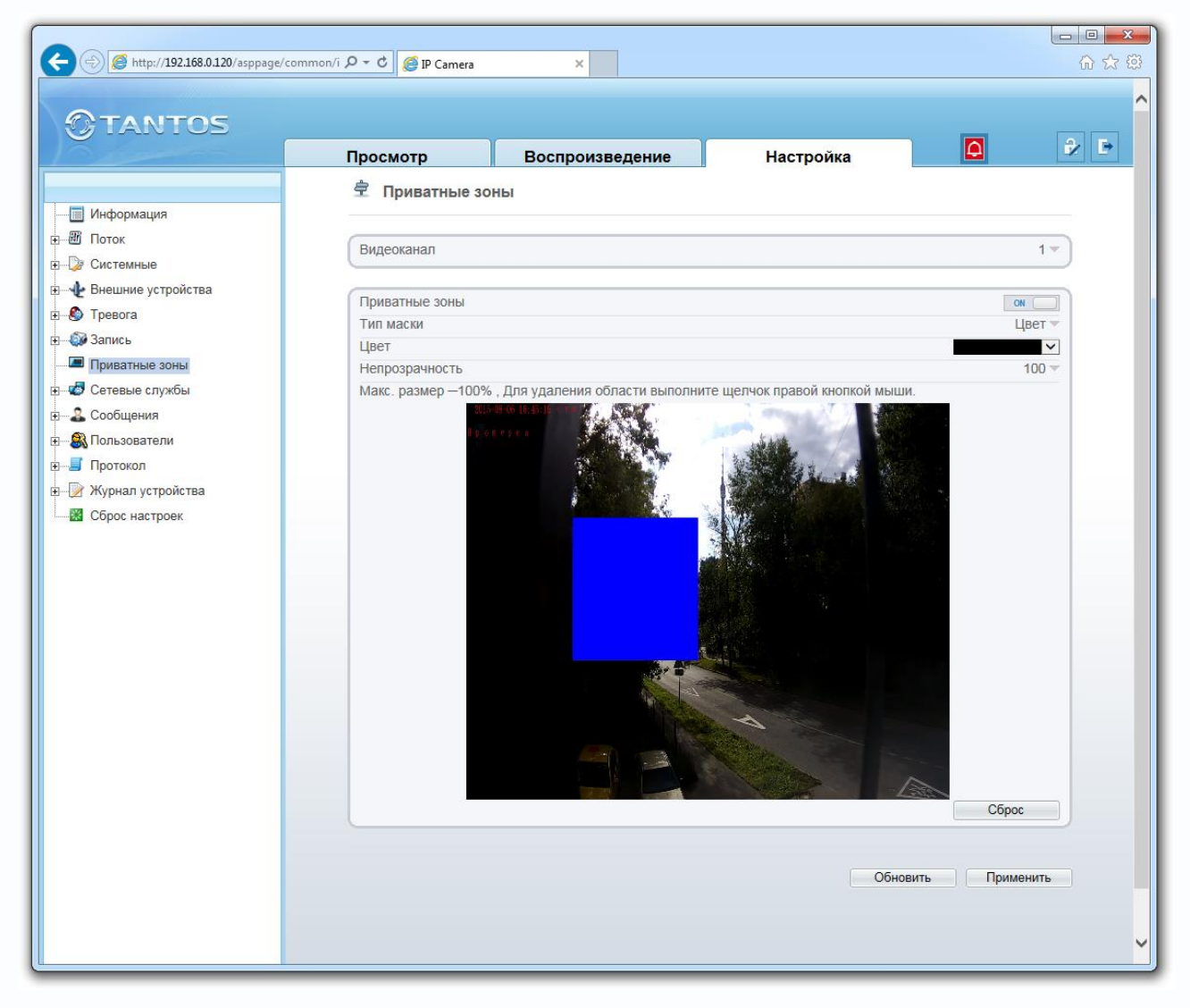

Камера позволяет задать зоны маскирования изображения, т.е. области, которые не отображаются на экране и не записываются. Эта функция может быть полезна в том случае, когда в поле зрения камеры попадает какой- либо объект, снимать который не требуется. Характерный пример - кодовый замок на двери или на сейфе. Для того чтобы исключить возможность «подглядывая» за набором кода, на эту область изображения накладывают маску.

Для многопортовых IP видеосерверов можно выбрать текущий канал в пункте «Видеоканал». В пункте «Вкл.» можно включить или выключить приватную маску.

Для задания областей маскирования левой кнопкой мыши выделите требуемую область. Можно задать до 8 зон маскирования. Зоны могут быть как перекрывающимися, так и не перекрывающимися. Для удаления заданной зоны маскирования щелкните по ней правой кнопкой мыши.

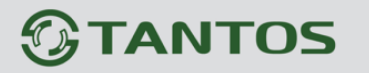

#### 5.8 Меню «Сетевые службы»

В данном меню производится настройка различных сетевых служб камеры – PPPoE, DDNS и обновление прошивки камеры.

#### 5.8.1 Меню «РРРоЕ»

В данном меню производится настройка параметров подключения по PPPoE. Данный пункт связан с пунктом меню «Конфигурация устройства» - «ADSL».

| Attp://192.168.0.120/asppage/c        | ommon/i 🔎 🔻 🖒 <i>[</i> IP Camera | ×               |            | 合 公 舉          |
|---------------------------------------|----------------------------------|-----------------|------------|----------------|
|                                       |                                  |                 |            | ~              |
| <b>G</b> TANTOS                       |                                  |                 |            |                |
|                                       | Просмотр                         | Воспроизвеление | Настройка  | Q 🕹 🖻          |
|                                       |                                  | Веспроизведение | nucrponiku |                |
|                                       | I PPPoE                          |                 |            |                |
| Поток                                 |                                  |                 |            |                |
| п-Та Системные                        | PPPoE                            |                 |            |                |
| н четройства                          | Пользователь                     |                 |            |                |
|                                       | Пароль                           |                 |            |                |
|                                       |                                  |                 |            |                |
| Приватные зоны                        |                                  |                 |            |                |
| 🖻 – 🧒 Сетевые службы                  |                                  |                 | Обно       | вить Применить |
| PPPoE                                 |                                  |                 |            |                |
| DDNS                                  |                                  |                 |            |                |
| — & Сообщения                         |                                  |                 |            |                |
| ⊕———————————————————————————————————— |                                  |                 |            |                |
|                                       |                                  |                 |            |                |
| Спрос изатроок                        |                                  |                 |            |                |
| Сорос настроек                        |                                  |                 |            |                |
|                                       |                                  |                 |            |                |
|                                       |                                  |                 |            |                |
|                                       |                                  |                 |            |                |
|                                       |                                  |                 |            |                |
|                                       |                                  |                 |            |                |
|                                       |                                  |                 |            |                |
|                                       |                                  |                 |            |                |
|                                       |                                  |                 |            |                |
|                                       |                                  |                 |            |                |
|                                       |                                  |                 |            |                |
|                                       |                                  |                 |            |                |
|                                       |                                  |                 |            |                |
|                                       |                                  |                 |            |                |
|                                       |                                  |                 |            | <b>`</b>       |

В пункте «**Вкл. РРРоЕ**» включается подключение по протоколу РРРоЕ. Далее вводится имя пользователя и пароль для подключения РРРоЕ.

# 

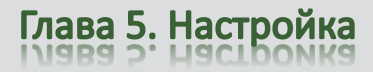

#### 5.8.2 Меню «DDNS»

В данном меню производится настройка параметров подключения DDNS, используя которое можно настроить возможность доступа к IP-камере или видеосерверу из сети Интернет при отсутствии постоянного IP-адреса, т.е. в том случае, если IP-адрес выдается провайдером динамически.

Примечание. В случае, если IP-адрес выдается компьютеру на определенное время, чаще всего лишь на один сеанс связи – такой адрес называют динамическим. В большинстве случаев для индивидуальных пользователей интернет – провайдеры выдают динамические IP-адреса. Однако, для того, чтобы можно было обратиться к оборудованию в любой момент, оно должен иметь постоянный адрес! С этой проблемой легко справляется служба Dynamic DNS (DDNS).

Сервис Dynamic DNS предоставляет возможность сделать IP-камеры легко доступными из Интернет, даже если в вашем распоряжении постоянно меняющийся, динамический IP-адрес. Внешние пользователи всегда будут иметь доступ к оборудованию, обращаясь к нему по его доменному имени.

Для этого необходимо подключить локальную сеть предприятия (или отдельную IPкамеру) к Интернет с помощью оборудования, поддерживающего сервис Dynamic DNS (DDNS).

В этом случае вместо того, чтобы обращаться к оборудованию по IP-адресу, Вы обращаетесь к нему по доменному имени вида www.camera1.caйт\_cepвиca\_ddns.org Для этого надо зарегистрироваться на сайте, предоставляющем сервис DDNS, сообщить один раз свой текущий IP-адрес и выбрать имя, по которому в дальнейшем Вы будите обращаться к оборудованию.

Тогда при смене IP-адреса или при новом подключении к Интернету маршрутизатор получает от интернет-провайдера новый IP-адрес. Он обрабатывается встроенным ПО, которое обращается в DynDNS для того, чтобы сообщить текущего IP-адрес. DynDNS ставит в соответствии этому IP-адресу зарегистрированное вами ранее доменное имя. Для реализации доступа к сетевому ресурсу с использованием доменного имени необходимо сделать следующие шаги:

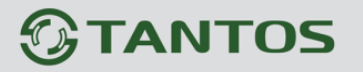

Глава 5. Настройка

Завести себе учетную запись – Account на сайте, предоставляющем сервис DDNS для дальнейшей регистрации на сервере.

▶Создать на сайте, предоставляющем сервис DDNS доменное имя для своего сервера – Hostname. Вы можете выбрать любой понравившийся символьный адрес из списка, например, и любое незанятое имя в этом домене для своего оборудования, например, cameraoo1. Соответственно получите домен второго уровня для своего сервера www.cameraoo1.caйт\_cepвиca\_ddns.org

| рмация              | Просмотр<br>堂 DDNS | Воспроизведение | Настройка |               |
|---------------------|--------------------|-----------------|-----------|---------------|
| рмация<br>с<br>мные | 堂 DDNS             |                 |           |               |
| рмация<br>с<br>мные |                    |                 |           |               |
| емные               |                    |                 |           |               |
| емные               |                    |                 |           |               |
|                     | DDNS               |                 |           | ON (          |
| ние устройства      | Enoraŭaro DDNS     |                 |           | dyndas ddas - |
| ra                  | провандер воно     |                 |           | dynans_dans · |
| ь                   | Сетевая карта      |                 |           | eth0 👻        |
| ітные зоны          | Ломенное имя       |                 |           |               |
| PPoF                |                    |                 |           |               |
| DNS                 | Пользователь       |                 | [         |               |
| цения               |                    |                 |           |               |
| ователи             | Пароль             |                 |           |               |
| кол                 |                    |                 |           | -             |
| ал устройства       |                    |                 |           | Tect          |
| настроек            |                    |                 |           |               |
|                     |                    |                 |           |               |
|                     |                    |                 | Обнови    | гь Применить  |
|                     |                    |                 |           |               |
|                     |                    |                 |           |               |
|                     |                    |                 |           |               |
|                     |                    |                 |           |               |
|                     |                    |                 |           |               |
|                     |                    |                 |           |               |
|                     |                    |                 |           |               |
|                     |                    |                 |           |               |
|                     |                    |                 |           |               |
|                     |                    |                 |           |               |

Камера поддерживает три провайдера, предоставляющих услугу DDNS – <u>www.dyndns.org</u> Ю <u>www.no-ip.com</u> и <u>www.3322.org</u>

Для работы с DDNS сервисом необходимо установить параметр «**DDNS**». Необходимо выбрать провайдера DDNS в пункте «**Провайдер**», ввести выбранное доменное имя, ввести свою зарегистрированную на сайте провайдера DDNS учетную запись в пункте «**Учетные записи пользователя**» и зарегистрированный на сайте провайдера DDNS пароль в пункте «**Пароль**».

Внимание! Обратите внимание на правильность настройки шлюза по умолчанию и DNS для корректной работы DDNS.

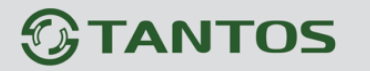

#### 5.9 Меню «Сообщения»

В данном меню производится настройка системных сообщений камеры – отправки e-mail по протоколу SMTP и центра тревоги.

#### 5.9.1 Меню «Центр тревоги»

В данном меню производится настройка параметров работы камеры совместно с центром тревоги.

| C () (2 http://192.168.0.120/asppage/c                                                                                                    | ommon/i 🔎 🔻 🖒 🥔 🕼 Camera | ×               |           | (i) ☆ (i)     |
|----------------------------------------------------------------------------------------------------|--------------------------|-----------------|-----------|---------------|
| 0                                                                                                    |                          |                 |           | ^             |
| GTANTOS                                                                                                    |                          |                 |           |               |
| 10.00000                                                                                                    | Просмотр                 | Воспроизведение | Настройка |               |
|                                                                                                    | 🚖 Тревожный це           | нтр             |           |               |
| Информация                                                                                                    |                          | •               |           |               |
| ⊞ Поток     Поток     Пото | ( -                      |                 |           |               |
| н Калание устройства                                                                                                    | Протокол                 |                 |           | IPv4 -        |
| Э болошник устроноточ                                                                                                    | IР-адрес сервера         |                 |           | *             |
| ⊞@ЭЗапись                                                                                                    | Порт сервера             |                 |           | *             |
| Приватные зоны                                                                                                    | Порт сервера             |                 |           |               |
| 🕀 🤷 Сетевые службы                                                                                                    |                          |                 |           |               |
| Сообщения                                                                                                    |                          |                 | Обног     | ить Применить |
| Почта                                                                                                    |                          |                 | 0010      |               |
| • 🕄 Пользователи                                                                                                    |                          |                 |           |               |
| ⊞Б Протокол                                                                                                    |                          |                 |           |               |
| Элерикан устройства                                                                                                    |                          |                 |           |               |
| Сброс настроек                                                                                                    |                          |                 |           |               |
|                                                                                                    |                          |                 |           |               |
|                                                                                                    |                          |                 |           |               |
|                                                                                                    |                          |                 |           |               |
|                                                                                                    |                          |                 |           |               |
|                                                                                                    |                          |                 |           |               |
|                                                                                                    |                          |                 |           |               |
|                                                                                                    |                          |                 |           |               |
|                                                                                                    |                          |                 |           |               |
|                                                                                                    |                          |                 |           |               |
|                                                                                                    |                          |                 |           |               |
|                                                                                                    |                          |                 |           |               |
|                                                                                                    |                          |                 |           |               |
|                                                                                                    |                          |                 |           | <b>`</b> ]    |

Протокол TCP/IP выбирается в пункте меню «IP протокол».

В пункте «**IP сервера тревоги**» указывается IP адрес сервера тревоги, а в пункте «**Порт** сервера тревоги» - соответствующий порт.

Внимание! Задание IP адреса центра тревоги обязательно только при использовании программного обеспечения Domination <u>http://www.networkvideo.ru/</u>

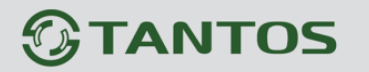

#### 5.9.2 Меню «SMTP»

В данном меню производится настройка параметров сервера SMTP для отправки сообщений по e-mail.

|                                                                                                    | common/i 🔎 🗝 🖒 🎯 IP Camera                                                                                                    | ×              |           |                             | <b>.</b> |
|----------------------------------------------------------------------------------------------------|----------------------------------------------------------------------------------------------------|----------------|-----------|-----------------------------|----------|
| OTANTOS                                                                                                    |                                                                                                    |                |           |                             | ^        |
| Johnson                                                                                                    | Просмотр В                                                                                                    | оспроизведение | Настройка | ê 🗗                         |          |
| Ниформация     Поток     Поток     Ф     Системные     Нешние устройства     Ф     Бнешние устройства     Ф     Тревога     Приватные зоны     Ф     Сетевые службы     Ф     Собщения     Ф     Тревожный центр     Тревожный центр     Потаа     Пользователи | <ul> <li>Почта</li> <li>Сервер SMTP</li> <li>Порт</li> <li>Имя пользователя</li> <li>Пароль</li> <li>Адрес отправителя</li> </ul> |                |           | CN       *       25       * |          |
| 9 Я Протокол<br>9 № Журнал устройства<br>В Сброс настроек                                                                                                    | Получатель 1<br>Получатель 2                                                                                                    |                |           | · · ·                       |          |
|                                                                                                    | Получатель 3                                                                                                    |                |           |                             |          |
|                                                                                                    | Получатель 5                                                                                                    |                |           |                             |          |
|                                                                                                    | Качество снимка                                                                                                    |                |           | Средн. 💌                    |          |
|                                                                                                    | Передача данных                                                                                                    |                |           | Без шифрования 🔻            |          |
|                                                                                                    |                                                                                                    |                |           | Тест                        |          |
|                                                                                                    |                                                                                                    |                | Обно      | вить Применить              | ~        |

Для работы с e-mail необходимо установить параметр «Почта».

В пункте «**Сервер SMTP**» установите адрес SMTP сервера для отправки e-mail. В пункте «**Порт**» введите порт (стандартное значение – 25).

#### Внимание! Для корректной отправки сообщений в параметры сетевого подключения должны быть установлены правильные значения шлюза и DNS.

В пункте «**Имя пользователя**» вводится имя пользователя SMTP сервера, в пункте «**Пароль**» - соответственно, пароль.

В пункте «Адрес отправителя» введите е-mail отправителя, зарегистрированный на SMTP сервере, в

пунктах «Получатель 1»... «Получатель 5» введите адреса получателя e-mail.

В пункте «Качество снимка» выбирается качество приложенного кадра (снимка).

В пункте «Передача данных» выбирается тип шифрования.

Условия отправки сообщений по e-mail настраиваются в пункте меню «Тревога».

Внимание! Практически все публичные почччтовывые сервисы фильтруют и не отправляют почту от камер.

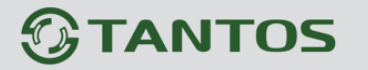

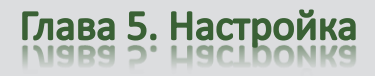

#### 5.10 Меню «Пользователи»

В данном меню производится настройка учетных записей пользователей.

#### 5.10.1 Меню «Группа»

В данном меню производится создание и изменение настроек прав доступа группы пользователей.

| GTANTOS                                                                                                    | Просмотр Воспрои                                                                                                    | зведение Настройка                                                                                                    | 2                                                |
|----------------------------------------------------------------------------------------------------|----------------------------------------------------------------------------------------------------|----------------------------------------------------------------------------------------------------|--------------------------------------------------|
| <ul> <li>Информация</li> <li>Поток</li> <li>Системные</li> <li>Внешние устройства</li> <li>Тревога</li> <li>Запись</li> <li>Приватные зоны</li> <li>Сетевые службы</li> <li>Собщения</li> <li>Собщения</li> <li>Пользователи</li> <li>Труппа</li> <li>Мия пользователя</li> <li>Протокол</li> <li>Журнал устройства</li> <li>Сброс настроек</li> </ul> | Группа      Группа      Права      Права      Пользователи      Сброс настроек      Сброс настроек      Сброс настроек      Состемные      Запись      Настройка видео      Компарания      Просмотр      Просмотр      Посмотр      Посмотр       Посмотр      Посмотр      Пос | Описание<br>Добавление, изменение или удаление пользо<br>Просмотр журнала, перезагрузка и сброс нас<br>Настройка сетевьх параметров, даты, парам<br>Поиск и воспроизведение записей<br>Настройка параметров изображения<br>Просмотр видео, переключение потоков, вкли | 1234 ▼<br>23 2 2 2 2 2 2 2 2 2 2 2 2 2 2 2 2 2 2 |
|                                                                                                    | Выбрать все                                                                                                    | Обног                                                                                                    | зить Применить                                   |

| abirib (pyini) |    |        |
|----------------|----|--------|
| Группа         |    |        |
|                | OK | 070000 |

Для создания группы пользователей нужно нажать кнопку «Добавить» и в открывшемся окне ввести имя группы, после чего нажать ОК. Для удаления группы пользователей нужно выбрать требуемую группу пользователей в пункте «Группа» и нажать кнопку

«Удалить». Для изменения настроек прав доступа выберите соответствующую группу и нажмите «Изменить».

Для задания прав доступа группы необходимо установить соответствующие параметры для того, чтобы разрешить выбранные действия для данной группы.

Внимание! Невозможно удалить либо изменить права доступа для группы «Administrators»!

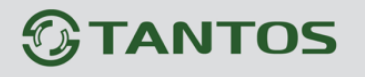

#### 5.10.2 Меню «Пользователь»

В данном меню производится создание и изменение настроек пользователей.

| 🗲 🕘 🥔 http://192.168.0.120/asppage/c | common/i 🔎 🕆 🙋 IP Camera 🛛 🗙 |                  |
|--------------------------------------|------------------------------|------------------|
| OTANTOS                              |                              | ^                |
| GIANIOS                              |                              |                  |
|                                      | Просмотр Воспроизведение     | Настройка        |
|                                      |                              |                  |
| Информация                           |                              |                  |
| Поток                                |                              |                  |
| т Системные                          | Имя пользователя             | admin 🔻          |
| Внешние устроиства                   | Группа                       | Administrators 💌 |
| на Запись                            |                              |                  |
| Приватные зоны                       | Разблокировать               | OFF              |
| Сетевые службы                       |                              | 🌲 🦑 🍇            |
| 🗉 🐣 Сообщения                        |                              |                  |
| 🖻 🖳 🕄 Пользователи                   |                              | Ofmonut          |
| — 🛃 Группа                           |                              | Соновить         |
| 🕮 Имя пользователя                   |                              |                  |
| ⊞≣ Протокол                          |                              |                  |
| 🗄 📝 Журнал устройства                |                              |                  |
| Сброс настроек                       |                              |                  |
|                                      |                              |                  |
|                                      |                              |                  |
|                                      |                              |                  |
|                                      |                              |                  |
|                                      |                              |                  |
|                                      |                              |                  |
|                                      |                              |                  |
|                                      |                              |                  |
|                                      |                              |                  |
|                                      |                              |                  |
|                                      |                              |                  |
|                                      |                              |                  |
|                                      |                              |                  |
|                                      |                              | v                |
|                                      |                              |                  |

| Имя пользователя                                                                                                    |                                                                              |                                                          |
|----------------------------------------------------------------------------------------------------|------------------------------------------------------------------------------|----------------------------------------------------------|
| Пароль                                                                                                    |                                                                              |                                                          |
| Подтверждение                                                                                                    |                                                                              |                                                          |
| Группа                                                                                                    | ļ                                                                            | Administrators 🔻                                         |
| Одновременные подк                                                                                                    | лючения                                                                      | ON                                                       |
| ебования к паролю:<br>Должен содержать более<br>Должен содержать не мен<br>лавных букв и специальн<br>Не должен совпадать с и<br>Не должен совпадать с и | 7 символов.<br>нее трех чисе<br>ных символов<br>менем пользо<br>менем пользо | ел, строчных буке<br>в.<br>ователя.<br>ователя, указанны |
| ратном порядке.                                                                                                    |                                                                              | 111 - 524 - 544                                          |
|                                                                                                    |                                                                              |                                                          |

Для создания пользователя нужно нажать кнопку «Добавить» и в открывшемся окне выбрать имя пользователей группы в пункте «Группа». Необходимо ввести имя пользователя в пункте «Пользователь», а также пароль И его подтверждение. Длина пароля должна быть не менее 7 символов.

## Внимание! В пароль должны обязательно входить не менее трех цифр, буквы и специальные символы!

Для того, чтобы разрешить доступ одновременно нескольких пользователей с одним и тем же именем, необходимо установить параметр

84

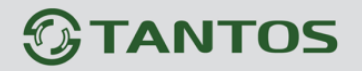

Глава 5. Настройка

«Одновременные подключения». После ввода всех значений нужно нажать ОК.

Для удаления пользователя нужно выбрать требуемого пользователя в пункте «Пользователь» и нажать кнопку «Удалить». Для изменения настроек пользователя выберите соответствующего пользователя и нажмите «Изменить».

Статус пользователя отображается в соответствующем пункте меню, разблокировать пользователя после его блокировки можно нажав кнопку «**Разблокировать**».

Внимание! Невозможно удалить либо изменить имя пользователя «admin». Однако пароль администратора «admin» можно изменить. Рекомендуется поменять пароль администратора после завершения настроек для предотвращения несанкционированного доступа к камере!

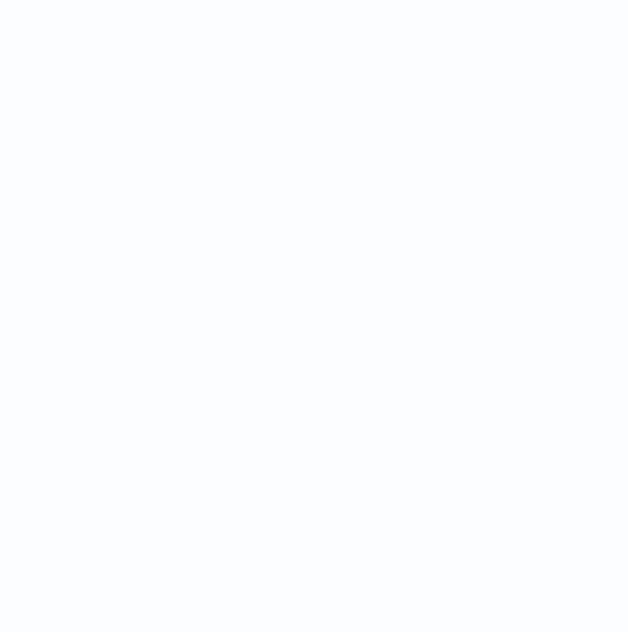

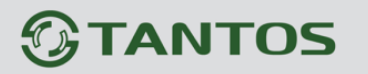

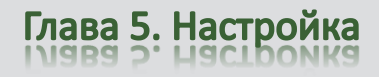

## 5.11 Меню «Протокол»

В данном меню производится настройка работы по протоколу ONVIF.

## 5.11.1 Меню «Протокол»

В данном меню отображается о текущей версии протокола ONVIF, поддерживаемого камерой.

| A Sprace/com                                               | mon/i Q = C 🖉 IP Camera | ×               |           |          |
|------------------------------------------------------------|-------------------------|-----------------|-----------|----------|
|                                                            |                         |                 |           |          |
| TANTOS                                                     |                         |                 |           |          |
|                                                            | Просмотр                | Воспроизведение | Настройка |          |
|                                                            | 🚖 Протокол              |                 |           |          |
| нформация<br>тШ Поток                                      |                         |                 |           |          |
|                                                            | Протокол                |                 |           | onvif 🔻  |
| ⊞ Нешние устройства                                        |                         |                 |           |          |
| ⊕                                                          | Версия                  |                 |           | √2.4 ▼   |
| Эпись                                                      | Версия ПО проток        | ола             |           |          |
| <ul> <li>Приватные зоны</li> <li>Сетевые службы</li> </ul> |                         |                 |           |          |
| ±                                                          |                         |                 |           |          |
|                                                            |                         |                 |           | Обновить |
| Протокол                                                   |                         |                 |           |          |
| Превоги                                                    |                         |                 |           |          |
| 표 📝 Журнал устройства                                      |                         |                 |           |          |
| 🔀 Сброс настроек                                           |                         |                 |           |          |
|                                                            |                         |                 |           |          |
|                                                            |                         |                 |           |          |
|                                                            |                         |                 |           |          |
|                                                            |                         |                 |           |          |
|                                                            |                         |                 |           |          |
|                                                            |                         |                 |           |          |
|                                                            |                         |                 |           |          |
|                                                            |                         |                 |           |          |
|                                                            |                         |                 |           |          |
|                                                            |                         |                 |           |          |
|                                                            |                         |                 |           |          |
|                                                            |                         |                 |           |          |
|                                                            |                         |                 |           | Ŷ        |

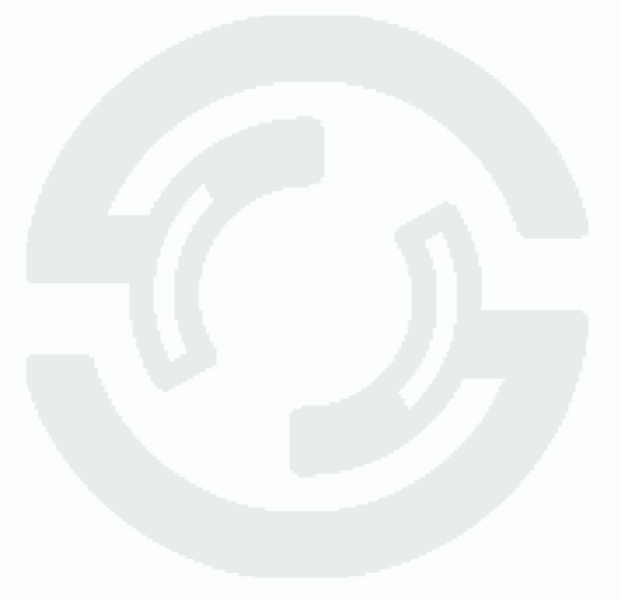

# 

Глава 5. Настройка

## 5.11.2 Меню «Тревоги»

В данном настраивается аутентификация пользователя для ONVIF и RTSP, при включенной аутентификации требуется ввод имени пользователя и пароля камеры, при отключенной – не требуется.

| C () ( http://192.168.0.120/asppage/cor | mmon/i 🔎 🔻 🖒 <i>@</i> IP Camera | ×                |           | (1)<br>(1)<br>(1)<br>(1)<br>(1)<br>(1)<br>(1)<br>(1) |
|-----------------------------------------|---------------------------------|------------------|-----------|------------------------------------------------------|
| @TANTOS                                 |                                 |                  |           | ^                                                    |
|                                         | Просмотр                        | Воспроизвеление  | Настройка | <b>∂</b> ∕ 🕒                                         |
|                                         | просмотр                        | воспроизведение  | Пастроика |                                                      |
|                                         | 🖻 Тревоги                       |                  |           |                                                      |
| П Информация                            |                                 |                  |           |                                                      |
|                                         |                                 |                  |           |                                                      |
|                                         | Аутентификация д                | іля Onvit и RTSP |           | OFF                                                  |
|                                         |                                 |                  |           |                                                      |
|                                         |                                 |                  |           |                                                      |
| Приватные зоны                          |                                 |                  | Обновить  | Применить                                            |
| 🗉 🛷 Сетевые службы                      |                                 |                  |           |                                                      |
| Е. Сообщения                            |                                 |                  |           |                                                      |
|                                         |                                 |                  |           |                                                      |
| Протокол                                |                                 |                  |           |                                                      |
| Протокол                                |                                 |                  |           |                                                      |
| Превоги                                 |                                 |                  |           |                                                      |
| Журнал устройства                       |                                 |                  |           |                                                      |
| Сброс настроек                          |                                 |                  |           |                                                      |
|                                         |                                 |                  |           |                                                      |
|                                         |                                 |                  |           |                                                      |
|                                         |                                 |                  |           |                                                      |
|                                         |                                 |                  |           |                                                      |
|                                         |                                 |                  |           |                                                      |
|                                         |                                 |                  |           |                                                      |
|                                         |                                 |                  |           |                                                      |
|                                         |                                 |                  |           |                                                      |
|                                         |                                 |                  |           |                                                      |
|                                         |                                 |                  |           |                                                      |
|                                         |                                 |                  |           |                                                      |
| 1                                       |                                 |                  |           |                                                      |
| 1                                       |                                 |                  |           |                                                      |
|                                         |                                 |                  |           | ~                                                    |
|                                         |                                 |                  |           |                                                      |

ли запрос пароля для трансляции видео по RTSP или при подключении по ONVIF.

# Внимание! Подавляющее большинство программного обеспечения не использует аутентификацию пользователя, поэтому рекомендуется этот параметр отключить.

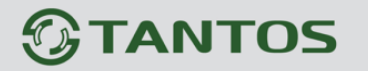

Глава 5. Настройка

#### 5.11 Меню «Журнал устройства»

В данном меню производится просмотр журналов камеры.

#### 5.11.1 Меню «Рабочий журнал»

В данном меню отображаются сведения о входе и выходе пользователей, изменении настроек камеры и т.д.

|                     |                                 | спроизвеление    | Настройка                               | E,  |
|---------------------|---------------------------------|------------------|-----------------------------------------|-----|
|                     | Просмотр Во                     | спроизведение    |                                         |     |
| Muthopuquus         | 훅 Рабочий журнал                |                  |                                         | - 1 |
| Шалини информация   |                                 |                  |                                         |     |
|                     | Системный журнал                |                  | Bre 💌                                   |     |
|                     |                                 |                  |                                         |     |
|                     | Начало                          |                  | 2015-8-9 13:59:21                       |     |
| Ф Запись            | Окончание                       |                  | 2015-8-10 13:59:21                      |     |
| Приватные зоны      | Имя попьзователя                |                  |                                         |     |
| 🛷 Сетевые службы    |                                 |                  |                                         |     |
| - 🔏 Сообщения       |                                 |                  | Сохранить Запрос                        |     |
|                     |                                 |                  |                                         |     |
|                     | Время                           | Имя пользователя | Журнал                                  |     |
| 💮 Журнал устройства | 2015-8-10 13:57:20              | admin            | Общий журнал                            |     |
| 📴 Рабочий журнал    | 2015-8-10 13:57:15              | admin            | Общий журнал                            |     |
| 🐠 Тревожный журнал  | 2015-8-10 13:9:17               | admin            | Добавить пользователя[Polzovatel7:1234] |     |
| 💮 Общий журнал      | 2015-8-10 12:56:35              | admin            | Добавить пользователя[2345:1234]        |     |
| Корос настроек      | 2015-8-10 12:53:8               | admin            | Общий журнал                            |     |
|                     | 2015-8-10 12:49:14              | admin            | Добавить право просмотра видео[1234]    |     |
|                     | 2015-8-10 12:48:53              | admin            | Добавить группу[1234]                   |     |
|                     | 2015-8-10 11:49:23              | admin            | Остановка просмотра видео               |     |
|                     | 2015-8-10 11:49:18              | admin            | Запуск просмотра видео                  |     |
|                     | 2015-8-10 11:49:5               | admin            | Остановка просмотра видео               |     |
|                     | $\kappa < 1 \rightarrow \gamma$ |                  |                                         |     |

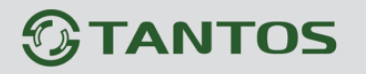

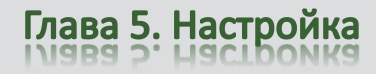

## 5.11.2 Меню «Тревожный журнал»

В данном меню отображаются сведения о тревожных событиях камеры.

|                                                                          | common/i 🔎 🖛 🖒 🎯 IP Camera     | ×                  |                   | - □ ×<br>☆ ☆    |  |  |  |
|--------------------------------------------------------------------------|--------------------------------|--------------------|-------------------|-----------------|--|--|--|
|                                                                          | Просмотр Восп                  | роизведение Н      | Іастройка         | ) 🕑 🖻 💊         |  |  |  |
| — Информация<br>— М. Поток                                               | 🚖 Тревожный журнал             |                    |                   |                 |  |  |  |
| ⊞                                                                        | Тип тревоги                    |                    |                   | Bce 🔻           |  |  |  |
| Внешние устройства Превога                                               | Начало 2015-8-9 13:59:48       |                    |                   |                 |  |  |  |
| ⊕ - ∰ Запись                                                             | Окончание                      |                    | 2015-8-10         | 13:59:48        |  |  |  |
| <ul> <li>         — Приватные зоны         <ul> <li></li></ul></li></ul> |                                |                    | Сохранить         | 3anpoc          |  |  |  |
| в— <b>&amp;</b> Пользователи<br>в— <b>I</b> Протокол                     | Начало                         | Окончание          | Журнал            | ID<br>источника |  |  |  |
| 🖃 📝 Журнал устройства                                                    | 2015-8-10 13:58:29             | 2015-8-10 13:58:30 | Детектор движения | 1               |  |  |  |
| — 📴 Рабочий журнал                                                       | 2015-8-10 9:35:24              | 2015-8-10 9:35:25  | Детектор движения | 1               |  |  |  |
| 🗐 Тревожный журнал                                                       | 2015-8-10 5:31:10              | 2015-8-10 5:31:12  | Детектор движения | 1               |  |  |  |
| — 🌰 Общий журнал                                                         | 2015-8-10 1:5:19               | 2015-8-10 4:29:29  | Детектор движения | 1               |  |  |  |
| Сброс настроек                                                           | 2015-8-9 20:43:30              | 2015-8-10 0:38:34  | Детектор движения | 1               |  |  |  |
|                                                                          | 2015-8-9 20:11:49              | 2015-8-9 20:11:50  | Детектор движения | 1               |  |  |  |
|                                                                          | 2015-8-9 17:11:42              | 2015-8-9 17:11:43  | Детектор движения | 1               |  |  |  |
|                                                                          | 2015-8-9 15:30:34              | 2015-8-9 15:30:35  | Детектор движения | 1               |  |  |  |
|                                                                          | 2015-8-9 14:0:9                | 2015-8-9 14:0:10   | Детектор движения | 1               |  |  |  |
|                                                                          | $\ltimes$ < 1 $\checkmark$ > > |                    |                   |                 |  |  |  |
|                                                                          |                                |                    |                   |                 |  |  |  |
|                                                                          |                                |                    |                   |                 |  |  |  |
|                                                                          |                                |                    |                   |                 |  |  |  |
|                                                                          |                                |                    |                   | ~               |  |  |  |

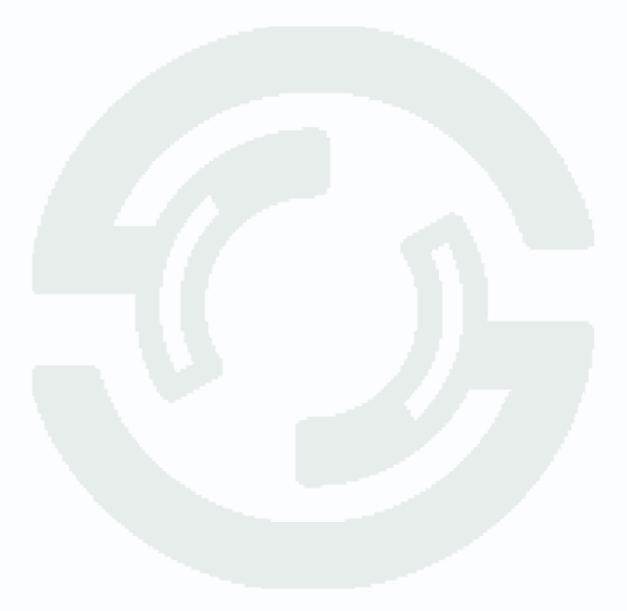

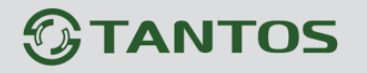

Глава 5. Настройка

## 5.11.3 Меню «Общий журнал»

В данном меню отображаются сведения о настройках камеры.

| 🕂 ⋺ 🥖 http://192.168.0.120/aspp | age/common/index.asp?ID=44959≶=3                        | ・ つー 🖒 🏈 IP Camera                                                | × 📔 Wholesale Pro                          | oduct Snapshot P       | សិជ        |  |
|---------------------------------|---------------------------------------------------------|-------------------------------------------------------------------|--------------------------------------------|------------------------|------------|--|
|                                 |                                                         |                                                                   |                                            |                        |            |  |
| <b>OTANTOS</b>                  |                                                         |                                                                   |                                            |                        |            |  |
|                                 | Просмотр                                                | Воспроизведение                                                   | Настройка                                  | A                      | 🤣 🕒        |  |
|                                 | collect time: 08/10/2015                                | 14:00:26                                                          | naorponna                                  |                        |            |  |
| I Mutanum                       | Collect time: 08/10/2015                                | 14:00:20                                                          |                                            |                        |            |  |
| информация                      |                                                         |                                                                   |                                            |                        |            |  |
|                                 | [Device Summary]                                        | Info Log                                                          |                                            |                        |            |  |
| Системные                       | Demise Tele                                             |                                                                   |                                            |                        |            |  |
| Внешние устроиства              | Deviceia:                                               |                                                                   |                                            |                        |            |  |
| sy тревога                      | DeviceName:                                             |                                                                   |                                            |                        |            |  |
| ом запись                       | DeviceType: IP CAM                                      |                                                                   |                                            |                        |            |  |
| Приватные зоны                  | DeviceIp: 192.168.0.120                                 |                                                                   |                                            |                        |            |  |
| Сетевые служоы                  | MACAddress: 00:1C:27:07:                                | D6:3C                                                             |                                            |                        |            |  |
| 💑 Сооощения                     | BarCode: 07D63C                                         |                                                                   |                                            |                        |            |  |
| - Пользователи                  | HardvareVer, V020111 2                                  |                                                                   |                                            |                        |            |  |
|                                 | hardwarever. v050111_2                                  |                                                                   |                                            |                        |            |  |
| Журнал устроиства               | SoftwareVersion: v1.9.08                                | 01.1002.55.1.76.2.0                                               |                                            |                        |            |  |
| Парочии журнал                  | ProductTime: 2015-06-16                                 | 10:40:37                                                          |                                            |                        |            |  |
| превожный журнал                | [Device Config]                                         |                                                                   |                                            |                        |            |  |
| Общий журнал                    | ChannelName StreamNam                                   | e ResolutionName EncodoT                                          | ype FrameRate                              | BitRateType(BitRate)   | Qualit     |  |
| Сорос настроек                  | Channel1 Stream1 1920x108<br>Channel1 Stream2 640x360   | 0 H264 High Profile 25fps CBR(<br>H264 High Profile 25fps VBR(15  | 4000kbps) G711_ALAW<br>00kbps) 5 G711 ALAW |                        |            |  |
|                                 | [ Record policy]                                        | 24W record open alarm record                                      | open record audio da                       | we 15 day Not Schedula | Time       |  |
|                                 | [ Record Dir]                                           | zan record, open ararm record,                                    | open record addro, sa                      | ve 15 day Not Schedule | : IIme     |  |
|                                 | Disk Type(SD Card) Disk N<br>Disk Type(NAS) Disk Name(  | ame(SD1) Enable(true) Usable s<br>) Enable(false) Usable space(0  | pace(6848) FreeSpace(0)<br>) FreeSpace(0)  |                        |            |  |
|                                 | <pre>[ Privacy Masking]<br/>Channel1 Enable(true)</pre> |                                                                   |                                            |                        |            |  |
|                                 | AreaParam TopX(                                         | 22%) TopY(29%) Width(26%) High                                    | (26%)                                      |                        |            |  |
|                                 | TimeZone(0) DSTOpenFlag(f                               | alse) DSTOffset(3600min) Begin                                    | Month(1) BeginWeekly(1                     | ) BeginWeekDays(0) Beg | jinTime(0) |  |
|                                 |                                                         |                                                                   |                                            |                        |            |  |
|                                 | [Update Log]                                            |                                                                   |                                            |                        |            |  |
|                                 | 2015-07-08 14:42:39 Start                               | Update                                                            | 1002 55 1 76 2 0                           |                        |            |  |
|                                 | 2015-07-08 14:47:51 produ<br>2015-07-08 14:47:51 proto  | col update to (H1351X,V1.9.0801<br>col(onvif2.4) update to (H1351 | x, v2.4_build001017)                       |                        |            |  |

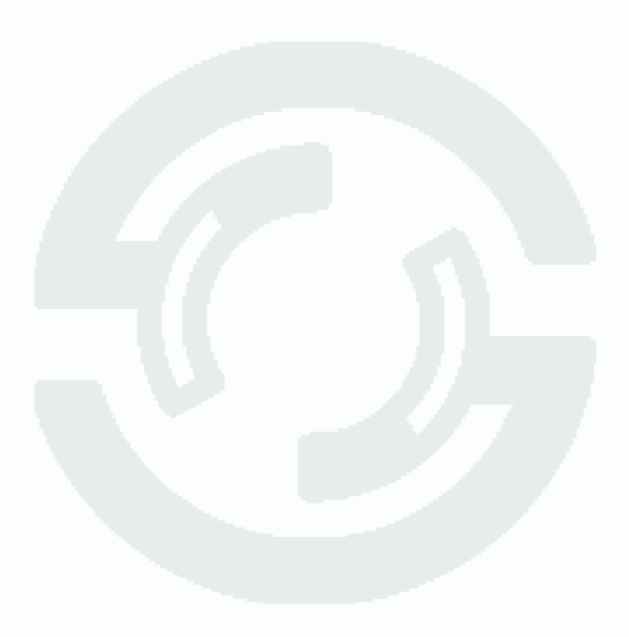

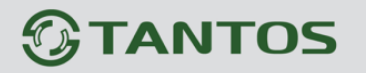

Глава 5. Настройка

#### 5.12 Меню «Сброс настроек»

В данном меню производится перезагрузка камеры и сброс на заводские установки

|                       | common/i 🔎 🔻 🖒 <i>[</i> IP Camera | ×               |           | ☆ ☆  |
|-----------------------|-----------------------------------|-----------------|-----------|------|
|                       |                                   |                 |           | ^    |
| TANTOS                |                                   |                 |           |      |
|                       | Просмотр                          | Воспроизведение | Настройка |      |
|                       |                                   |                 |           |      |
|                       | 🖆 Сброс настро                    | ек              |           |      |
| П Поток               |                                   |                 |           |      |
| П Системные           | Порезатрузка                      |                 |           | *    |
| Внешние устройства    | Перезагрузка                      |                 |           | *    |
| 🗉 🔕 Тревога           |                                   |                 |           |      |
| ⊞                     | Сохранить сетевые                 | параметры       |           | ON ( |
| Приватные зоны        | Сброс настроек                    |                 |           | 3    |
| 🗉 🛷 Сетевые службы    |                                   |                 |           |      |
| ⊞ & Сообщения         |                                   |                 |           |      |
| Пользователи          |                                   |                 |           |      |
| протокол              |                                   |                 |           |      |
| 🖻 📝 Журнал устройства |                                   |                 |           |      |
| Рабочий журнал        |                                   |                 |           |      |
| 🔮 Гревожный журнал    |                                   |                 |           |      |
| Общии журнал          |                                   |                 |           |      |
| Сорос настроек        |                                   |                 |           |      |
|                       |                                   |                 |           |      |
|                       |                                   |                 |           |      |
|                       |                                   |                 |           |      |
|                       |                                   |                 |           |      |
|                       |                                   |                 |           |      |
|                       |                                   |                 |           |      |
|                       |                                   |                 |           |      |
|                       |                                   |                 |           |      |
|                       |                                   |                 |           |      |
|                       |                                   |                 |           |      |
|                       |                                   |                 |           |      |
|                       |                                   |                 |           |      |
|                       |                                   |                 |           | ×    |

Внимание! При перепрошивке камер нажатие кнопки «Перезагрузка» не эквивалентно отключению и включению питания камеры, а сброс на заводские установки не эквивалентен нажатию кнопки RESET.

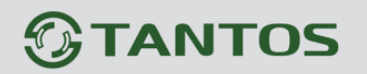

# Глава 6. Меню «Intelligent Analysis»

Для камер TSi-B231, TSi-B831, TSi-Pm231V (3-12) существует возможность установки в камеру специальных лицензий для видеоаналитики. Лицензии приобретаются отдельно, привязываются к MAC адресу камеры, устанавливаются в камеру путем перепрошивки камеры. При этом в камере появляется новый пункт меню **Intelligent Analysis**. В данном меню доступны несколько функций видеоаналитики, встроенной в камеру. При появлении события видеоаналитики камера отправляет тревожное сообщение о возникшем событии, которое может быть отображено в журнале событий камеры или регистратора TSr-NV1641 Premium и TSr-NV3241 Premium, а в перспективе – в программном обеспечении.

#### Рекомендации по настройке камеры.

1. Отключите автоматический баланс белого для уменьшения ложных срабатываний.

2. Проверьте правильность фокусировки камеры. Камера должна обеспечивать максимально четкую картинку.

3. Убедитесь, что камера четко переключается в режим день-ночь и обратно, настройте пороги переключения для уменьшения количества ложных переключений день-ночь.

4. Не рекомендуется использовать ИК подсветку, так как она привлекает множество насекомых, которые могут создавать ложные срабатывания.

5. Во избежание ложных срабатываний размер объекта не должен быть слишком большим или слишком маленьким. Минимальный размер объекта составляет 8\*8 пикселей, максимальный размер объекта не должен превышать 1/20...1/2 общей высоты изображения.

6. Во избежание ложных срабатываний в кадре не должно быть слишком много движущихся объектов.

7. Сцена перед камерой должна быть равномерно освещена.

8. В помещениях и замкнутых пространствах рекомендуется использовать широкоугольные объективы (2.8...4 мм).

# 

# 6.1 Меню «Advanced»

|                      | Live Video | Playback               | Configuration                            | <u> </u> |
|----------------------|------------|------------------------|------------------------------------------|----------|
|                      | 🖻 Advar    | nced                   |                                          |          |
| ice Info             |            |                        |                                          |          |
| am                   | Monitors   | Propo                  |                                          | Outdoor  |
| ice                  | Monitor    | olene .                |                                          | Catalogi |
| rnal Device          | Camera     | Shark                  |                                          | OFF      |
| ligent Analysis      | High Nois  | ise                    |                                          | OFF      |
| Perimeter            | Low Con    | ntrast                 |                                          | OFF      |
| Single Virtual Fence | Period M   | lotion                 |                                          | OFF      |
| Loitor               |            |                        |                                          |          |
| Multi Loiter         | D          |                        |                                          | 4 🕶      |
| Object Left          | Real Size  | e In Scene(cm)         |                                          | 100      |
| Object Removed       |            |                        |                                          |          |
| Abnormal Speed       |            |                        |                                          |          |
| Converse             |            | Miller III al al Parte |                                          |          |
| Illegal Parking      |            |                        | C. C. C. C. C. C. C. C. C. C. C. C. C. C |          |
| Signal Bad           |            |                        |                                          |          |
| dvanced              |            | TILL                   |                                          |          |
| l I                  |            | - 5- C                 | a das y rat                              |          |
| Record               |            |                        |                                          |          |
| :y Masking           |            |                        |                                          |          |
| vork Service         |            |                        | -                                        | 5        |
| e Center             |            | 1925-                  | 8                                        |          |
| ge Manager           |            | A Change Bargeton      | A STREET STREET                          | Sec.     |
|                      |            |                        |                                          |          |
|                      |            |                        | k                                        | Delete   |

Для видеоанализа используется анализ трехмерного изображения на плоскости. Для нормальной работы всех алгоритмов видеоанализа необходимо предварительно установить физические размеры сцены, чтобы алгоритмы имели представление о размерах объектов в кадре.

Для этого необходимо задать два-четыре вертикальных отрезка и два горизонтальных отрезка. Необходимо задать вертикальный и горизонтальный отрезок в дальней зоне и вертикальный и горизонтальный отрезок в ближней зоне поля зрения камеры.

При задании отрезков необходимо указать их истинные размеры в сантиметрах в пункте «Real Size in Screen (sm)».

Внимание! Чем точнее будут заданы размеры отрезков, тем лучше будут работать алгоритмы видеоаналитики.

Motion Scene – место установки камеры, в помещении или на улице.
Camera Shake – установите этот параметр при наличии вибраций.
High Noise – установите этот параметр при высоком уровне шумов.
Low Contrast – установите этот параметр при низком контрасте.
Period Motion – установите этот параметр, если в кадре есть движущийся объект, например, вентилятор.

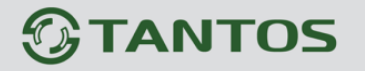

#### 6.2 Меню «Perimeter» (Периметр)

В данном меню на изображение камеры можно наложить один или несколько многоугольников, при пересечении границ которого (или при движении внутри периметра) возникает тревожное событие «**Perimeter Detect Alarm**».

| 1 - Converting - Sector  | Live Video              | Playback         | Configuration              |                |
|--------------------------|-------------------------|------------------|----------------------------|----------------|
|                          | 🛱 Perimeter             |                  |                            |                |
| Device Info              |                         |                  |                            |                |
| 🗄 Stream                 | 2015-09-14-05:47:06 Fri |                  |                            |                |
| 🕞 Device                 |                         |                  | Enable                     | ON             |
| + External Device        |                         |                  | Alarm Interval(1-1800S)    | 1              |
| - 🏀 Intelligent Analysis | Self and the self       |                  | Limit Target Type          | OFF            |
|                          | A Starting              |                  | Limit Target Size          | OFF            |
| - Single Virtual Fence   | 1                       | AT MA            | Upload Target Info         | ON             |
| Double Virtual Fences    |                         |                  | Output Channel             |                |
| Loiter                   |                         | 1                |                            |                |
| - Multi Loiter           | The second second       | - FF             | PTZ Type                   | •              |
| Diject Left              | ALC: NO DECIDENT        |                  | Value                      | •              |
|                          |                         | Clea             | ar                         |                |
| Abnormal Speed           | 0 1 2                   | 3 4 5 6 7 8 9 10 | 11 12 13 14 15 16 17 18 19 | 20 21 22 23 24 |
| Converse                 | Sunday                  |                  |                            |                |
|                          | Monday                  |                  |                            |                |
| Signal Bad               | Tuesday                 |                  |                            |                |
| Advanced                 | Wednes                  |                  |                            |                |
| S Alarm                  | Thursda                 |                  |                            |                |
| Second Local Record      | Friday                  |                  |                            |                |
| Privacy Masking          | Saturday                |                  |                            |                |
| Vetwork Service          |                         |                  |                            | Delete         |
| Service Center           |                         |                  |                            |                |
| Rivilege Manager         |                         |                  |                            |                |
| Protocol                 |                         |                  | Refresh                    | Apply          |
| Device Log               |                         |                  |                            |                |

Для настройки события «**Perimeter Detect Alarm**» включите «**Enable**» данный детектор видеоаналитики, на изображении левой кнопкой мыши нарисуйте границы периметра и затем кликом правой кнопкой мыши завершите построение периметра.

Выделите в расписании нужные промежутки работы.

#### Внимание! Необходимо обязательно установить расписание работы детектора.

Установите тревожный интервал «Alarm Interval» - минимально возможный промежуток между тревожными событиями, т.е. при непрерывно возникающем тревожном событии сигнал тревоги будет происходить через количество секунд, заданное в этом пункте меню.

Limit Target Type – в данном пункте меню выбирается тип нарушителя – человек или автомобиль (фактически выбираются

| L | Person Or Car |
|---|---------------|
|   | Person        |
|   | Car           |
| 1 |               |

| Minimum Size(cm2) | 66     |
|-------------------|--------|
| Maximum Size(cm2) | 100000 |

94

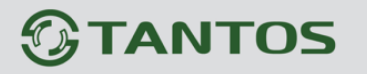

размеры объекта).

Limit Target Size – в данном пункте меню можно вручную выбрать минимальные и максимальные размеры анализируемого объекта.

Upload Target Info – загрузить информацию о размерах объекта.

**Output channel** – включить тревожный выход камеры при возникновении события (актуально для камер с тревожными выходами).

PTZ type – для PTZ камер – перейти на определенный пресет, маршрут или тур.

Value – выбор номера пресета, маршрута или тура для РТZ камеры.

При возникновении тревожного события в правом верхнем углу появляется значок , при клике на который открывается журнал тревог.

| <sup>全</sup> Alarm Log |                              |                                   |           |  |  |  |  |
|------------------------|------------------------------|-----------------------------------|-----------|--|--|--|--|
| Alarm Type             |                              |                                   | All 🔻     |  |  |  |  |
| Begin Time             | Begin Time 2015-8-13 5:53:26 |                                   |           |  |  |  |  |
| End Time               |                              | 2015-8-14 5:53                    | :26       |  |  |  |  |
|                        |                              | Download                          | Query     |  |  |  |  |
| Alarm Begin Time       | Alarm End Time               | Log Info                          | Source ID |  |  |  |  |
| 2015-8-14 5:52:55      | 2015-8-14 5:53:15            | Perimeter Detect Alarm            | 1         |  |  |  |  |
| 2015-8-13 16:14:35     | 2015-8-13 16:20:22           | Motion Detect Alarm               | 1         |  |  |  |  |
| 2015-8-13 16:12:57     | 2015-8-13 16:13:17           | Motion Detect Alarm               | 1         |  |  |  |  |
| 2015-8-13 9:48:24      | 2015-8-13 9:48:40            | Perimeter Detect Alarm            | 1         |  |  |  |  |
| 2015-8-13 9:48:6       | 2015-8-13 9:49:22            | Single Virtual Fence Detect Alarm | 1         |  |  |  |  |
| 2015-8-13 9:46:34      | 2015-8-13 9:47:7             | Perimeter Detect Alarm            | 1         |  |  |  |  |
| 2015-8-13 9:44:20      | 2015-8-13 9:44:51            | Perimeter Detect Alarm            | 1         |  |  |  |  |
| 2015-8-13 9:43:6       | 2015-8-13 9:47:0             | Single Virtual Fence Detect Alarm | 1         |  |  |  |  |
| 2015-8-13 9:41:24      | 2015-8-13 9:42:5             | Single Virtual Fence Detect Alarm | 1         |  |  |  |  |
| 2015-8-13 9:38:40      | 2015-8-13 9:39:7             | Perimeter Detect Alarm            | 1         |  |  |  |  |

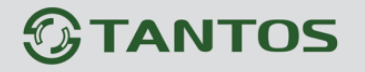

#### 6.3 Меню «Single Virtual Fence» (Пересечение одной виртуальной линии)

В данном меню на изображение камеры можно наложить одну или несколько линий, при пересечении которых в заданном направлении возникает тревожное событие «Single Virtual Fence».

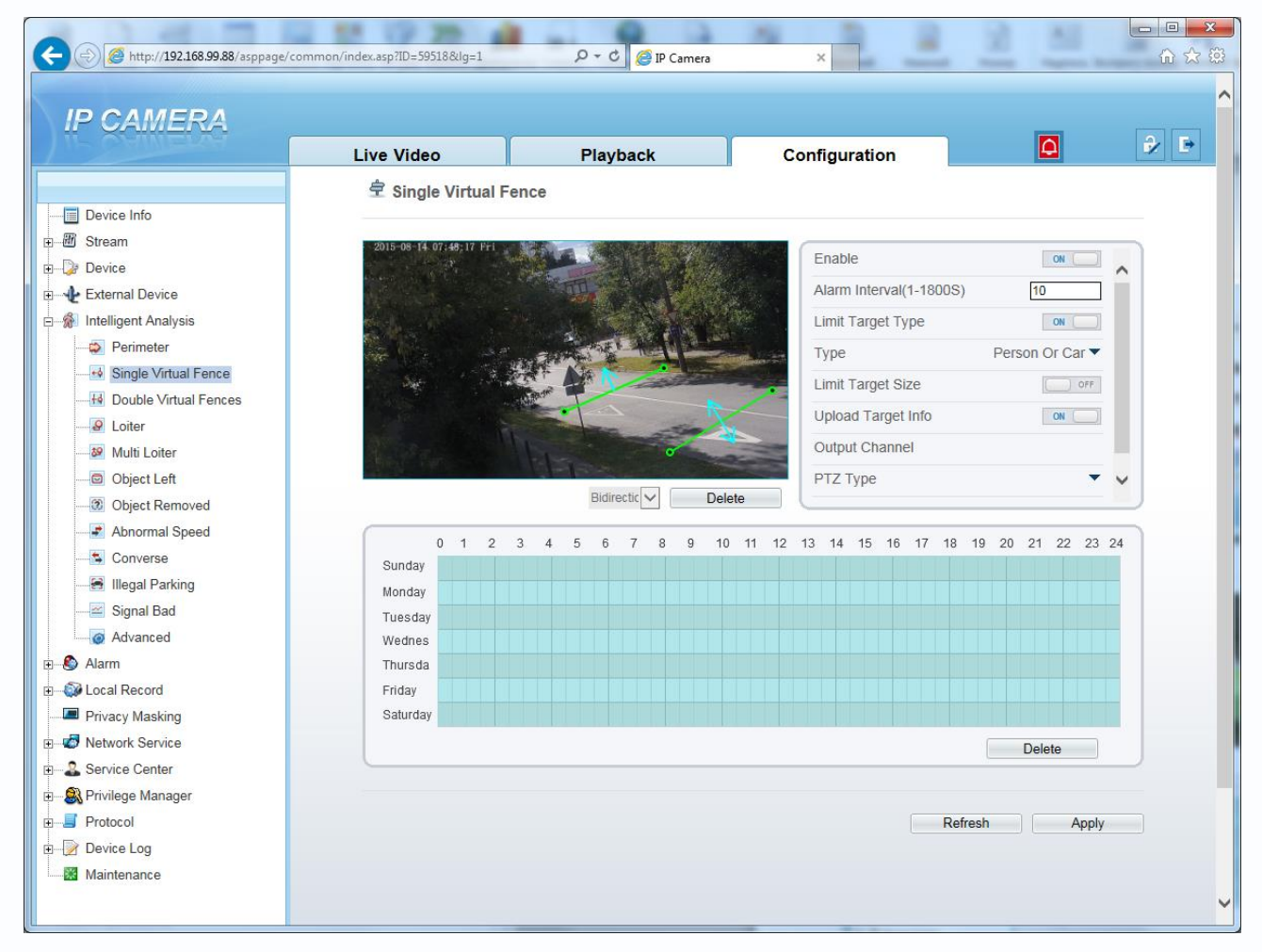

Для настройки события «Single Virtual Fence» включите «Enable» данный детектор видеоаналитики, на изображении левой кнопкой мыши нарисуйте отрезок и затем выберите

направление, в котором объект должен пересечь отрезок в меню Выделите в расписании нужные промежутки работы.

Внимание! Необходимо обязательно установить расписание работы детектора.

Установите тревожный интервал «Alarm Interval» - минимально возможный промежуток между тревожными событиями, т.е. при непрерывно возникающем тревожном событии сигнал тревоги будет происходить через количество секунд, заданное в этом пункте меню.

Limit Target Type – в данном пункте меню выбирается тип Махіти Size(cm2) нарушителя – человек или автомобиль (фактически выбираются размеры объекта).

| Maximum Size(cm2) |   | 100000 |
|-------------------|---|--------|
| Minimum Size(cm2) |   | 66     |
|                   | - |        |

Person Or Car Person

Car

Bidirectional

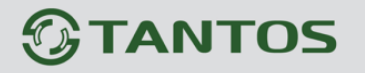

Глава 6. Intelliegent Analysis

Limit Target Size – в данном пункте меню можно вручную выбрать минимальные и максимальные размеры анализируемого объекта.

Upload Target Info – загрузить информацию о размерах объекта.

**Output channel** – включить тревожный выход камеры при возникновении события (актуально для камер с тревожными выходами).

**РТ***Z* **туре** – для РТ*Z* камер – перейти на определенный пресет, маршрут или тур.

Value – выбор номера пресета, маршрута или тура для РТZ камеры.

При возникновении тревожного события в правом верхнем углу появляется значок , при клике на который открывается журнал тревог.

| 主 Alarm Log       |                   |                                   |           |
|-------------------|-------------------|-----------------------------------|-----------|
|                   |                   |                                   |           |
| Alarm Type        |                   |                                   | All 🔻     |
| Begin Time        |                   | 2015-8-13 8:9:5                   | 51        |
| End Time          |                   | 2015-8-14 8:9:5                   | 51        |
|                   |                   | Download                          | luery     |
| Alarm Pagia Tima  | Alarm End Time    | L og lefe                         | Course ID |
| 2015 0 14 0:0:15  | Alarm End Time    | Log mio                           | Source ID |
| 2015-6-14 8.8.15  | 2015-8-14 8.9.35  | Perimeter Detect Alarm            |           |
| 2015-8-14 8:5:38  | 2015-8-14 8:9:48  | Single Virtual Fence Detect Alarm | 1         |
| 2015-8-14 8:5:27  | 2015-8-14 8:7:14  | Perimeter Detect Alarm            | 1         |
| 2015-8-14 8:1:49  | 2015-8-14 8:4:9   | Single Virtual Fence Detect Alarm | 1         |
| 2015-8-14 8:0:56  | 2015-8-14 8:4:11  | Perimeter Detect Alarm            | 1         |
| 2015-8-14 7:58:51 | 2015-8-14 7:59:41 | Single Virtual Fence Detect Alarm | 1         |
| 2015-8-14 7:58:43 | 2015-8-14 7:59:26 | Perimeter Detect Alarm            | 1         |
| 2015-8-14 7:55:47 | 2015-8-14 7:57:3  | Single Virtual Fence Detect Alarm | 1         |
| 2015-8-14 7:55:44 | 2015-8-14 7:56:46 | Perimeter Detect Alarm            | 1         |
| 2015 0 14 7:51:50 | 2015-8-14 7:54:13 | Single Virtual Fence Detect Alarm | 1         |

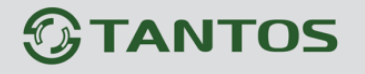

#### 6.4 Меню «Double Virtual Fence» (Пересечение двух виртуальной линии)

В данном меню на изображение камеры можно наложить две линии, при пересечении которых в заданном направлении возникает тревожное событие «**Double Virtual Fence**».

| IP GAIWERA             | Live Video             | Playback              | Configuration              |                |
|------------------------|------------------------|-----------------------|----------------------------|----------------|
|                        | 🚖 Double Virtual F     | ences                 |                            |                |
| Device Info            |                        |                       |                            |                |
| 🗃 Stream               | 2015-0 14-05-10-44 Fri |                       |                            |                |
| 🍃 Device               |                        |                       | Enable                     | ON 📃 🔨         |
| Le External Device     | Section Section 1      | and the second second | Alarm Interval(1-1800S)    | 7              |
| 🖗 Intelligent Analysis | A CONTRACT             |                       | Limit Target Type          | OFF            |
| Perimeter              |                        |                       | Limit Target Size          | OFF            |
|                        |                        |                       | Lipload Target Info        | 0.000          |
| Double Virtual Fences  |                        |                       |                            |                |
| Loiter                 |                        |                       | Pass Max Time(Sec)         | 5              |
| Multi Loiter           |                        | 1.                    | Output Channel             |                |
| Object Left            |                        |                       | PTZ Type                   |                |
| Object Removed         |                        | Positive V Delet      | te                         |                |
|                        | 0 1 2                  | 3 4 5 6 7 8 9 10      | 11 12 13 14 15 16 17 18 10 | 20 21 22 23 24 |
| Converse               | Sunday                 |                       |                            |                |
|                        | Monday                 |                       |                            |                |
| 🥁 Signal Bad           | Tuesday                |                       |                            |                |
| Advanced               | Wednes                 |                       |                            |                |
| 🔕 Alarm                | Thursda                |                       |                            |                |
| Docal Record           | Friday                 |                       |                            |                |
| Privacy Masking        | Saturday               |                       |                            |                |
| Network Service        |                        |                       |                            | Delete         |
| Service Center         |                        |                       |                            |                |
| 🙈 Privilege Manager    |                        |                       |                            |                |
| Protocol               |                        |                       | Refresh                    | 1 Apply        |
| Device Lee             |                        |                       |                            |                |

Для настройки события «Double Virtual Fence» включите «Enable» данный детектор видеоаналитики, на изображении левой кнопкой мыши нарисуйте отрезки и затем выберите

направление, в котором объект должен пересечь отрезки в меню Розполние в расписании нужные промежутки работы.

#### Внимание! Необходимо обязательно установить расписание работы детектора.

Установите тревожный интервал «Alarm Interval» - минимально возможный промежуток между тревожными событиями, т.е. при непрерывно возникающем тревожном событии сигнал тревоги будет происходить через количество секунд, заданное в этом пункте меню.

Limit Target Type – в данном пункте меню выбирается тип нарушителя – человек или автомобиль (фактически выбираются размеры объекта).

| Minimum Size(cm2) | 66     |
|-------------------|--------|
| Maximum Size(cm2) | 100000 |

Person Or Car Person

Ca

Reverse

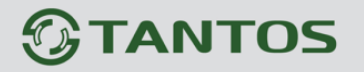

кκ

 $1 \checkmark > >$ 

Глава 6. Intelliegent Analysis

Limit Target Size – в данном пункте меню можно вручную выбрать минимальные и максимальные размеры анализируемого объекта.

Upload Target Info – загрузить информацию о размерах объекта.

**Output channel** – включить тревожный выход камеры при возникновении события (актуально для камер с тревожными выходами).

**РТ***Z* **type** – для РТ*Z* камер – перейти на определенный пресет, маршрут или тур.

Value – выбор номера пресета, маршрута или тура для РТZ камеры.

При возникновении тревожного события в правом верхнем углу появляется значок , при клике на который открывается журнал тревог.

| Alarm Type        |                   |                                    | All 🔻     |
|-------------------|-------------------|------------------------------------|-----------|
| Begin Time        |                   | 2015-8-13 8:23                     | :1        |
| End Time          |                   | 2015-8-14 8:23                     | :1        |
|                   |                   | Download                           | luery     |
| Alarm Begin Time  | Alarm End Time    | Log Info                           | Source ID |
| 2015-8-14 8:21:18 | 2015-8-14 8:22:6  | Double Virtual Fences Detect Alarm | 1         |
| 2015-8-14 8:8:15  | 2015-8-14 8:13:25 | Perimeter Detect Alarm             | 1         |
| 2015-8-14 8:5:38  | 2015-8-14 8:13:25 | Single Virtual Fence Detect Alarm  | 1         |
| 2015-8-14 8:5:27  | 2015-8-14 8:7:14  | Perimeter Detect Alarm             | 1         |
| 2015-8-14 8:1:49  | 2015-8-14 8:4:9   | Single Virtual Fence Detect Alarm  | 1         |
| 2015-8-14 8:0:56  | 2015-8-14 8:4:11  | Perimeter Detect Alarm             | 1         |
| 2015-8-14 7:58:51 | 2015-8-14 7:59:41 | Single Virtual Fence Detect Alarm  | 1         |
| 2015-8-14 7:58:43 | 2015-8-14 7:59:26 | Perimeter Detect Alarm             | 1         |
| 2015-8-14 7:55:47 | 2015-8-14 7:57:3  | Single Virtual Fence Detect Alarm  | 1         |
| 2015-8-14 7:55:44 | 2015-8-14 7:56:46 | Perimeter Detect Alarm             | 1         |

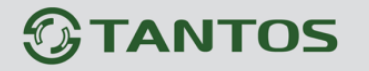

#### 6.5 Меню «loiter» (Детектор праздношатания)

В данном меню на изображение камеры можно наложить один или несколько многоугольников, при пересечении границ периметра которых и нахождении внутри границ объекта в течение времени, превышающего заданный интервал, возникает тревожное событие «loiter».

| - COAUNERSA           | Live Video                                                                                                    | Playback             | Configuration             |                      |
|-----------------------|----------------------------------------------------------------------------------------------------|----------------------|---------------------------|----------------------|
|                       | 🛱 Loiter                                                                                                    |                      |                           |                      |
| Device Info           |                                                                                                    |                      |                           |                      |
| Tream Stream          | 2015-08-14:08:53:42 Fr                                                                                                    |                      | Contraction of the second |                      |
| 🍃 Device              |                                                                                                    |                      | Enable                    | ON A                 |
| 🛃 External Device     |                                                                                                    | THE REAL PROPERTY OF | Alarm Interval(1-18       | 00S) 1               |
| Intelligent Analysis  |                                                                                                    |                      | Limit Target Type         | OFF                  |
| - Perimeter           | And the state                                                                                                    |                      | Limit Target Size         | OFF                  |
|                       |                                                                                                    |                      | The Shortest Time(        | Sec) 10              |
| Double Virtual Fences | and the second second s |                      | Start The Bath Jude       | umont ou (           |
| - Doiter              | VI.                                                                                                    | A GEN SERVICE        | Start The Path Judy       |                      |
| - 28 Multi Loiter     |                                                                                                    |                      | Upload Target Info        | OFF                  |
| Object Left           |                                                                                                    |                      | Output Channel            | ~                    |
|                       |                                                                                                    | Cle                  | ear                       |                      |
| Abnormal Speed        | 0 1 2 3                                                                                                    | 3 4 5 6 7 8 9 10     | 0 11 12 13 14 15 16 17    | 18 19 20 21 22 23 24 |
| Converse              | Sunday                                                                                                    |                      |                           |                      |
| - 😸 Illegal Parking   | Monday                                                                                                    |                      |                           |                      |
| — 🔤 Signal Bad        | Tuesday                                                                                                    |                      |                           |                      |
| Advanced              | Wednes                                                                                                    |                      |                           |                      |
| 🔕 Alarm               | Thursda                                                                                                    |                      |                           |                      |
| 💱 Local Record        | Friday                                                                                                    |                      |                           |                      |
| Privacy Masking       | Saturday                                                                                                    |                      |                           |                      |
| Network Service       |                                                                                                    |                      |                           | Delete               |
| Service Center        |                                                                                                    |                      |                           |                      |
| 🕄 Privilege Manager   |                                                                                                    |                      |                           |                      |
| Protocol              |                                                                                                    |                      |                           | Refresh Apply        |
|                       |                                                                                                    |                      |                           |                      |

Для настройки события «loiter» включите «Enable» данный детектор видеоаналитики, на изображении левой кнопкой мыши нарисуйте границы зоны детекции и затем кликом правой кнопкой мыши завершите построение зоны.

Выделите в расписании нужные промежутки работы.

#### Внимание! Необходимо обязательно установить расписание работы детектора.

Установите тревожный интервал «Alarm Interval» - минимально возможный промежуток между тревожными событиями, т.е. при непрерывно возникающем тревожном событии сигнал тревоги будет происходить через количество секунд, заданное в этом пункте меню.

Limit Target Type – в данном пункте меню выбирается тип

| Minimum Size(cm2) | 66     |
|-------------------|--------|
| Maximum Size(cm2) | 100000 |

Person Or Car Person

Car

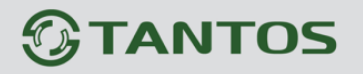

Глава 6. Intelliegent Analysis

нарушителя – человек или автомобиль (фактически выбираются размеры объекта).

Limit Target Size – в данном пункте меню можно вручную выбрать минимальные и максимальные размеры анализируемого объекта.

Upload Target Info – загрузить информацию о размерах объекта.

**Output channel** – включить тревожный выход камеры при возникновении события (актуально для камер с тревожными выходами).

PTZ type – для PTZ камер – перейти на определенный пресет, маршрут или тур.

Value – выбор номера пресета, маршрута или тура для РТZ камеры.

При возникновении тревожного события в правом верхнем углу появляется значок (А), при клике на который открывается журнал тревог.

| Alarm Type Al              |                   |                                    |           |  |  |  |
|----------------------------|-------------------|------------------------------------|-----------|--|--|--|
| Begin Time                 |                   | 2015-8-13 8:51:                    | 16        |  |  |  |
| End Time 2015-8-14 8:51:16 |                   |                                    |           |  |  |  |
| Download Query             |                   |                                    |           |  |  |  |
| Alarm Begin Time           | Alarm End Time    | Log Info                           | Source ID |  |  |  |
| 2015-8-14 8:45:55          | 2015-8-14 8:46:30 | Loiter Detect Alarm                | 1         |  |  |  |
| 2015-8-14 8:41:27          | 2015-8-14 8:41:54 | Loiter Detect Alarm                | 1         |  |  |  |
| 2015-8-14 8:35:34          | 2015-8-14 8:35:40 | Loiter Detect Alarm                | 1         |  |  |  |
| 2015-8-14 8:28:9           | 2015-8-14 8:28:14 | Loiter Detect Alarm                | 1         |  |  |  |
| 2015-8-14 8:21:18          | 2015-8-14 8:22:6  | Double Virtual Fences Detect Alarm | 1         |  |  |  |
| 2015-8-14 8:8:15           | 2015-8-14 8:13:25 | Perimeter Detect Alarm             | 1         |  |  |  |
| 2015-8-14 8:5:38           | 2015-8-14 8:13:25 | Single Virtual Fence Detect Alarm  | 1         |  |  |  |
| 2015-8-14 8:5:27           | 2015-8-14 8:7:14  | Perimeter Detect Alarm             | 1         |  |  |  |
| 2015-8-14 8:1:49           | 2015-8-14 8:4:9   | Single Virtual Fence Detect Alarm  | 1         |  |  |  |
| 2015-8-14 8:0:56           | 2015-8-14 8:4:11  | Perimeter Detect Alarm             | 1         |  |  |  |

Руководство по эксплуатации IP камер TANTOS TSi

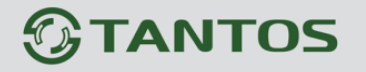

#### 6.6 Меню «Multi loiter» (Детектор множественного праздношатания)

В данном меню на изображение камеры можно наложить один или несколько многоугольников, при пересечении границ периметра которых заданное количество раз и нахождении внутри границ объекта в течение времени, превышающего заданный интервал, возникает тревожное событие «**Multi loiter**».

|                       |                         |            |                | oninguration          | and the second second se |          |
|-----------------------|-------------------------|------------|----------------|-----------------------|----------------------------------------------------------------------------------------------------|----------|
|                       | 🛱 Multi Loiter          |            |                |                       |                                                                                                    |          |
| Device Info           |                         |            |                |                       |                                                                                                    |          |
| Stream                | 2015-08-14 09:06:41 Fri |            |                | Enable                |                                                                                                    |          |
| Device                |                         |            | a company of   | Ellable               | ON                                                                                                    | <u>^</u> |
| External Device       |                         | The second | 4              | Alarm Interval(1-1800 | JS) 10                                                                                                    |          |
| ntelligent Analysis   |                         |            |                | Limit Target Size     |                                                                                                    | OFF      |
| Perimeter             |                         |            | and the second | Limit Numbers         | 0                                                                                                    |          |
| Single Virtual Fence  | San Anna S              |            |                | Minimum Number        | 0                                                                                                    |          |
| Double Virtual Fences |                         |            |                | Maximum Number        | 5                                                                                                    |          |
| P Loiter              |                         |            | dans.          | The Shortest Time(S   | ec) 10                                                                                                    |          |
| Multi Loiter          |                         |            |                | Output Channel        |                                                                                                    |          |
| Object Left           |                         |            | Clear          | DT7 Tuno              |                                                                                                    | ×        |
| Object Removed        |                         |            |                | <u> </u>              |                                                                                                    |          |
| Abnormal Speed        | 0 1 2                   | 3456789    | 10 11 12       | 13 14 15 16 17        | 18 19 20 21 2                                                                                                    | 2 23 24  |
| Ulagal Darking        | Sunday                  |            |                |                       |                                                                                                    |          |
|                       | Monday                  |            |                |                       |                                                                                                    |          |
|                       | Tuesday                 |            |                |                       |                                                                                                    |          |
| Alarm                 | Thursda                 |            |                |                       |                                                                                                    |          |
| Local Record          | Friday                  |            |                |                       |                                                                                                    |          |
| Privacy Masking       | Saturday                |            |                |                       |                                                                                                    |          |
| Network Service       |                         |            | - Du sen Du    |                       | Delete                                                                                                    |          |
| Service Center        |                         |            |                |                       | Delete                                                                                                    |          |
| Privilege Manager     |                         |            |                |                       |                                                                                                    |          |
|                       |                         |            |                |                       |                                                                                                    |          |

Для настройки события «**Multi loiter**» включите «**Enable**» данный детектор видеоаналитики, на изображении левой кнопкой мыши нарисуйте границы зоны детекции и затем кликом правой кнопкой мыши завершите построение зоны.

Выделите в расписании нужные промежутки работы.

#### Внимание! Необходимо обязательно установить расписание работы детектора.

Параметры «Minimum Number» и «Maximum Number» определяют количество пересечений границ зоны детекции, а параметр «The Shortest Time» определяет время нахождения объекта в зоне детекции.

Установите тревожный интервал «Alarm Interval» - минимально возможный промежуток между тревожными событиями, т.е. при непрерывно возникающем тревожном событии сигнал тревоги будет происходить через количество секунд,

|          | _     |
|----------|-------|
| Person O | r Car |
| Pe       | erson |
|          | Car   |
|          |       |

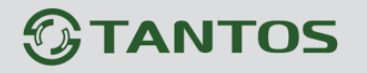

# Глава 6. Intelliegent Analysis

66 100000

заданное в этом пункте меню.

Limit Target Туре – в данном пункте меню выбирается тип нарушителя – человек или автомобиль (фактически выбираются размеры объекта).

| Limit                                        | Target | Size | _ | в | данном | пункте | меню | можно | вручную | выбрать | минимальные | и |
|----------------------------------------------|--------|------|---|---|--------|--------|------|-------|---------|---------|-------------|---|
| максимальные размеры анализируемого объекта. |        |      |   |   |        |        |      |       |         |         |             |   |

Upload Target Info – загрузить информацию о размерах объекта.

**Output channel** – включить тревожный выход камеры при возникновении события (актуально для камер с тревожными выходами).

**РТ***Z* **туре** – для РТ*Z* камер – перейти на определенный пресет, маршрут или тур.

Value – выбор номера пресета, маршрута или тура для РТZ камеры.

При возникновении тревожного события в правом верхнем углу появляется значок [2], при клике на который открывается журнал тревог.

| Alarm Type All               |                   |                                    |           |  |  |  |
|------------------------------|-------------------|------------------------------------|-----------|--|--|--|
| Begin Time 2015-8-13 9:27:12 |                   |                                    |           |  |  |  |
| End Time 2015-8-14 9:27:12   |                   |                                    |           |  |  |  |
| Download Query               |                   |                                    |           |  |  |  |
| Alarm Begin Time             | Alarm End Time    | Log Info                           | Source ID |  |  |  |
| 2015-8-14 9:0:9              | 2015-8-14 9:16:14 | Multi Loiter Detect Alarm          | 1         |  |  |  |
| 2015-8-14 8:45:55            | 2015-8-14 8:46:30 | Loiter Detect Alarm                | 1         |  |  |  |
| 2015-8-14 8:41:27            | 2015-8-14 8:41:54 | Loiter Detect Alarm                | 1         |  |  |  |
| 2015-8-14 8:35:34            | 2015-8-14 8:35:40 | Loiter Detect Alarm                | 1         |  |  |  |
| 2015-8-14 8:28:9             | 2015-8-14 8:28:14 | Loiter Detect Alarm                | 1         |  |  |  |
| 2015-8-14 8:21:18            | 2015-8-14 8:22:6  | Double Virtual Fences Detect Alarm | 1         |  |  |  |
| 2015-8-14 8:8:15             | 2015-8-14 8:13:25 | Perimeter Detect Alarm             | 1         |  |  |  |
| 2015-8-14 8:5:38             | 2015-8-14 8:13:25 | Single Virtual Fence Detect Alarm  | 1         |  |  |  |
| 2015-8-14 8:5:27             | 2015-8-14 8:7:14  | Perimeter Detect Alarm             | 1         |  |  |  |
| 2015-8-14 8:1:49             | 2015-8-14 8:4:9   | Single Virtual Fence Detect Alarm  | 1         |  |  |  |

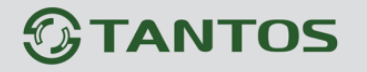

#### 6.7 Меню «Object Left» (Детектор появившихся предметов)

В данном меню на изображение камеры можно наложить один или несколько многоугольников, при появлении внутри которых неподвижного предмета и нахождении его внутри границ объекта в течение времени, превышающего заданный интервал, возникает тревожное событие «**Object Left**».

| CAUNERA              | Live Video              | Playback       | С              | onfiguration            |             | 3          |
|----------------------|-------------------------|----------------|----------------|-------------------------|-------------|------------|
|                      | 🚖 Object Left           |                |                |                         |             |            |
| Device Info          |                         |                |                |                         |             |            |
| Stream               | 2015-08-17 01:32:59 Mon | Service and    | CALC R. L.     | Create                  | 200         | _          |
| Pevice               |                         | The same Ville |                | Enable                  | ON          | <b>^</b>   |
| External Device      |                         |                | and the second | Alarm Interval(1-1800S) | 10          |            |
| Intelligent Analysis |                         |                |                | Minimum Size(cm2)       | 100         |            |
| - Perimeter          | and the second          |                | 3              | Maximum Size(cm2)       | 10000       |            |
|                      |                         |                | TARE           | Shortest Dwelling Time( | Sec) 5      |            |
|                      |                         |                |                | Lipload Target Info     | ON          |            |
| Loiter               |                         |                | -              |                         | UN          |            |
| - Multi Loiter       |                         |                |                | Output Channel          |             |            |
| Object Left          |                         |                | Clear          | PTZ Type                |             | <b>•</b> • |
| Object Removed       |                         |                | Clear          | C                       |             |            |
| Abnormal Speed       | 0 1 2 3                 | 4 5 6 7 8 9    | 10 11 12       | 13 14 15 16 17 18       | 19 20 21 22 | 23 24      |
| S Converse           | Sunday                  |                |                |                         |             |            |
| - 😸 Illegal Parking  | Monday                  |                |                |                         |             |            |
| 🖆 Signal Bad         | Tuesday                 |                |                |                         |             |            |
| Advanced             | Wednes                  |                |                |                         |             |            |
| Alarm                | Thursda                 |                |                |                         |             |            |
| Local Record         | Friday                  |                |                |                         |             |            |
| Privacy Masking      | Saturday                |                |                |                         |             |            |
| Network Service      |                         |                |                |                         | Delete      |            |
| Service Center       |                         |                |                |                         |             |            |
| Rrivilege Manager    |                         |                |                |                         |             |            |
| Protocol             |                         |                |                | Refr                    | esh         | Apply      |
| Device Log           |                         |                |                |                         |             |            |

Для настройки события «**Object Left**» включите «**Enable**» данный детектор видеоаналитики, на изображении левой кнопкой мыши нарисуйте границы зоны детекции и затем кликом правой кнопкой мыши завершите построение зоны.

Выделите в расписании нужные промежутки работы.

#### Внимание! Необходимо обязательно установить расписание работы детектора.

Параметр «**Shortest Dwelling Time**» определяет время нахождения объекта в зоне детекции для появления тревожного события.

Установите тревожный интервал «Alarm Interval» - минимально возможный промежуток между тревожными событиями, т.е. при непрерывно возникающем тревожном событии сигнал тревоги будет происходить через количество секунд, заданное в этом пункте меню. Minimum Size и Maximum Size – в данном пункте меню можно вручную выбрать

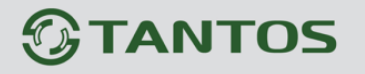

Глава 6. Intelliegent Analysis

минимальные и максимальные размеры анализируемого объекта.

Upload Target Info – загрузить информацию о размерах объекта.

**Output channel** – включить тревожный выход камеры при возникновении события (актуально для камер с тревожными выходами).

**РТ***Z* **type** – для РТ*Z* камер – перейти на определенный пресет, маршрут или тур.

Value – выбор номера пресета, маршрута или тура для РТZ камеры.

При возникновении тревожного события в правом верхнем углу появляется значок [9], при клике на который открывается журнал тревог.

|                  | Live Video                   | Playback          | Configuration                      |           |
|------------------|------------------------------|-------------------|------------------------------------|-----------|
|                  | 🚔 Alarm Log                  |                   |                                    |           |
| Device Info      |                              |                   |                                    |           |
| itream           |                              |                   |                                    |           |
| levice           | Alarm Type All ▼             |                   |                                    | All       |
| xternal Device   | Begin Time 2015-8-13 9:53:35 |                   |                                    | 3:35      |
| Iligent Analysis | End Time 2015-8-14 9:53:35   |                   |                                    | 3:35      |
| ırm              |                              |                   | Download                           | Querv     |
| al Record        |                              |                   |                                    |           |
| ivacy Masking    | Alarm Begin Time             | Alarm End Time    | Log Info                           | Source ID |
| work Service     | 2015-8-14 9:38:53            | 2015-8-14 9:39:14 | Object Left Detect Alarm           | 1         |
| vice Center      | 2015-8-14 9:31:19            | 2015-8-14 9:31:32 | Object Left Detect Alarm           | 1         |
| vilege Manager   | 2015-8-14 9:0:9              | 2015-8-14 9:16:14 | Multi Loiter Detect Alarm          | 1         |
| tocol            | 2015-8-14 8:45:55            | 2015-8-14 8:46:30 | Loiter Detect Alarm                | 1         |
| ce Log           | 2015-8-14 8:41:27            | 2015-8-14 8:41:54 | Loiter Detect Alarm                | 1         |
| Operation Log    | 2015-8-14 8:35:34            | 2015-8-14 8:35:40 | Loiter Detect Alarm                | 1         |
| 🔋 Alarm Log      | 2015-8-14 8:28:9             | 2015-8-14 8:28:14 | Loiter Detect Alarm                | 1         |
| Report Log       | 2015-8-14 8:21:18            | 2015-8-14 8:22:6  | Double Virtual Fences Detect Alarm | 1         |
| Maintenance      | 2015-8-14 8:8:15             | 2015-8-14 8:13:25 | Perimeter Detect Alarm             | 1         |
|                  | 2015-8-14 8:5:38             | 2015-8-14 8:13:25 | Single Virtual Fence Detect Alarm  | 1         |
|                  | $K < 1 \checkmark > >$       |                   |                                    |           |

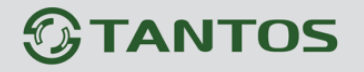

#### 6.8 Меню «Object Removed» (Детектор исчезнувших предметов)

В данном меню на изображение камеры можно наложить один или несколько многоугольников, при исчезновении неподвижного объекта на промежуток времени, превышающего заданный интервал, возникает тревожное событие «**Object Moved**».

|                       | Live Video              | Playback         | Configuration              | 1              |
|-----------------------|-------------------------|------------------|----------------------------|----------------|
|                       | 🛱 Object Remove         | ed               |                            |                |
| Device Info           |                         |                  |                            |                |
| Stream                | 2015-08-17 01:56:16 Mon |                  | Fachla                     |                |
| Device                |                         |                  | Enable                     |                |
| External Device       |                         |                  | Alarm Interval(1-1800S)    | 1              |
| Intelligent Analysis  | and the second second   |                  | Minimum Size(cm2)          | 10             |
| Perimeter             | Charles 1 and           |                  | Maximum Size(cm2)          | 10000          |
| Single Virtual Fence  |                         |                  | Shortest Removing Time(Se  | ec) 5          |
| Double Virtual Fences |                         |                  | Upload Target Info         | OFF            |
| e Loiter              |                         |                  | Output Channel             |                |
| Multi Loiter          |                         |                  |                            |                |
| Object Left           |                         | Clear            | P12 Type                   | • •            |
| Object Removed        |                         |                  |                            |                |
| Abnormal Speed        | 0 1 2                   | 3 4 5 6 7 8 9 10 | 11 12 13 14 15 16 17 18 19 | 20 21 22 23 24 |
| Converse              | Sunday                  |                  |                            |                |
| Signal Bad            | Monday                  |                  |                            |                |
| Advanced              | Tuesday                 |                  |                            |                |
| Alarm                 | Thursda                 |                  |                            |                |
| Local Record          | Friday                  |                  |                            |                |
| Privacy Masking       | Saturday                |                  |                            |                |
| Network Service       |                         |                  |                            | Delete         |
|                       |                         |                  |                            | Delete         |
| Service Center        |                         |                  |                            |                |
| Service Center        |                         |                  |                            |                |

Для настройки события «**Object Removed**» включите «**Enable**» данный детектор видеоаналитики, на изображении левой кнопкой мыши нарисуйте границы зоны детекции и затем кликом правой кнопкой мыши завершите построение зоны.

Выделите в расписании нужные промежутки работы.

#### Внимание! Необходимо обязательно установить расписание работы детектора.

Параметр «Shortest Removing Time» определяет время после исчезновения объекта в зоне детекции для появления тревожного события.

Установите тревожный интервал «Alarm Interval» - минимально возможный промежуток между тревожными событиями, т.е. при непрерывно возникающем тревожном событии сигнал тревоги будет происходить через количество секунд, заданное в этом пункте меню.

**Minimum Size** и **Maximum Size** – в данном пункте меню можно вручную выбрать минимальные и максимальные размеры анализируемого объекта.

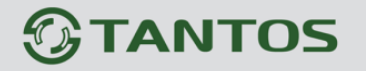

Глава 6. Intelliegent Analysis

Upload Target Info – загрузить информацию о размерах объекта.

**Output channel** – включить тревожный выход камеры при возникновении события (актуально для камер с тревожными выходами).

**РТ***Z* **туре** – для РТ*Z* камер – перейти на определенный пресет, маршрут или тур.

Value – выбор номера пресета, маршрута или тура для РТZ камеры.

При возникновении тревожного события в правом верхнем углу появляется значок , при клике на который открывается журнал тревог.

|                      | Live Video            | Playback       | Configu           | ration                    |           |  |
|----------------------|-----------------------|----------------|-------------------|---------------------------|-----------|--|
|                      | 🖻 Alarm Log           |                |                   |                           |           |  |
| Device Info          |                       |                |                   |                           |           |  |
| Stream               | Alarm Tuna            |                |                   |                           | AII -     |  |
| Device               | Ашт туре              |                |                   |                           | All •     |  |
| External Device      | Begin Time            |                | 2015-8-16 1:52:49 |                           |           |  |
| Intelligent Analysis | End Time              |                |                   | 2015-8-17 1:52:49         |           |  |
| Alarm                |                       |                |                   | Download                  | Query     |  |
| Local Record         |                       |                |                   |                           |           |  |
| Privacy Masking      | Alarm Begin T         | ime Alarm En   | d Time            | Log Info                  | Source ID |  |
| Network Service      | 2015-8-17 1:5         | 1:25 2015-8-17 | 1:52:31           | Object Moved Detect Alarm | 1         |  |
| Service Center       | 2015-8-17 1:3         | 7:26 2015-8-17 | 1:45:37           | Object Left Detect Alarm  | 1         |  |
| Privilege Manager    | 2015-8-17 1:1         | 7:36 2015-8-17 | 1:17:46           | Object Left Detect Alarm  | 1         |  |
| Protocol             | 2015-8-17 1:7         | 2015-8-17      | 1:8:26            | Object Left Detect Alarm  | 1         |  |
| Device Log           | 2015-8-17 0:5         | 9:5 2015-8-17  | 0:59:25           | Object Left Detect Alarm  | 1         |  |
| - 10 Operation Log   | 2015-8-17 0:4         | 8:20 2015-8-17 | 0:50:50           | Object Left Detect Alarm  | 1         |  |
| I Alarm Log          | 2015-8-17 0:4         | 0:29 2015-8-17 | 0:40:39           | Object Left Detect Alarm  | 1         |  |
| Report Log           | 2015-8-17 0:3         | 2:55 2015-8-17 | 0:33:52           | Object Left Detect Alarm  | 1         |  |
| Maintenance          | 2015-8-17 0:2         | 3:37 2015-8-17 | 0:23:47           | Object Left Detect Alarm  | 1         |  |
|                      | 2015-8-17 0:1         | 7:18 2015-8-17 | 0:17:38           | Object Left Detect Alarm  | 1         |  |
|                      | K $K$ $T$ $T$ $F$ $H$ |                |                   |                           |           |  |
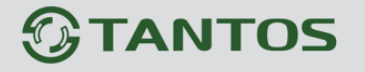

## 6.9 Меню «Abnormal Speed» (Неправильная скорость)

В данном меню на изображение камеры можно наложить один или несколько многоугольников, при движении объектов в которых со скоростью, выходящей за заданный диапазон, возникает тревожное событие «Abnormal Speed».

| Contraction of the second | Live Video                | Playback                              |                | Configuration   |          |          |          |   |
|---------------------------|---------------------------|---------------------------------------|----------------|-----------------|----------|----------|----------|---|
| Device lefe               | 🚖 Abnormal Spee           | bd                                    |                |                 |          |          |          |   |
| Stream                    |                           |                                       |                |                 |          |          |          |   |
| - Device                  | 2015-08-17 02:08:47 Mon   | See . and                             | N 1742         | Enable          |          |          | ON       |   |
| External Device           | 44                        |                                       | N. E. Conterna | Alarm Interval( | 1-1800S) | 10       | i        |   |
| M Intelligent Analysis    | and the second second     | A A A A A A A A A A A A A A A A A A A |                | Limit Target Ty | pe       |          | ON D     |   |
| Perimeter                 | A CONTRACTOR OF THE OWNER |                                       |                | Type            | 900 m    | Person O | r Car 🔻  |   |
| Single Virtual Fence      | and a second              |                                       |                | Limit Target Si | 70       |          | OFF      |   |
| Double Virtual Fences     |                           |                                       |                | Linit Target Si | 20       |          | OFF      |   |
|                           |                           |                                       |                | Minimum Spee    | d(m/s)   | 0        |          |   |
| Multi Loiter              |                           |                                       |                | Minimum Spee    | d(m/s)   | 5        |          |   |
| Object Left               |                           |                                       | 0              | Upload Target   | Info     |          | ON 🚺 😽   | 1 |
| Object Removed            |                           |                                       | Clear          |                 |          |          |          | _ |
| Abnormal Speed            | 0 1 2                     | 3 4 5 6 7 8                           | 9 10 11        | 12 13 14 15 16  | 17 18 19 | 20 21    | 22 23 24 | 1 |
| Converse                  | Sunday                    |                                       |                |                 |          |          |          |   |
| Illegal Parking           | Monday                    |                                       |                |                 |          |          |          |   |
| Signal Bad                | Tuesday                   |                                       |                |                 |          |          |          |   |
| Alarm                     | Wednes                    |                                       |                |                 |          |          |          |   |
| A Local Record            | Friday                    |                                       |                |                 |          |          |          |   |
| Privacy Masking           | Saturday                  |                                       |                |                 |          |          |          |   |
| Network Service           |                           |                                       |                |                 |          | Delet    |          |   |
| & Service Center          |                           |                                       |                |                 |          | Delet    | e        |   |
| 🕄 Privilege Manager       |                           |                                       |                |                 |          |          |          |   |
| Protocol                  |                           |                                       |                |                 | Refres   | h        | Apply    |   |
|                           |                           |                                       |                |                 |          |          |          |   |

Для настройки события «Abnormal Speed» включите «Enable» данный детектор видеоаналитики, на изображении левой кнопкой мыши нарисуйте границы зоны детекции и затем кликом правой кнопкой мыши завершите построение зоны.

Выделите в расписании нужные промежутки работы.

#### Внимание! Необходимо обязательно установить расписание работы детектора.

Установите тревожный интервал «Alarm Interval» - минимально возможный промежуток между тревожными событиями, т.е. при непрерывно возникающем тревожном событии сигнал тревоги будет происходить через количество секунд, заданное в этом пункте меню.

Limit Target Type – в данном пункте меню выбирается тип нарушителя – человек или автомобиль (фактически выбираются размеры объекта).

| Minimum Size(cm2) | 66     |
|-------------------|--------|
| Maximum Size(cm2) | 100000 |

Person Or Car Persor

Car

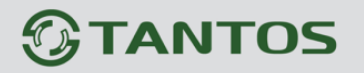

Глава 6. Intelliegent Analysis

Limit Target Size – в данном пункте меню можно вручную выбрать минимальные и максимальные размеры анализируемого объекта.

Minimum Speed – в данном меню задается минимальная скорость объекта.

Maximum Speed – в данном меню задается максимальная скорость объекта.

Upload Target Info – загрузить информацию о размерах объекта.

**Output channel** – включить тревожный выход камеры при возникновении события (актуально для камер с тревожными выходами).

**РТ***Z* **type** – для РТ*Z* камер – перейти на определенный пресет, маршрут или тур.

Value – выбор номера пресета, маршрута или тура для РТZ камеры.

При возникновении тревожного события в правом верхнем углу появляется значок 🧕, при клике на который открывается журнал тревог.

|                        | Live Video    | Playback            | Configuration     |                    |       |
|------------------------|---------------|---------------------|-------------------|--------------------|-------|
|                        | 🚖 Alarm Log   |                     |                   |                    |       |
| Device Info            |               |                     |                   |                    |       |
| Stream                 | Alarm Tuno    |                     |                   | A II 📼             |       |
| Device                 | Alaim Type    |                     |                   | All 🕈              |       |
| External Device        | Begin Time    |                     |                   | 2015-8-16 2:0:43   |       |
| 👂 Intelligent Analysis | End Time      |                     |                   | 2015-8-17 2:0:43   |       |
| \delta Alarm           |               |                     | Dov               | vnload Query       |       |
| 🐼 Local Record         |               |                     |                   |                    |       |
| Privacy Masking        | Alarm Begin   | Time Alarm End T    | Time Lo           | g Info Source ID   |       |
| Network Service        | 2015-8-17 2:  | 0:36 2015-8-17 2:   | :0:46 Abnormal Sp | eed Detect Alarm 1 |       |
| Service Center         | 2015-8-17 1:5 | 01:25 2015-8-17 1:5 | 52:31 Object Mov  | ed Detect Alarm 1  |       |
| 🙈 Privilege Manager    | 2015-8-17 1:3 | 37:26 2015-8-17 1:4 | 45:37 Object Lef  | t Detect Alarm 1   |       |
| Frotocol               | 2015-8-17 1:1 | 7:36 2015-8-17 1:1  | 17:46 Object Lef  | t Detect Alarm 1   | · · · |
| 📝 Device Log           | 2015-8-17 1:  | 7:23 2015-8-17 1:   | 8:26 Object Lef   | t Detect Alarm 1   |       |
| Operation Log          | 2015-8-17 0:  | 59:5 2015-8-17 0:5  | 59:25 Object Lef  | t Detect Alarm 1   |       |
| 🚛 Alarm Log            | 2015-8-17 0:4 | 18:20 2015-8-17 0:5 | 50:50 Object Lef  | t Detect Alarm 1   |       |
| Report Log             | 2015-8-17 0:4 | 10:29 2015-8-17 0:4 | 40:39 Object Lef  | t Detect Alarm 1   |       |
| Maintenance            | 2015-8-17 0:3 | 2015-8-17 0:3       | 33:52 Object Lef  | t Detect Alarm 1   |       |
|                        | 2015-8-17 0:2 | 2015-8-17 0:2       | 23:47 Object Lef  | t Detect Alarm 1   |       |
|                        | 14.4 1-2.21   |                     |                   |                    |       |

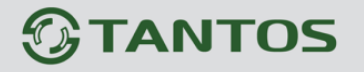

### 6.10 Меню «Converse» (Движение в запрещенном направлении)

В данном меню на изображение камеры можно наложить один или несколько многоугольников, при движении объектов в которых в указанном направлении, возникает тревожное событие «**Converse**».

| CONTRACTOR OF                                                                                                    | Live Video                                                                        | Playback      | Configuration                                                                                                    | <b>A</b>                                                                                                    |
|----------------------------------------------------------------------------------------------------|-----------------------------------------------------------------------------------|---------------|----------------------------------------------------------------------------------------------------|----------------------------------------------------------------------------------------------------|
| Device Info                                                                                                    | 🖻 Converse                                                                        |               |                                                                                                    |                                                                                                    |
| Stream<br>Device<br>External Device<br>Intelligent Analysis<br>Perimeter<br>Single Virtual Fence<br>Double Virtual Fences<br>Loiter<br>Multi Loiter<br>Object Left<br>Object Removed | 2015-08-17 02:58:2 Mon                                                            | c             | Enable<br>Alarm Interval(1-1800<br>Limit Target Type<br>Type<br>Limit Target Size<br>Minimum Size(cm2)<br>Maximum Size(cm2)<br>Upload Target Info | ON       DS)       Image: Constraint of the second second se |
| Abnormal Speed     Converse     Illegal Parking     Signal Bad     Advanced Alarm Local Record Privacy Masking Network Service                                                       | 0 1 2 3<br>Sunday<br>Monday<br>Tuesday<br>Wednes<br>Thursda<br>Friday<br>Saturday | 4 5 6 7 8 9 1 | 0 11 12 13 14 15 16 17                                                                                                    | 18 19 20 21 22 23 24                                                                                                    |

Для настройки события «**Converse**» включите «**Enable**» данный детектор видеоаналитики, на изображении левой кнопкой мыши нарисуйте границы зоны детекции и затем кликом правой кнопкой мыши завершите построение зоны. Переместите стрелку, определяющую, запрещенное направление, в нужное положение.

Выделите в расписании нужные промежутки работы.

#### Внимание! Необходимо обязательно установить расписание работы детектора.

Установите тревожный интервал «Alarm Interval» - минимально возможный промежуток между тревожными событиями, т.е. при непрерывно возникающем тревожном событии сигнал тревоги будет происходить через количество секунд, заданное в этом пункте меню.

Limit Target Type – в данном пункте меню выбирается тип нарушителя – человек или автомобиль (фактически выбираются

| Person |  |
|--------|--|
| Car    |  |
|        |  |

Person Or Car

| Minimum Size(cm2) | 66     |
|-------------------|--------|
| Maximum Size(cm2) | 100000 |

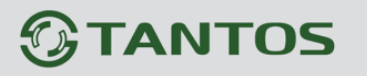

размеры объекта).

Limit Target Size – в данном пункте меню можно вручную выбрать минимальные и максимальные размеры анализируемого объекта.

Upload Target Info – загрузить информацию о размерах объекта.

**Output channel** – включить тревожный выход камеры при возникновении события (актуально для камер с тревожными выходами).

**РТ***Z* **type** – для РТ*Z* камер – перейти на определенный пресет, маршрут или тур.

Value – выбор номера пресета, маршрута или тура для РТZ камеры.

При возникновении тревожного события в правом верхнем углу появляется значок [], при клике на который открывается журнал тревог.

|                      | Live Video                               | Playback         | Configuration      | 4                 |  |
|----------------------|------------------------------------------|------------------|--------------------|-------------------|--|
|                      | 🖻 Alarm Log                              |                  |                    |                   |  |
| Device Info          |                                          |                  |                    |                   |  |
| Stream Stream        | Alarm Type                               |                  |                    |                   |  |
| >> Device            | Аанн туре                                |                  |                    | All *             |  |
| 🕂 External Device    | Begin Time                               |                  |                    | 2015-8-16 2:36:36 |  |
| Intelligent Analysis | End Time                                 |                  |                    | 2015-8-17 2:36:36 |  |
| 🔇 Alarm              |                                          |                  | Downloa            | ad Query          |  |
| We Local Record      |                                          |                  |                    |                   |  |
| Privacy Masking      | Alarm Begin Time                         | Alarm End Time   | Log Inf            | o Source ID       |  |
| Network Service      | 2015-8-17 2:36:31                        | 2015-8-17 2:36:4 | 6 Converse Dete    | ct Alarm 1        |  |
| Service Center       | 2015-8-17 2:2:36                         | 2015-8-17 2:35:2 | 7 Abnormal Speed [ | Detect Alarm 1    |  |
| Rivilege Manager     | 2015-8-17 2:0:36                         | 2015-8-17 2:1:19 | Abnormal Speed [   | Detect Alarm 1    |  |
| Protocol             | 2015-8-17 1:51:25                        | 2015-8-17 1:52:3 | 1 Object Moved De  | etect Alarm 1     |  |
| - Device Log         | 2015-8-17 1:37:26                        | 2015-8-17 1:45:3 | 7 Object Left Det  | ect Alarm 1       |  |
| Operation Log        | 2015-8-17 1:17:36                        | 2015-8-17 1:17:4 | 6 Object Left Det  | ect Alarm 1       |  |
| Alarm Log            | 2015-8-17 1:7:23                         | 2015-8-17 1:8:26 | 6 Object Left Det  | ect Alarm 1       |  |
| Report Log           | 2015-8-17 0:59:5                         | 2015-8-17 0:59:2 | 5 Object Left Det  | ect Alarm 1       |  |
| Maintenance          | 2015-8-17 0:48:20                        | 2015-8-17 0:50:5 | 0 Object Left Det  | ect Alarm 1       |  |
|                      | 2015-8-17 0:40:29                        | 2015-8-17 0:40:3 | 9 Object Left Det  | ect Alarm 1       |  |
|                      | $ \langle \langle 1 \rangle \rangle >  $ |                  |                    |                   |  |

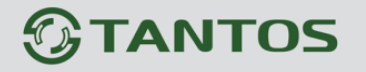

## 6.11 Меню «Illegal Parking» (Детектор незаконной парковки)

В данном меню на изображение камеры можно наложить один или несколько многоугольников, при появлении внутри которых машины и нахождении ее внутри границ объекта в течение времени, превышающего заданный интервал, возникает тревожное событие «Illegal Parking».

| CAMERA               | Live Video Playback Configuration                      | 6           |
|----------------------|--------------------------------------------------------|-------------|
|                      |                                                        |             |
| Device Info          |                                                        |             |
| Stream               | 2015-05-17-01-32-59 Mon                                |             |
| Device               | Enable                                                 | ON A        |
| External Device      | Alarm Interval(1-1800S)                                | 10          |
| Intelligent Analysis | Minimum Size(cm2)                                      | 100         |
|                      | Maximum Size(cm2)                                      | 10000       |
|                      | Shortest Dwelling Time(Sec)                            | 5           |
|                      | Unload Target Info                                     |             |
| - Doiter             | Optoad Taiget Into                                     |             |
| Multi Loiter         | Output Channel                                         |             |
| Object Left          | PTZ Type                                               | <b>•</b> •  |
| Object Removed       | Clear                                                  |             |
| Abnormal Speed       | 0 1 2 3 4 5 6 7 8 9 10 11 12 13 14 15 16 17 18 19 20 2 | 21 22 23 24 |
| Converse             | Sunday                                                 |             |
| - 😸 Illegal Parking  | Monday                                                 |             |
| 🥁 Signal Bad         | Tuesday                                                |             |
| Advanced             | Wednes                                                 |             |
| Alarm                | Thursda                                                |             |
| Jocal Record         | Friday                                                 |             |
| Privacy Masking      | Saturday                                               |             |
| Network Service      | D                                                      | elete       |
| Service Center       |                                                        |             |
| Privilege Manager    |                                                        |             |
| Protocol             | Refresh                                                | Apply       |
| Z Device Log         |                                                        |             |

Для настройки события «Illegal Parking» включите «Enable» данный детектор видеоаналитики, на изображении левой кнопкой мыши нарисуйте границы зоны детекции и затем кликом правой кнопкой мыши завершите построение зоны.

Выделите в расписании нужные промежутки работы.

#### Внимание! Необходимо обязательно установить расписание работы детектора.

Параметр параметр «**Shortest Dwelling Time**» определяет время нахождения машины в зоне детекции для появления тревожного события.

Установите тревожный интервал «Alarm Interval» - минимально возможный промежуток между тревожными событиями, т.е. при непрерывно возникающем тревожном событии сигнал тревоги будет происходить через количество секунд, заданное в этом пункте меню. Minimum Size и Maximum Size – в данном пункте меню можно вручную выбрать

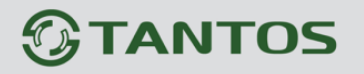

Глава 6. Intelligent Analysis

минимальные и максимальные размеры анализируемого объекта.

Upload Target Info – загрузить информацию о размерах объекта.

**Output channel** – включить тревожный выход камеры при возникновении события (актуально для камер с тревожными выходами).

**РТ***Z* **type** – для РТ*Z* камер – перейти на определенный пресет, маршрут или тур.

Value – выбор номера пресета, маршрута или тура для РТZ камеры.

При возникновении тревожного события в правом верхнем углу появляется значок [9], при клике на который открывается журнал тревог.

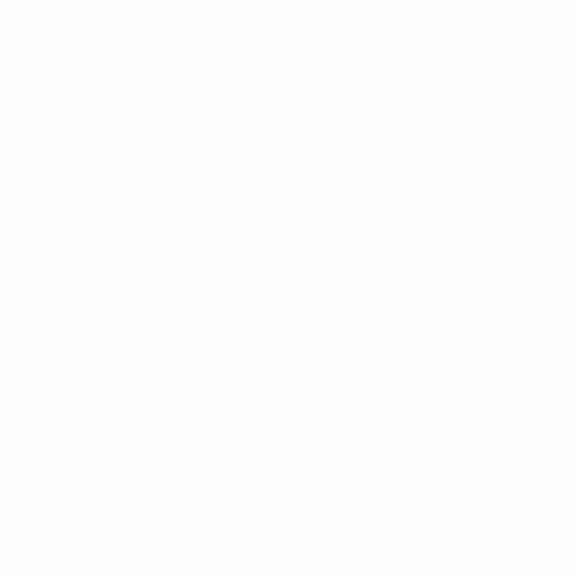

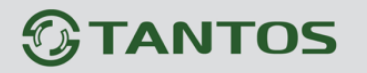

## 6.12 Меню «Signal Bad» (Детектор плохого сигнала)

В данном меню включается детекция плохого сигнала от камеры. Данный детектор видеоаналитики формирует тревожный сигнал, если:

1. Изображение камеры заблокировано (камера чем-то закрыта) минимум на 75% общей площади кадра;

2. Если камера находится в черно-белом режиме работы более 40 часов;

3. Если положение камеры (сцена перед камерой) изменилось.

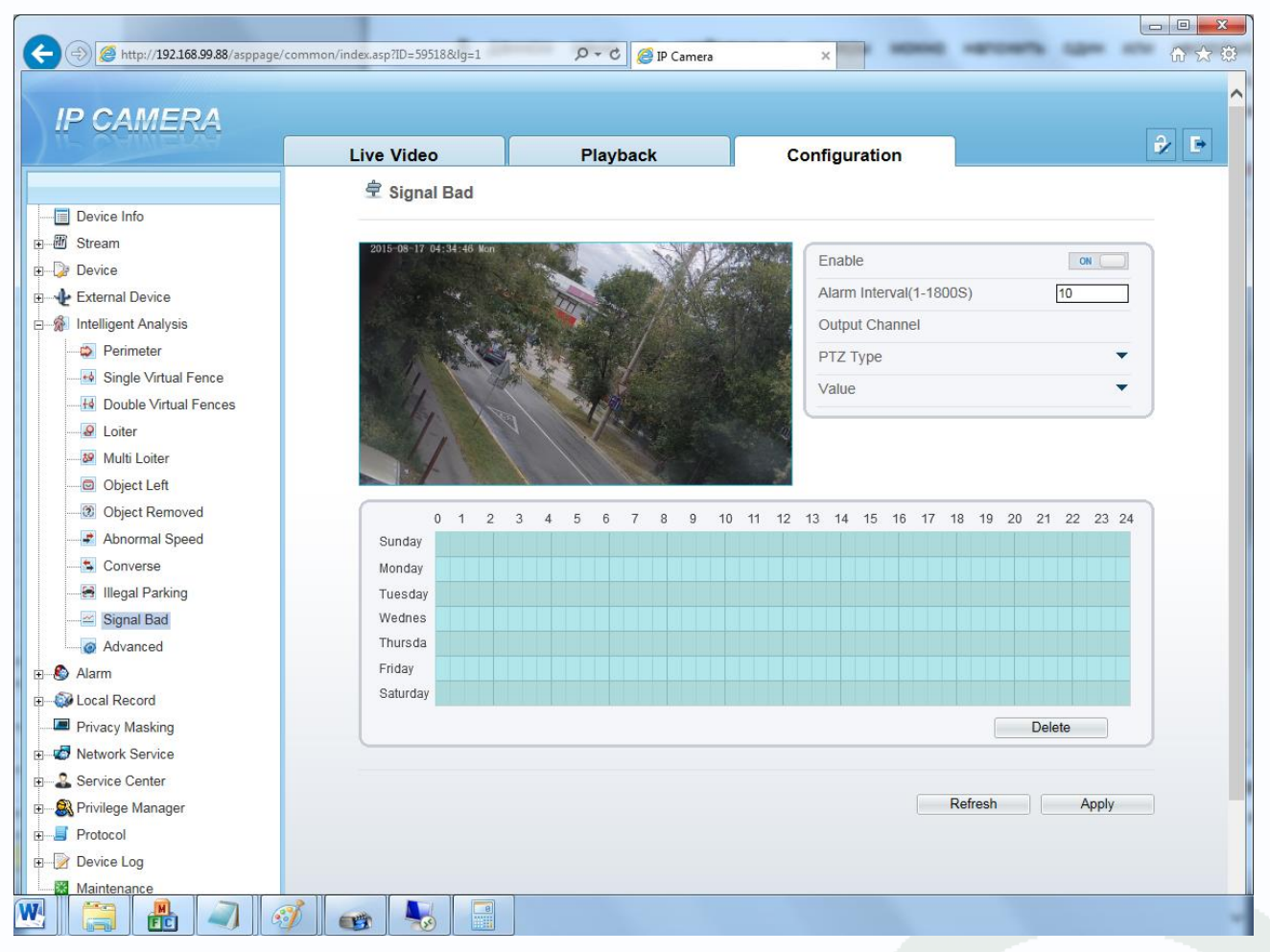

Для настройки события «Signal Bad» включите «Enable» данный детектор видеоаналитики. Выделите в расписании нужные промежутки работы.

#### Внимание! Необходимо обязательно установить расписание работы детектора.

Установите тревожный интервал «Alarm Interval» - минимально возможный промежуток между тревожными событиями, т.е. при непрерывно возникающем тревожном событии сигнал тревоги будет происходить через количество секунд, заданное в этом пункте меню.

**Output channel** – включить тревожный выход камеры при возникновении события (актуально для камер с тревожными выходами).

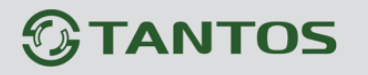

**РТ***Z* **туре** – для РТ*Z* камер – перейти на определенный пресет, маршрут или тур.

Value – выбор номера пресета, маршрута или тура для РТZ камеры.

При возникновении тревожного события в правом верхнем углу появляется значок [], при клике на который открывается журнал тревог.

|                 | Elve video    | Playback             | Configuration      |                   |
|-----------------|---------------|----------------------|--------------------|-------------------|
|                 | 🚖 Alarm Log   |                      |                    |                   |
| vice Info       | 1             |                      |                    |                   |
| aam             | Alarm Tuna    |                      |                    | A11 -             |
| ce              | Alarm Type    |                      |                    | All 🔻             |
| rnal Device     | Begin Time    |                      |                    | 2015-8-16 4:40:53 |
| ligent Analysis | End Time      |                      |                    | 2015-8-17 4:40:53 |
| irm             |               |                      | Downlo             | ad Query          |
| al Record       |               |                      |                    |                   |
| ivacy Masking   | Alarm Begin   | Time Alarm End Ti    | ime Log Inf        | o Source ID       |
| twork Service   | 2015-8-17 4:4 | 40:18 2015-8-17 4:40 | 0:21 Signal Bad    | Alarm 0           |
| vice Center     | 2015-8-17 4:  | 6:24 2015-8-17 4:8   | 3:23 Converse Dete | ect Alarm 1       |
| ivilege Manager | 2015-8-17 3:  | 55:8 2015-8-17 4:4   | 4:22 Converse Dete | ect Alarm 1       |
| otocol          | 2015-8-17 3:  | 47:0 2015-8-17 3:50  | 3:24 Converse Dete | ect Alarm 1       |
| evice Log       | 2015-8-17 3:2 | 21:41 2015-8-17 3:45 | 5:52 Converse Dete | ect Alarm 1       |
| Operation Log   | 2015-8-17 3:  | 5:54 2015-8-17 3:19  | 9:13 Converse Dete | ect Alarm 1       |
| 🗊 Alarm Log     | 2015-8-17 3:  | 2:50 2015-8-17 3:4   | 4:18 Converse Dete | ect Alarm 1       |
| Report Log      | 2015-8-17 2:5 | 57:39 2015-8-17 3:"  | :1:0 Converse Dete | ect Alarm 1       |
| laintenance     | 2015-8-17 2:5 | 52:29 2015-8-17 2:56 | 6:36 Converse Dete | ect Alarm 1       |
|                 | 2015-8-17 2:4 | 44:47 2015-8-17 2:5  | 51:2 Converse Dete | ect Alarm 1       |

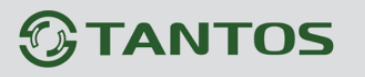

## Глава 7. Приложения

## 7.1 Приложение 1. Заводские установки

| Установки по умолчанию: |               |
|-------------------------|---------------|
| IP адрес                | 192.168.0.120 |
| Маска подсети           | 255.255.255.0 |
| Шлюз                    | 192.168.0.1   |
| Основной DNS            | 192.168.0.1   |
| Резервный DNS           | 192.168.0.1   |
| Логин Администратора    | admin         |
| Пароль Администратора   | admin         |
| Порт управления         | 30001         |
| НТТР порт               | 80            |
| RTSP порт               | 554           |
| RTMP порт               | 8080          |

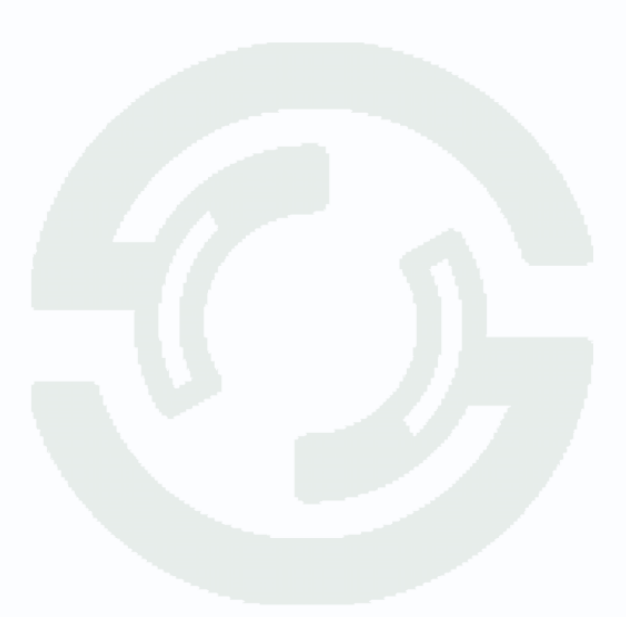

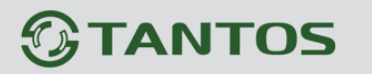

## 7.2 Приложение 2. Строка запроса RTSP

Запрос RTSP может использоваться для получения видеопотока в различных плеерах и в стороннем программном обеспечении.

Для получения формата запроса по RTSP используйте приложение «Строка запроса RTSP v 1.1».

При установках по умолчанию строка запроса RTSP Для первого видеопотока: rtsp://192.168.0.120:554/snl/live/1/1/Ux/sido=-Ux/sido= Для второго видеопотока: rtsp://192.168.0.120:554/snl/live/1/2/Ux/sido=-Ux/sido=

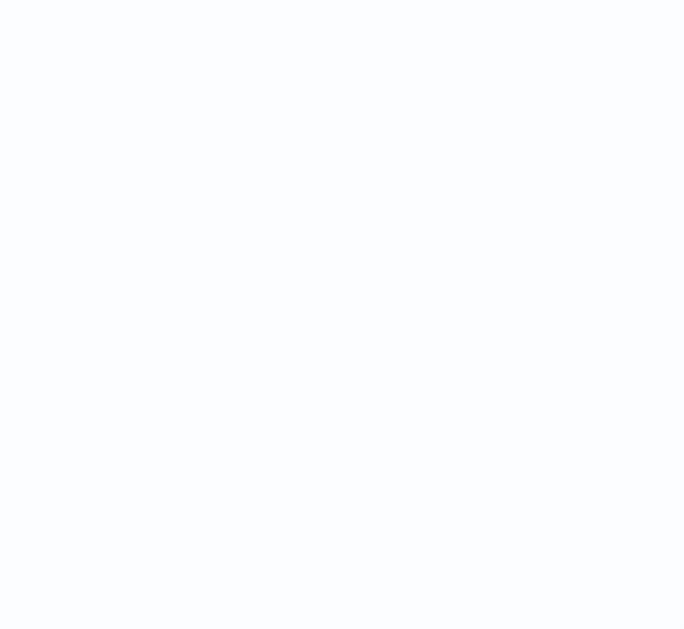

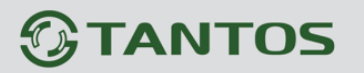

## 7.3 Приложение 3. Выбор сервера видеонаблюдения в зависимости от

#### количества камер

## Требования к производительности сервера для системы видеонаблюдения при использовании двух видеопотоков камер (мультистриминга)

|                               | Intel        | Intel            | Intel              | Intel        |
|-------------------------------|--------------|------------------|--------------------|--------------|
| СРИ (загрузка процессора 80%) | Core i7      | Core i7          | Core i5            | Core 3       |
|                               | 3930K        | 3770             | 3350               | 3220         |
| Рекомендуемый сервер          | IPREG-72     | IPREG-36         | IPREG-24           | IPREG-16     |
| Количество камер              |              |                  |                    |              |
| (при 25 к/с и втором видео    | 64           | 64               | 42                 | 16           |
| потоке 640х480)               |              |                  |                    |              |
| Битрейт камеры, Мбит/с        | 8            | 4                | 4                  | 4            |
| Загрузка сети, Мбит/с         | ≤500         | ≤250             | ≤180               | ≤70          |
| RAM                           | 16 Гб        | 4 Гб             | 4 Гб               | 4 Гб         |
| Видеокарта                    | 1024 Мб      | 1024 Мб          | 512 MG             | 512 MG       |
| видеокарта                    | 128 бит      | 128 бит          | 128 бит            | 128 бит      |
|                               | Windows XP   | Pro SP3, Window  | vs Vista SP1, Wind | lows Server  |
| oc                            | 2008, Windov | ws 7 SP1, Window | vs 8, Windows 8.1  | L, , Windows |
|                               |              | Server 2         | 012 R2             |              |

## Требования к производительности сервера для системы видеонаблюдения без использовании двух видеопотоков камер (мультистриминга)

|                               | Intel    | Intel    | Intel    | Intel    |
|-------------------------------|----------|----------|----------|----------|
| СРU (загрузка процессора 80%) | Core i7  | Core i7  | Core i5  | Core 3   |
|                               | 3930K    | 3770     | 3350     | 3220     |
| Рекомендуемый сервер          | IPREG-72 | IPREG-36 | IPREG-24 | IPREG-16 |
| Максимум кадров/с, на систему | 1575     | 750      | 580      | 300      |
| Разрешение 1280x720 (1 Mpix)  | 1070     | , 50     | 500      | 300      |
| Максимум кадров/с, на систему | 775      | 380      | 280      | 150      |
| Разрешение 1920x1080 (2 Mpix) | 113      | 500      | 200      | 150      |
| Максимум кадров/с, на систему | 400      | 180      | 140      | 75       |
| Разрешение 2048x1536 (3 Mpix) |          | 100      | 1.0      | . 5      |
| Максимум кадров/с, на систему | 300      | 150      | 115      | 60       |

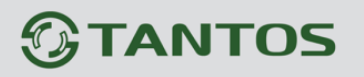

Глава 7. Приложение

| Разрешение 2592x1920 (5 Mpix) |                                                        |         |         |         |
|-------------------------------|--------------------------------------------------------|---------|---------|---------|
| RAM                           | 8 Гб                                                   | 4 Гб    | 4 Гб    | 4 Гб    |
| Видеокарта                    | 1024 MG                                                | 1024 M6 | 512 MG  | 512 Mб  |
|                               | 128 бит                                                | 128 бит | 128 бит | 128 бит |
|                               | Windows XP Pro SP3, Windows Vista SP1, Windows Server  |         |         |         |
| OC                            | 2008, Windows 7 SP1, Windows 8, Windows 8.1, , Windows |         |         |         |
|                               | Server 2012 R2                                         |         |         |         |

Внимание! Максимальное количество кадров/с указано для средних настроек качества видеопотока камеры и кодирования Н.264.

Примечание. Максимальное количество кадров в секунду указано для отображения на мониторе при использовании указанного в таблице разрешения камеры.

При использовании для записи и отображении на мониторе разных видеопотоков с разными параметрами, расчет необходимо производить для того видеопотока, который отображается на мониторе.

Примечание. Максимальное количество камер и кадров/с указано для случая, когда на компьютере не запущено других программ кроме программы видеонаблюдения и не запущены любые программные детекторы движения в программе видеонаблюдения.

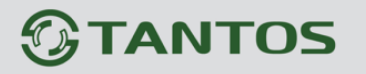

### 7.4 Приложение 4. Гарантийные обязательства

1. Общие сведения:

1.1 Перед подключением оборудования необходимо ознакомиться с руководством по эксплуатации.

1.2 Условия эксплуатации всего оборудования должны соответствовать ГОСТ 15150-69, ГОСТ B20.39.304-76 (в зависимости от исполнения устройства).

1.3 Для повышения надежности работы оборудования, защиты от бросков в питающей сети и обеспечения бесперебойного питания следует использовать сетевые фильтры и устройства бесперебойного питания.

2. Электромагнитная совместимость:

Это оборудование соответствует требованиям электромагнитной совместимости EN 55022, EN 50082-1. Напряжение радиопомех, создаваемые аппаратурой соответствуют ГОСТ 30428-96.

#### 3. Электропитание:

Должно соответствовать параметрам, указанным в инструкции по эксплуатации для конкретного устройства. Для устройств со встроенным источником питания - это переменное напряжение 220 В +/-10% частотой 50Гц +/-3%. Для устройств с внешним адаптером питания – стабилизированный источник питания 12 Вольт ±5%, напряжение пульсаций не более 0.1 Вольт.

4. Заземление:

Все устройства, имеющие встроенный блок питания должны быть заземлены путем подключения к специальным розеткам электропитания с заземлением или путем непосредственного заземления корпуса, если на нем предусмотрены специальные крепежные элементы. Заземление электропроводки здания должно быть выполнено в соответствии с требованиями ПУЭ (Правила Устройства Электроустановок). Оборудование с выносными блоками питания и адаптерами также должно быть заземлено, если это предусмотрено конструкцией корпуса или вилки на шнуре питания. Воздушные линии и линии, прокладываемые по наружным стенам зданий и на чердаках, должны быть выполнены экранированным кабелем (или в металлорукаве) и заземлены с двух концов. Причем если один конец экрана подключается непосредственно к шине заземления, то второй подключается к заземлению через разрядник.

## 

## 5. Молниезащита:

Должна соответствовать РД 34.21.122-87 "Инструкция по устройству молниезащиты зданий и сооружений" и ГОСТ Р 50571.18-2000, ГОСТ Р 50571.19-2000, ГОСТ Р 50571.20-2000. При прокладке воздушных линий, линий идущих по наружной стене зданий и по чердачным помещениям на входах оборудования должны быть установлены устройства молниезащиты.

6. Температура и влажность:

Максимальные и минимальные значения температуры эксплуатации и хранения, а также влажности вы можете посмотреть в техническом описании конкретного оборудования. Максимальная рабочая температура - это температура, выше которой не должен нагреваться корпус устройства в процессе длительной работы.

7. Размещение:

Для вентиляции устройства необходимо оставить как минимум по 5 см. свободного пространства по бокам и со стороны задней панели устройства. При установке в телекоммуникационный шкаф или стойку должна быть обеспечена необходимая вентиляция. Для этого рекомендуется устанавливать в шкафу специальный блок вентиляторов. Температура окружающего воздуха и вентиляция должны обеспечивать необходимый температурный режим оборудования (в соответствии с техническими характеристиками конкретного оборудования).

Место для размещения оборудования должно отвечать следующим требованиям:

7.1 Отсутствие запыленности помещения

7.2 Отсутствие в воздухе паров влаги, агрессивных сред

7.3 В помещении, где размещается оборудование, не должно быть бытовых насекомых

7.4 Запрещается располагать на оборудование посторонние предметы и перекрывать вентиляционные отверстия.

## 8. Обслуживание

Оборудование необходимо обслуживать с периодичностью не менее одного раза в год с целью удаления из него пыли, что позволит оборудованию работать без сбоев в течение продолжительного времени.

9. Подключение интерфейсов

# 

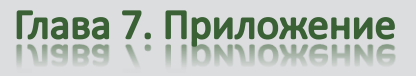

Оборудование должно подключаться в строгом соответствии с назначением и типом установленных интерфейсов.

10. Гарантийные обязательства

Поставщик не гарантирует, что оборудование будет работать должным образом в различных конфигурациях и областях применения, и не дает никакой гарантии, что оборудование обязательно будет работать в соответствии с ожиданиями клиента при его применении в специфических целях.

Производитель не несет ответственности по гарантийным обязательствам при повреждении внешних интерфейсов оборудования (сетевых, телефонных, консольных и т.п.) и самого оборудования возникших в результате:

10.1 Несоблюдения правил транспортировки и условий хранения

10.2 Форс-мажорных обстоятельств (таких как пожар, наводнение, землетрясение и др.)

10.3 Нарушения технических требований по размещению, подключению и эксплуатации;

10.4 Неправильных действий при перепрошивке;

10.5 Использования не по назначению;

10.6 Механических, термических, химических и иных видов воздействий, если их параметры выходят за рамки максимальных эксплуатационных характеристик, либо не предусмотрены технической спецификацией на данное оборудование;

10.7 Воздействия высокого напряжения (молния, статическое электричество и т.п.).